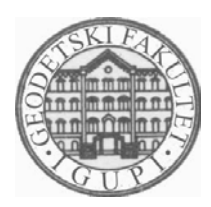

SVEUČILIŠTE U ZAGREBU - GEODETSKI FAKULTET UNIVERSITY OF ZAGREB - FACULTY OF GEODESY Zavod za inženjersku geodeziju i upravljanje prostornim informacijama Institute of Engineering Geodesy and Spatial Information Management Kačićeva 26; HR-10000 Zagreb, CROATIA Web: www.igupi.geof.hr; Tel.: (+385 1) 46 39 222; Fax.: (+385 1) 48 28 081

Usmjerenje: Inženjerska geodezija i upravljanje prostornim informacijama

## DIPLOMSKI RAD

## Kontrola i analiza vektorizacije katastarskih planova

Izradila:

Andreja Đorđević

Bele Bartoka 4

Zagreb

dandreja@geof.hr

Mentor: prof. dr. sc. Miodrag Roić

Zagreb, svibanj 2004.

#### Zahvala:

Zahvaljujem mentoru prof. dr. sc. Miodragu Roiću na pomoći tijekom izrade ovog diplomskog rada.

Najviše zahvaljujem roditeljima i bratu na podršci.

Također HVALA svim prijateljima koji su bili uz mene tijekom studiranja.

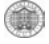

### Kontrola i analiza vektorizacije katastarskih planova

#### Andreja Đorđević

**Sažetak:** Zadatak ovog diplomskog rada bio je izraditi na osnovu digitalnog vektorskog plana k.o Vrbanj potrebne analize radi usporedbe vektoriziranog plana i knjižnog dijela katastarskog operata dobivenog iz katastarskog uredan na Hvaru. Analize su provedene s Microsoft Accessom, a rezultati analiza priloženi su u obliku tablica i predstavljaju razlike između plana i popisa katastarskih čestica.

**Abstract:** The main goal of this work was making based on digital vector map k.o Vrbanj analyzed to compare vectorized map and Land book data that were given by cadastral office in Hvar. Analyzing was made with Microsoft Access, and results are in form of tables that represent differences between maps and list of cadastral parcels.

## Kontrola i analiza vektorizacije katastarskih planova

## Andreja Đorđević

# SADRŽAJ

| 1. | UVOD                                                                                                    | . 5                                  |
|----|----------------------------------------------------------------------------------------------------|--------------------------------------|
| 2. | KATASTAR                                                                                                    | . 6                                  |
|    | <ol> <li>KATASTAR ZEMLJIŠTA NA PODRUČJU HRVATSKE</li></ol>                                                    | . 6<br>. 7<br>. 9<br><i>10</i><br>12 |
| 3. | DIGITALNI KATASTAR                                                                                            | 13                                   |
| 3  | .1. MODEL PODATAKA DIGITALNOG KATASTARSKOG PLANA<br>3.1.1. Kvaliteta podataka<br>3.1.2. Organizacija podataka | 14<br>18<br>19                       |
| 4. | PROGRAMSKA PODRSKA                                                                                            | 21                                   |
| 2  | .1. MICROSTATION SE.                                                                                          | 21                                   |
| 2  | MICROSTATION GEOGRAPHICS     MICROSTATION ΔCCESS                                                              | 21<br>23                             |
|    | 4.3.1. Tablice (Tables)                                                                                       | 23                                   |
|    | 4.3.2. Relacije (Relationships)                                                                               | 25                                   |
|    | 4.3.3. Upiti (Queries)                                                                                        | 26                                   |
|    | 4.3.4. Obrasci (Forms)                                                                                        | 26                                   |
|    | 4.3.5. Izvještaji (Reports)                                                                                   | 27                                   |
|    | 4.3.6. Macro (Macros)                                                                                         | 27                                   |
|    | 4.3.7. Moduli (Modules)                                                                                       | 21                                   |
| 5. | KONTROLA VEKTORIZACIJE K.O.VRBANJ                                                                             | 28                                   |
| 5  | .1. Тенліčкі діо                                                                                              | 29                                   |
|    | 5.1.1. Kontrola topologije                                                                                    | 30                                   |
| 5  | .2. IZRADA BAZE PODATAKA                                                                                      | 32                                   |
|    | 5.2.1. Kreiranje GIS projekta                                                                                 | 33                                   |
| -  | 5.2.2. Upiti                                                                                                  | 39                                   |
| 5  | .Z ANALIZA                                                                                                    | 45<br>40                             |
| F  | 3.2.3. UUCETII TIEUUSIAICI KAIASIAISKITI PIATIOVA                                                             | 49<br>57                             |
|    | = 1/2                                                                                                    |                                      |
| 6. |                                                                                                    | 58                                   |

Literatura

Životopis

PRILOG: TEHNIČKO IZVJEŠĆE VEKTORIZACIJE K.O. VRBANJ

### 1. Uvod

Katastar nekretnina je evidencija o česticama, zgradama i dijelovima zgrada kao i drugim građevinama koje trajno leže na zemljištu ili ispod njegove površine, ako zakonom nije drugačije propisano. Katastar nekretnina vodi se sukladno Zakonom o državnoj izmjeri i katastru nekretnina (NN 128/99) koji je stupio na snagu 01.ožujka 2000.god.

Katastar zemljišta je evidencija koja sadrži podatke o zemljištu u pogledu njegovog položaja, oblika, površine, načina iskorištavanja, proizvodne sposobnosti i posjednika, a vodila se sukladno Zakonu o geodetskoj izmjeri i katastru zemljišta. Zakonom je propisano da katastar zemljišta ostaje na snazi i vodi se u postojećem sadržaju u skladu sa stvarnim stanjem na terenu dok ga za pojedinu katastarsku općinu postupno ne zamijeni katastar nekretnina.

Budući da je katastar zemljišta analogni, a današnji stupanj razvoja tehnologije zahtjeva prijelaz katastarskog sustava u digitalni informacijski sustav potrebno je te analogne planove prevesti u digitalni oblik. Prevođenje katastarskih planova u digitalni vektorski oblik složen je postupak i izvodi se po katastarskim općinama. Postoje dvije metode prevođenja katastarskih planova u digitalni oblik, ponovna konstrukcija i vektorizacija.

Kod vektorizacije postojećeg katastarskog plana analogni listovi se skaniraju. Rasterske datoteke se geometrijski ispravljaju i dovode na teoretske dimenzije. Listovi se georeferenciraju na izvorne koordinate i time je dobiven niz listova cijele katastarske općine u rasterskom formatu i može uslijediti vektorizacija odnosno očitavanje koordinata karakterističnih točaka.

Vektorizacija se provodi po tehničkim uputama DGU: "Prevođenje katastarskih planova izrađenih u Gauss – Kruegerovoj projekciji u digitalni vektorski oblik" (Roić i dr.). Podaci koji se prikazuju danas u katastru se ograničavaju na ono što je važno tako da se pri prevođenju ne vektorizira ono što nije sadržaj Katastra nekretnina, dok ostali podaci primjenu nalaze kao popratni atributi. Nakon vektorizacije potrebno je provesti kontrolu i kreiranje topologije vektoriziranih katastarskih planova.

Zadatak diplomskog rada je izraditi potrebne upite i funkcije uz pomoć Microsoft Accessa kako bi se kontrola sukladnosti knjižnog i tehničkog dijela katastarskog operata provela automatizirano. Izrađene upite treba ispitati na podacima katastarskog operata k.o. Vrbanj te je potrebno izraditi tehničko izvješće o vektorizaciji.

Nakon obrade potrebno je analizirati dobivene rezultate.

### 2. Katastar

Katastar nekretnina je evidencija o česticama, zgradama i dijelovima zgrada kao i drugim građevinama koje trajno leže na zemljištu ili ispod njegove površine, ako zakonom nije drugačije propisano. Katastar nekretnina vodi se sukladno Zakonom o državnoj izmjeri i katastru nekretnina (NN 128/99) koji je stupio na snagu 01.ožujka 2000.god.

O nastanku riječi "katastar" postoji više pretpostavki. Neke teorije smatraju da je ona nastala iz latinske riječi "capidastrum " što je bio naziv rasporeda i drugih davanja od zemljišta. Drugi drže da potiječe od grčke riječi "katastichon" koja označava popis poreznih obveznika dok se kao pojam za popisivanje nekretnina u zemljama zapadne i srednje Europe koristi naziv "cadastre" itd.

### 2.1. Katastar zemljišta na području Hrvatske

Pojedini dijelovi Hrvatske bili su u prošlosti u sastavu različitih država i zbog toga se proces uspostavljanja katastra zemljišta odvijao u različitim vremenskim razdobljima i pod različitim uvijetima. Prvi katastar zemljišta je uspostavljen tokom XIX stoljeća, kada su Hrvatska i neke susjedne joj zemlje bile u sastavu Austro-Ugarske monarhije, koja je u više navrata pristupala izradbi katastra zemljišta. Osnivanje katastra zemljišta počelo je nakon proglašenja Carskog patenta od 23. prosinca 1817. godine, kojim je bilo određeno da se odmah pristupi katastarskoj izmjeri i klasiranju zemljišta te izradi katastra na našem području dovršen je do 1884. godine.

Katastarska izmjera zemljišta u Hrvatskoj razlikuje se prema vremenskim razdobljima u kojima je obavljena tako da na području Hrvatske imamo sljedeće metode izmjere:

- 1. grafička metoda mjerenja (geodetski stol)
- 2. numeričke metode mjerenja (ortogonalna i polarna)
- 3. fotogrametrijska metoda

Katastarska izmjera na našem području obavljena je u nekoliko vremenskih razdoblja, u raznim projekcijskim sustavima te se cijeli teritorij Hrvatske obzirom na postojeće katastarske planove može podijeliti na :

- 1. područje austrijskog katastra
- 2. područje mađarskog katastra
- 3. područje jugoslavenskog katastra

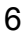

#### 2.1.1. Područje Austrijskog katastra

Ova izmjera je počela na našem području 1818. godine, a završena je 1839. godine. Temelj izmjere činila je trigonometrijska mreža 1., 2., 3., i 4. reda. Točke 1, 2, i 3 reda određene su numerički, dok su točke 4 reda određene grafički. Radovi na trigonometrijskoj mreži 1. reda počeli su 1810. godine i trajali su do 1816. godine. To je trokutna mreža koja polazi od Beča i ide do našeg područja preko Koruške, Štajerske, sjeverne Hrvatske i Dalmacije, a spojena je preko Kranjske s tada postojećom Francusko-Talijanskom mrežom na području Venecije. Dužina stranica triangulacijske mreže prvog reda iznosila je 15 do 30 km. Mreža je oslonjena na četiri mjerene baze koje su se nalazile izvan našeg područja. Na mrežu 1. reda oslonjena je mreža 2.reda sa stranicama od 9 do 15 km, a zatim mreža 3. reda sa stranicama od 4 do 9 km i konačno mreža 4. reda sa stranicama od 1 do 4 km.

Triangulacijska mreža 4. reda određena je grafički sa sekcijama mjerila 1:1440, a zatim je prenijeta na listove mjerila 1:2880 za detaljnu izmjeru. Stabilizacija ovih točaka, kao i točaka viših redova bila je vrlo loša, što je i najveći nedostatak ove mreže.

Cjelokupno područje tadašnje Austrije podijeljeno je na sedam koordinatnih sustava, a naše područje je preslikano u dva koordinatna sustava (*Slika 1*)

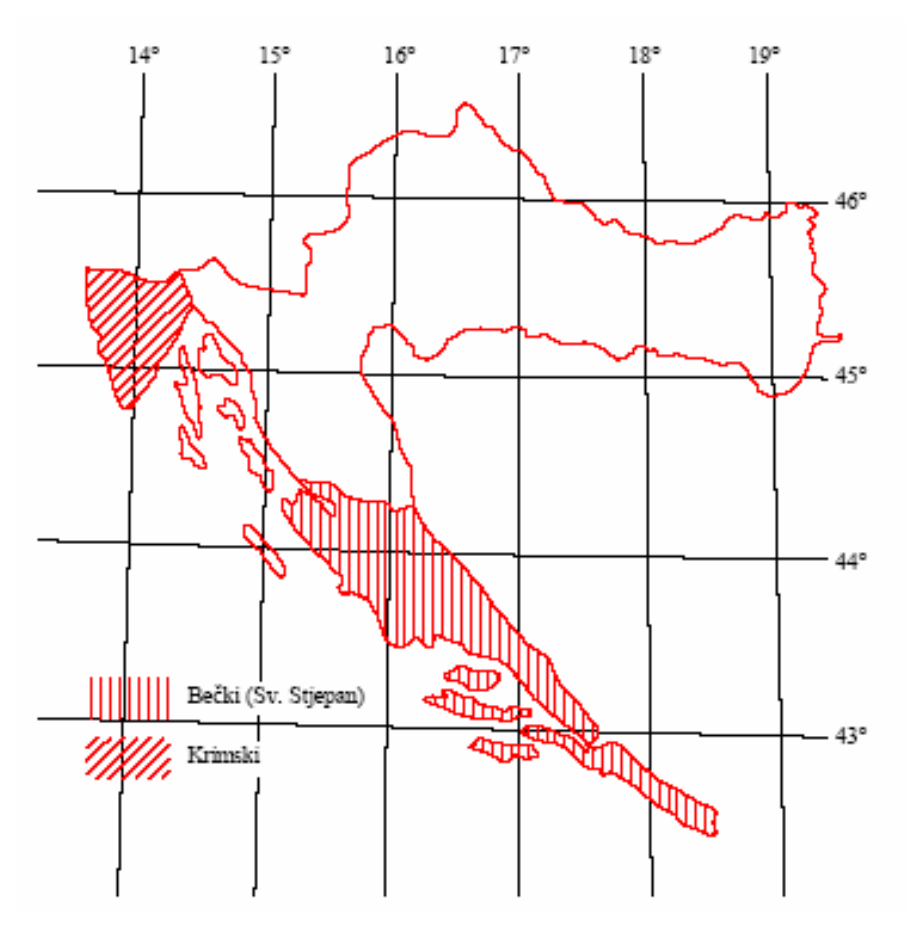

Slika 1. Referentni sustavi Austrijskog katastra

1. Sustav s ishodištem u tornju crkve Sv. Stjepan u Beču, s geografskim koordinatama:

$$\phi$$
 = 48 ° 12 ′ 31 ″54  $\lambda$  = 34 ° 02 ′ 27 ″32

U ovaj sustav preslikano je područje Dalmacije.

Sustav s ishodištem u triangulacijskoj točki Krim kod Ljubljane, s geografskim koordinatama:

$$\varphi$$
 = 45 ° 55 ′ 43 ″75  $\lambda$  = 32 ° 08 ′ 18 ″71

U ovaj sustav je preslikano područje Istre.

U sva tri sustava područje preslikavanja podijeljeno je paralelama s osi x u kolone, a paralelama s osi y u zone (Slika 2).

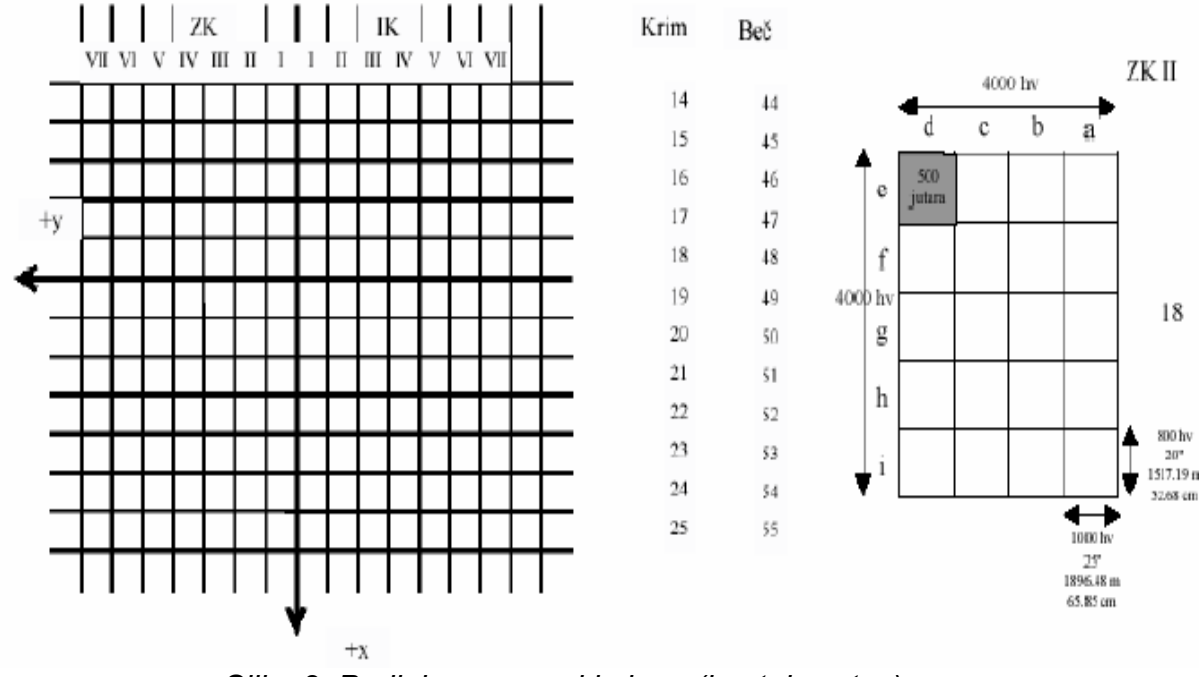

Slika 2. Podjela na zone i kolone (hvatni sustav)

Širina i visina zona i kolona (dimenzije tzv. temeljnog triangulacijskog lista ili kvadratne milje) je 4000 hvati (1hv = 1.896484m). Kolone su označene rimskim brojevima istočno i zapadno od osi x, a zone arapskim brojevima počevši od najsjevernije zone. U Bečkom sustavu os y se nalazi između 48 i 49 zone, a u Ljubljanskom između 18 i 19 zone. Svaki se temeljni triangulacijski list djeli na 20 sekcija (listova mjerila 1:2880) veličine 1000 x 800 hvati s površinom svakog lista od 500 katastarskih jutara.

Jedinica za dužinu u toj izmjeri bila je 1 hvat, za površine četvorni hvat (1čhv =  $3.596652 \text{ m}^2$ ). Veća jedinica za površinu je jutro ili ral, koje ima 1600 čhv, odnosno jedno jutro ima 5754.542 m<sup>2</sup>, dok je mjerilo planova 1:2880 (1 palac = 40 hvati x 6 stopa x 12 palaca = 2880). Godine 1873. odlučeno je da se na

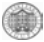

projekcijskim područjima Austrije uvede metarski sustav, te je uvedena nova podjela na zone i kolone (Slika 3).

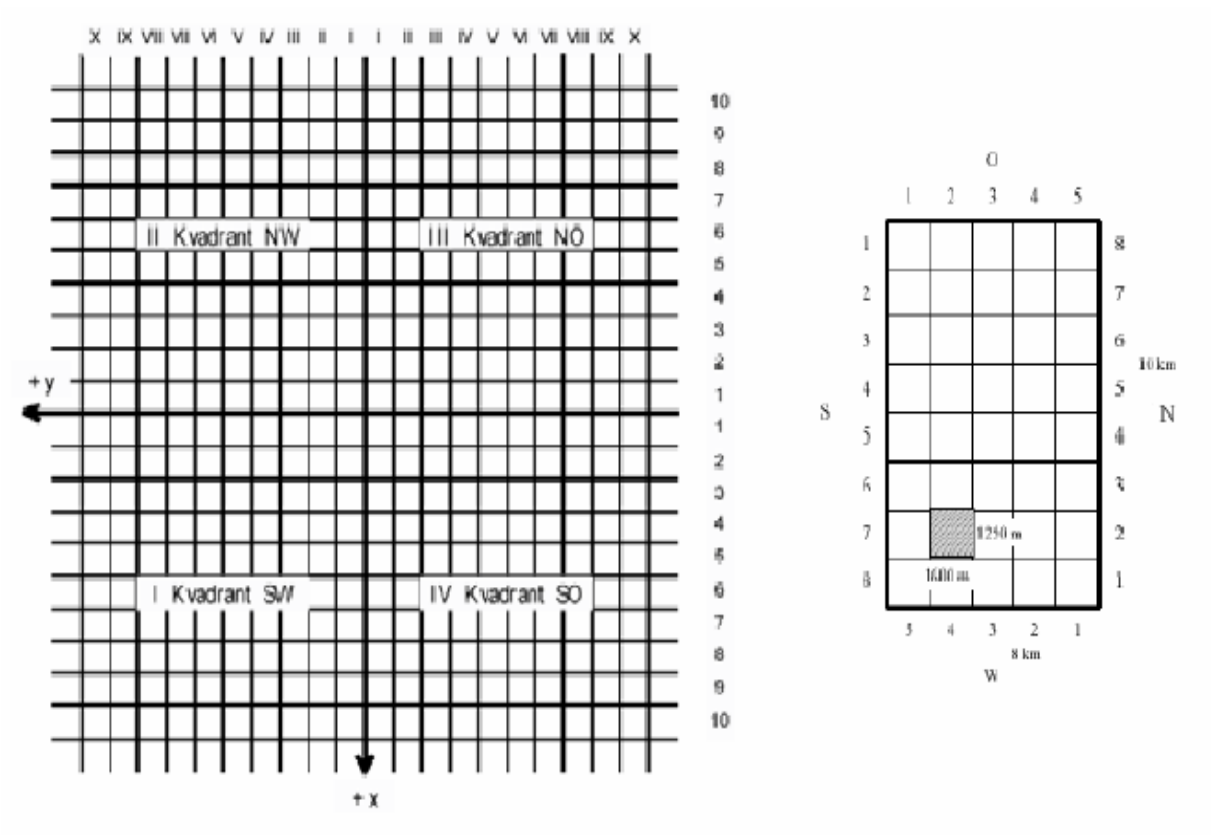

Slika 3. Podjela na zone i kolone (metarski sustav)

Ovako dobiveni temeljni listovi imali su dimenzije 8 km po osi y i 10km po osi x. Svaki temeljni triangulacijski list podijeljen je na 40 dijelova, dimenzije 1600 x 1250 m. Mjerilo planova je ovdje 1:2500. Daljna podjela je na listove 1:625.

### 2.1.2. Područje Mađarskog katastra

U projekcijskim sustavima Mađarskog katastra izrađeni su planovi za onaj dio našeg teritorija, koji je prije 1918. godine bio u mađarskom dijelu Austro-Ugarske monarhije, tj. za Hrvatsku bez Istre i Dalmacije. Navedeni teritorij je preslikan u dva koordinatna sustava (Slika 4).

1. Kloštar – Ivanički sustav s ishodištem u franjevačkoj crkvi u Kloštar – Ivaniću, s geografskim koordinatama.

$$\phi = 45 \circ 44 \ ' \ 21 \ '' 25 \qquad \qquad \lambda = 34 \ \circ \ 05 \ ' \ 09 \ '' 16$$

2. Budimpeštanski sustav s ishodištem u triangulacijskoj točki Gelerthegu u Budimpešti, s geografskim koordinatama:

$$\phi = 47 \,\,^\circ \, 29 \,\,^\prime \, 06 \,\,^{\prime\prime} 64 \qquad \qquad \lambda = 36 \,\,^\circ \, 42 \,\,^\prime \, 53 \,\,^{\prime\prime} 57$$

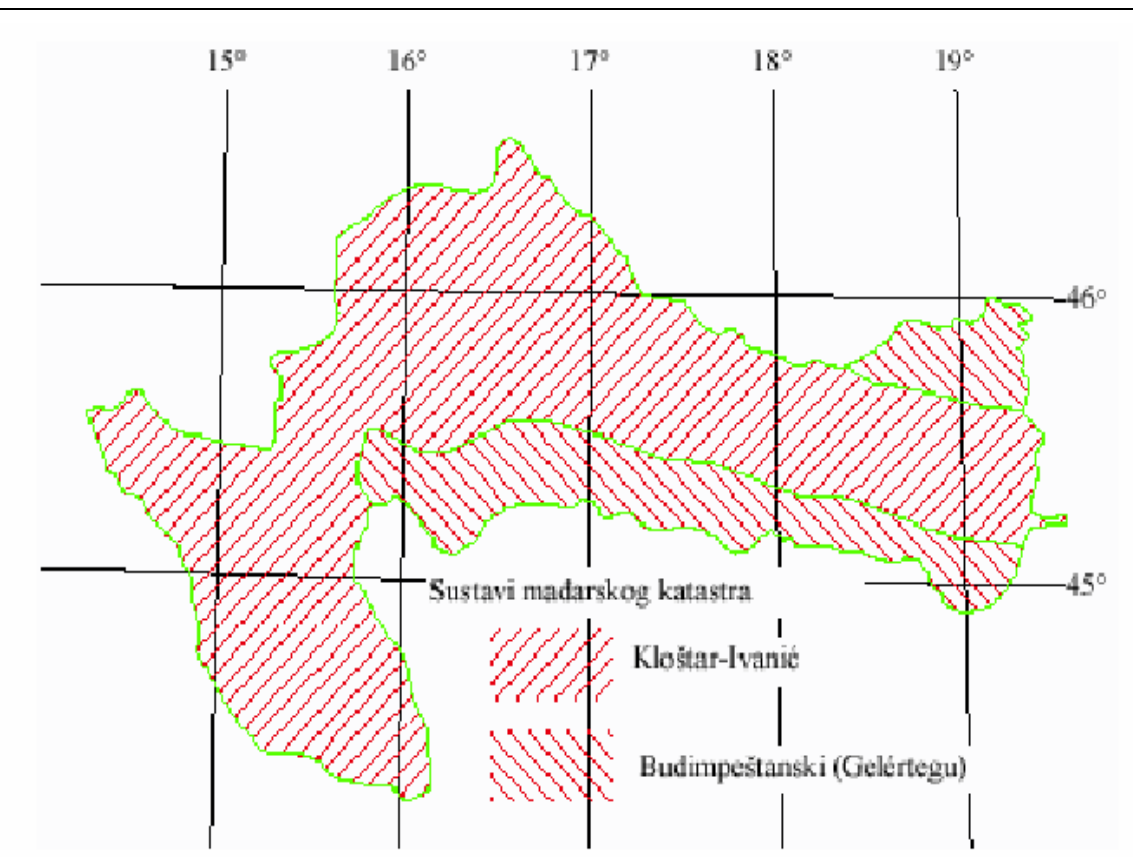

Slika 4. Referentni sustavi Mađarskog katastra

Mađarska izmjera izvedena je na isti način kao i austrijska izmjera, pa je i podjela na triangulacijske i detaljne listove identična austrijskim sustavima prije prelaska na metarski sustav.

### 2.1.3. Područje Jugoslavenskog katastra

Za cijelo područje Kraljevine Jugoslavije uvedena je jedinstvena projekcija – Gauss Krugerova projekcija. To su tri na elipsoid poprečno postavljena cilindra, po petnaestom, osamnaestom i dvadesetprvom meridijanu. Područje Hrvatske se preslikava u dva koordinatna sustava, koji se označavaju kao peti i šesti od početnog kroz Greenwichki meridijan (Slika 5).

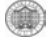

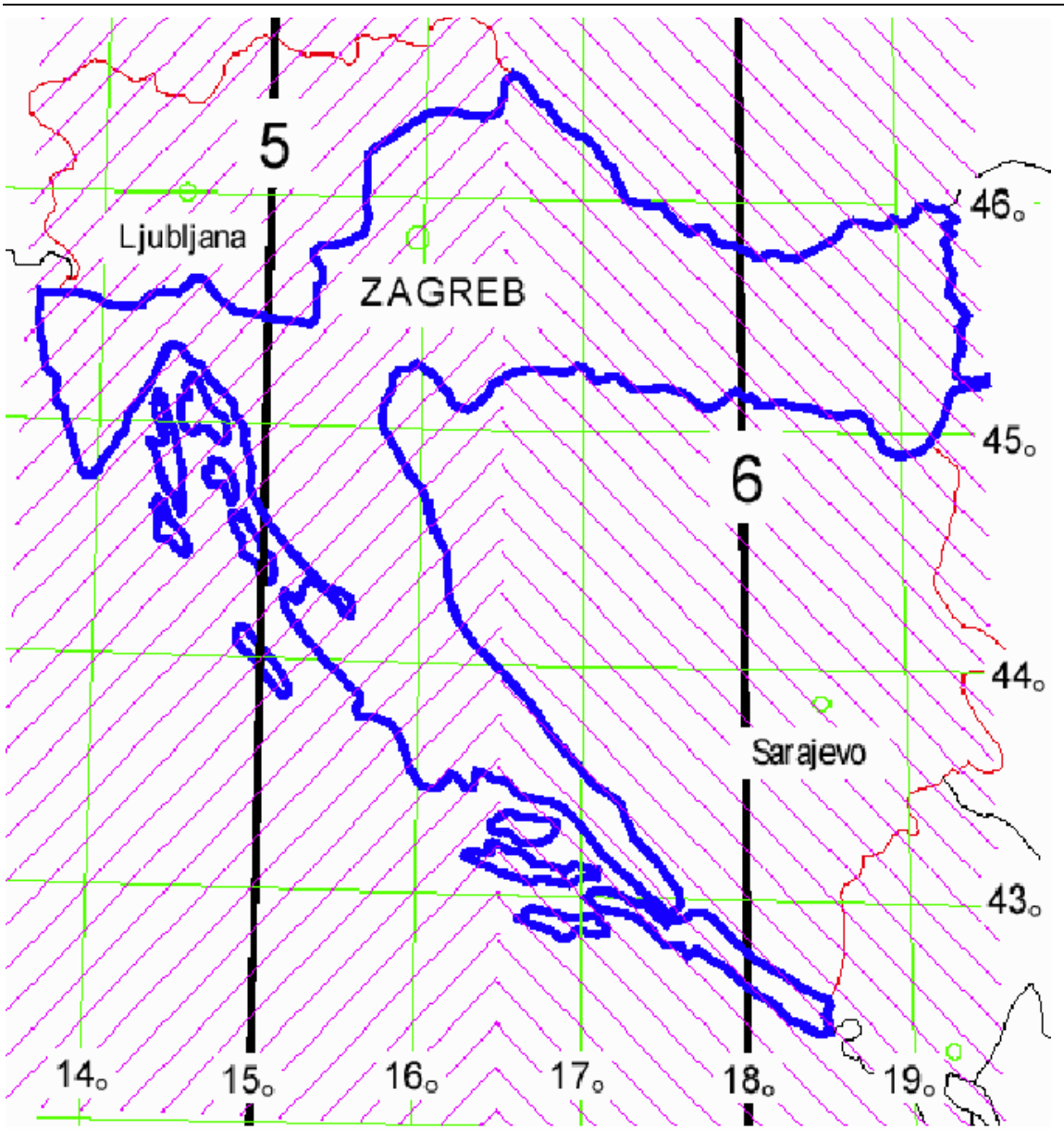

Slika 5. Referentni sustavi jugoslavenskog katastra u Hrvatskoj

Paralelama sa osi x na udaljenosti od 22.5 km dijeli se područje sustava na kolone, dok se paralelama sa osi y na udaljenosti od 15 km dijeli područje na redove. Da ne bi bilo negativnih koordinata, dodaje se osi x vrijednost od 500 000 m. Pred koordinatu y stavlja se na mjesto milijuna broj sustava u kojem se pojedina točka nalazi. Pa tako osi x imaju ordinatu y = 5 500 000 m u petom i y = 6 500 000 m u šestom sustavu.

Ovakvom podjelom na zone i kolone dobiveni su temeljni triangulacijski listovi, dimenzija 22.5 x 15.0 km, koji se dijele na detaljne listove u ovisnosti od mjerila u kojem je izmjera kartirana.

### 2.2. Katastarski operat

Katastarski operat se izrađuje za područje katastarske općine na temelju podataka dobivenih katastarskom izmjerom i klasiranjem zemljišta. Katastarski operat čine zapisnici, planovi i knjige u koje su upisani podaci koji sadrži katastar.

Katastarski operat sadrži podatke o katastarskim česticama u pogledu njihovih brojeva, naziva, površina, načina iskorištavanja, katastarske klase i podatke o vlasnicima i ovlaštenicima.

Katastarska čestica je dio područja katastarske općine, odnosno katastarskog područja na moru, omeđena granicama (međama i drugim granicama) koje određuju pravni odnosi na zemljištu te granicama načina uporabe zemljišta (NN 128/99). Svaka katastarska čestica označena je brojem katastarske čestice i nazivom katastarske općine u kojoj leži.

Položaj i oblik svake katastarske čestice i objekta koji se na njoj nalaze su prikazani na planovima, dok se ostali podaci upisuju u posebne popise i preglede.

Planovi i odgovarajući popisi i pregledi u koje su upisani podaci o katastarskim česticama na području jedne katastarske općine čine katastarski operat te katastarske općine. Katastarske planove i dio katastarskog operata izrađuje geodetska organizacija koja je obavila katastarsku izmjeru.

U katastru nekretnina se zajednički ovjeravaju katastarski operat i Zemljišna knjiga pa nema mogućnosti njihovog neusklađenog korištenja. Početak primjene novog katastarskog operata određuje nadležni ministar odlukom o otvaranju glavne knjige nakon čega se stara glavna knjiga i katastarski planovi pohranjuju u arhivi.

Katastarski operat dijeli se na tehnički i knjižni dio.

### 

### 3. Digitalni katastar

Digitalni katastar je baza podataka s aktualnim podacima o nekretninama. Pruža veliki broj mogućnosti koje prije nisu bile ostvarive. Mnogi postupci s podacima su olakšani, bilo da je u pitanju pohranjivanje, mijenjanje podataka, ažuriranje, obrada ili ostale operacije. Najvažnija karakteristika digitalnog katastra je brzina manipuliranja s podacima koju nam omogućava današnja tehnologija. Ova baza mora biti neovisna o mjerilu prikaza (u bazu pohranjujemo podatke neovisno o izlaznom mjerilu (1:1); neovisna o podjeli na listove (logička podjela, ulazni podaci u vezi su s prostornim jedinicama – grad/općina. Sljedeća karakteristika digitalnog katastra je da se mora ostvariti veza s ostalim bazama podataka. Međusobna veza se ostvaruje preko broja katastarske čestice. Baza mora biti fleksibilna u načinu korištenja, što podrazumijeva omogućen pristup podacima bilo na papiru, putem Interneta ili preko monitora. Postupak automatizacije ovisi o strukturi postojećih podataka, te željama za izgradnjom informacijskog sustava.

Digitalni katastarski operat sastoji se od knjižnog i tehničkog dijela. Tehnički dio sadrži prostorne podatke koji su za sada još uvijek u .dgn, .dwg ili .dxf formatima. Knjižni dio pohranjen je u tablice (relacijske baze), a sadrži opisne podatke.

Osnovni grafički elementi digitalnog katastarskog plana su točke, linije, tekst i simboli. Površine su opisane linijama i pripadajućim tekstom ili simbolom. Na rubovima listova nema prekida kao kod analognih planova već se vektorom povezuju točke s jednog lista na drugi. Linije tvore hijerarhijsku mrežu te se svaka linija pohranjuje samo jedanput na prioritetnom sloju. Dakle, pohranjuje se samo linija višeg reda, a prioriteti su:

- 1. međna linija
- 2. linija zgrade i druge građevine
- 3. granica uporabe
- 4. ostale linije

Digitalni katstarski plan Katastra nekretnina sadržava međe čestica, granice građevina, brojeve čestica, a mora biti oslobođen sadržaja topografskih karata. Kod katastarskog plana u digitalnom obliku umjesto šrafura koriste se boje. Mijenja se način pristupa, te se ne zadržavaju isti principi kao kod analognog plana.

Digitalni katastarski plan čini jednu osnovu na koju je moguće vezati bilo koju vrstu podataka, ovisno potrebi. Tako različite institucije sastavljaju vlastite slojeve ovisno o vlastitim interesima. Slojevi se na odgovarajući način uklapaju na sloj s katastarskim česticama, odnosno elementima kojima se bavi katastar nekretnina. Mogućnost izrade slojeva različitog sadržaja prikazan je na sljedećoj slici (Slika 6).

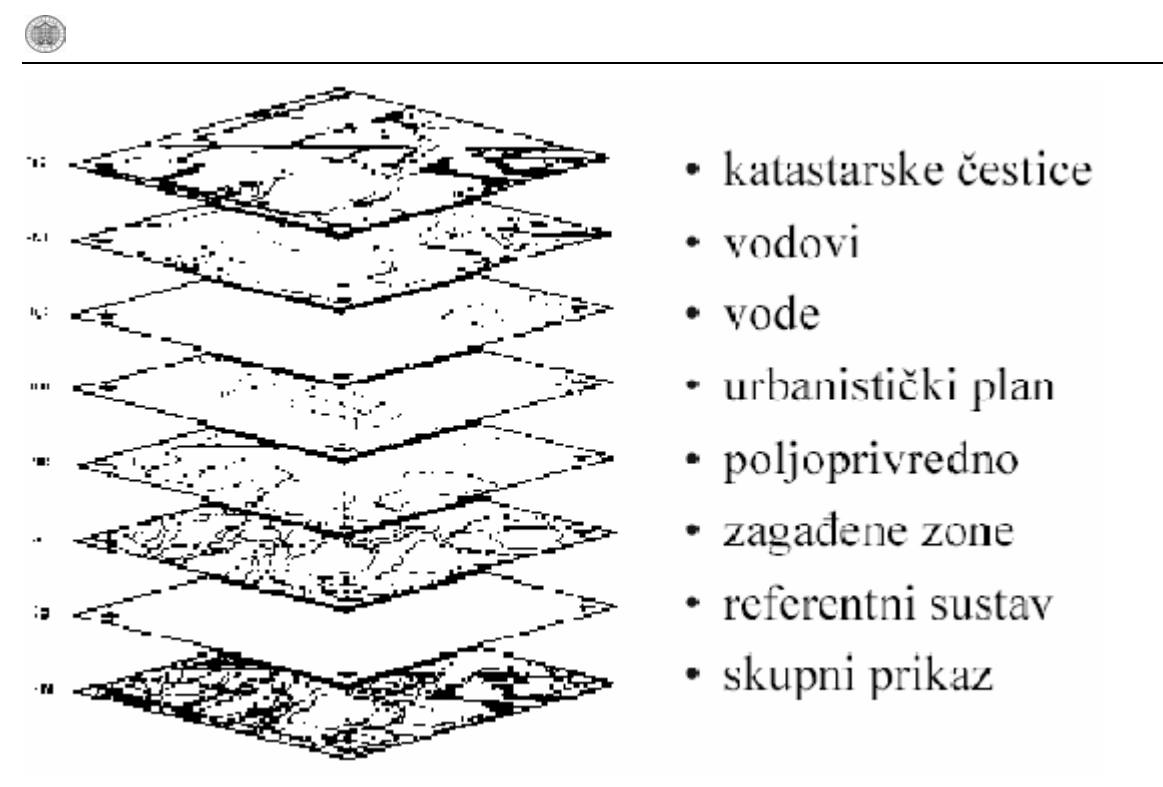

Slika 6. Višenamjenski katastar

### 3.1. Model podataka digitalnog katastarskog plana

Privremeni model podataka Katastra nekretnina dan je tehničkim uputama (DGU 2002). Model podataka važan je pri uspostavi jedinstvenog katastarskog sustava na razini države te ga treba prioritetno uvoditi u sve urede kako bi se s vremenom standardizirali postupci i procedure održavanja. Ovom metodom posredno je definiran i (minimalni) sadržaj (digitalnog) Katastra nekretnina. Također se njime prenose informacije o geometrijskoj kvaliteti analognih podataka i koristi službeni referentni sustav katastra.

Model podataka kojim se predstavlja katastarski plan u digitalnom obliku podijeljen je u osnovne (Tablica 1) i ostale slojeve tako da svaki od njih sadrži podatke srodne po sadržaju.

| RB | Naziv sloja   | boja | debljina (mm) | opis linije | dimenziie | grafički<br>element | font     | dimenzije (m) | Napomena            |
|----|---------------|------|---------------|-------------|-----------|---------------------|----------|---------------|---------------------|
| 1  | KC_medja      | crna | 0.5           | puna crta   | 1         | line                | 1        | 0             |                     |
| 2  | KC_medja_spor | crna | 0.5           | puna crta   | 1         | line                | 1        | 0             |                     |
| 4  | KC_broj       | cma  | 0.1           | puna crta   | 1         | text                | standard | 1,8           |                     |
| 5  | Uporaba       | crna | 0.1           | puna crta   | 1         | line                | 1        | 0             |                     |
| 6  | Linija_grad   | crna | 0.1           | puna crta   | 1         | line                | 1        | 0             |                     |
| 7  | G_stambena    | crna | 0.1           | puna crta   | 1         | line                | I        | 0             |                     |
| 8  | G_gospodarska | crna | 0.1           | puna crta   | 1         | line                | 1        | 0             |                     |
| 9  | G_ostale      | crna | 0.1           | puna crta   | 1         | line                | 1        | 0             |                     |
| 10 | G_broj        | crna | 0.1           | puna crta   | 1         | text                | arial    | 1,5           | Kućni broj          |
| 11 | Adresa        | crna | 0.1           | puna crta   | 1         | text                | arial    | 3             | Nazivi rudina ulica |

Tablica 1. Osnovni slojevi digitalnog katastarskog plana

Osnovni slojevi informacija u Katastru nekretnina prikazani su u tablici i obavezno se prevode u digitalni oblik. Ostali slojevi, ostale su informacije koje su prikazane na katastarskom planu i ne prevode se u digitalni oblik. One su uključene u model ako vanjski investitori budu tražili i te podatke u vektorskom obliku. Ostali slojevi podataka sadrže informacije koje se ne održavaju u Katastru nekretnina.

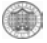

Osim onih koje dobivamo prevođenjem u digitalni oblik sa katastarskih planova, uvedena su u model i dva sloja koja se održavaju u zasebnoj alfanumeričkoj bazi. Stalne geodetske točke bile one osnovne ili dopunske vrste mogu se naći na katastarskim planovima, ali ih u digitalni katastar nećemo unositi vektorizacijom nego na osnovu koordinata. Ova dva sloja možemo nazvati vanjskim.

Za svaki sloj definirani su CAD grafički elementi te njihovi atributi (tablice). Ako neki od slojeva sadrži više grupa podataka (grupa slojeva), što je uglavnom i bio slučaj, te su i za njih definirani grafički elementi i atributi.

Svaki atribut je definiran šifrom (id\*) koja osigurava jednoznačnu razmjenu između raznih CAD ili GIS aplikacija. Tablica 2. prikazuje boje i njihove šifre.

| idb | boja    | R | G | В | napomena |
|-----|---------|---|---|---|----------|
| 0   | -       |   |   |   |          |
| 1   | crvena  |   |   |   |          |
| 2   | žuta    |   |   |   |          |
| 3   | zelena  |   |   |   |          |
| 4   | cijan   |   |   |   |          |
| 5   | plava   |   |   |   |          |
| 6   | magenta |   |   |   |          |
| 7   | crna    |   |   |   |          |
| 8   | smeđa   |   |   |   |          |

| Tablica 2. | Tablica | boie |
|------------|---------|------|
|            | rabiica | NOJO |

Za vizualizaciju, objekte se može razlikovati i debljinom linija (Tablica 3),

Tablica 3. Debljina linija

| idd | debljina (mm) | napomena |
|-----|---------------|----------|
| 0   | 0             |          |
| 1   | 0.1           |          |
| 2   | 0.2           |          |
| 3   | 0.3           |          |
| 4   | 0.4           |          |
| 5   | 0.5           |          |
| 6   | 0.6           |          |
| 7   | 1             |          |

Neke elemente potrebno je vizualizirati punom ili isprekidanim linijama različitih duljina crte (Tablica 4). Dimenzija 0 označava točku.

| idvl | opis_linije | dimenzije (mm)       | napomena  |
|------|-------------|----------------------|-----------|
| 0    | -           | -                    |           |
| 1    | puna crta   | 1                    | Puna crta |
| 2    | C,C,        | 3_1_3_1_             |           |
| 3    | t,t,        | 0_1_0_1_             |           |
| 4    | c,t,c,      | 3_1_0_1_3_1_         |           |
| 5    | c,t,t,c,    | 3_1_0_1_0_1_3_1_     |           |
| 6    | c,t,t,t,c,  | 3_1_0_1_0_1_0_1_3_1_ |           |
| 7    | c,t,c,t,t,  | 3 1 0 1 3 1 0 1 0 1  |           |

Svi objekti su modelirani temeljnim grafičkim elementima. Tablica 5. prikazuje grafičke elemente koje podržavaju sve CAD aplikacije.

Tablica 5. Grafički elementi

| idge | graficki_element | napomena |
|------|------------------|----------|
| 1    | point            |          |
| 2    | line             |          |
| 3    | text             |          |
| 4    | block            |          |

Nazivlje zahtjeva upotrebu različitih vrsta pisama (Tablica 6).

Tablica 6. Vrste pisama

| idtx | font             | dimenzije (m) | napomena |
|------|------------------|---------------|----------|
| 0    | -                | 0             |          |
| 1    | standard         | 1             |          |
| 2    | arial            | 3             |          |
| 3    | arial            | 2             |          |
| 4    | astandard-italic | 1,8           |          |
| 5    | standard         | 2             |          |
| 6    | arial            | 1,5           |          |

3.1.1. Kvaliteta podataka

Geometrija katastarskih podataka dana je koordinatama karakterističnih točaka u službenom koordinatnom sustavu. Svi podaci se pohranjuju u metrima [m], a geometrijska razlučivost je milimetar [mm].

Kvaliteta podataka analognih podloga prenosi se u digitalni oblik razvrstavanjem u slojeve prema mjerilu lista katastarskog plana s kojeg je očitana koordinata točke (Tablica 7). Na navedene slojeve pohranjuje se broj točke (text). Vizualizacija kvalitete dodatno je osigurana korištenjem boja.

| naziv_sloja  |   | boja     | debljina | opis linije | dimenzije | grafički | font     | veličina  |
|--------------|---|----------|----------|-------------|-----------|----------|----------|-----------|
|              |   |          | (mm)     |             |           | element  |          | texta (m) |
| Konstrukcija | 3 | (zelena) | 0.1      | puna crta   | 1         | text     | standard | 1         |
| Medja_500    | 7 | (crna)   | 0.1      | puna crta   | 1         | text     | standard | 1         |
| Medja_1000   | 7 | (crna)   | 0.1      | puna crta   | 1         | text     | standard | 1         |
| Medja_2000   | 7 | (crna)   | 0.1      | puna crta   | 1         | text     | standard | 1         |
| Medja_2500   | 7 | (crna)   | 0.1      | puna crta   | 1         | text     | standard | 1         |
| Medja_5000   | 7 | (crna)   | 0.1      | puna crta   | 1         | text     | standard | 1         |
| Ostalo_500   | 5 | (plava)  | 0.1      | puna crta   | 1         | text     | standard | 1         |
| Ostalo_1000  | 5 | (plava)  | 0.1      | puna crta   | 1         | text     | standard | 1         |
| Ostalo_2000  | 5 | (plava)  | 0.1      | puna crta   | 1         | text     | standard | 1         |
| Ostalo_2500  | 5 | (plava)  | 0.1      | puna crta   | 1         | text     | standard | 1         |
| Ostalo_5000  | 5 | (plava)  | 0.1      | puna crta   | 1         | text     | standard | 1         |

Tablica 7. Slojevi za prijenos kvalitete podataka

U slučaju prikaza točke na više analognih nositelja različitih mjerila očitava se koordinata s najkrupnijeg mjerila.

### 3.1.2. Organizacija podataka

Podaci se predaju u digitalnom obliku (CD ili DVD ROM) organiziranom prema logičkim cjelinama razvrstanim u datoteke i direktorije. Naziv medija (label) je šifra katastarske općine pri čemu se dijakritički znakovi ne koriste. Ako se radi o dodatnim informacijama koje su pohranjene u zasebnoj datoteci dodaje se posebna oznaka (Tablica 8).

| Direktorij | Datoteka        | Napomena                                      |  |  |
|------------|-----------------|-----------------------------------------------|--|--|
| root       | nazivko.DXF     | slojevi digitalnog katastarskog plana koji se |  |  |
|            |                 | održavaju u Katastru nekretnina               |  |  |
| raster     | *_S.TIF         | skanirani originalni planovi                  |  |  |
| raster     | *_T.TIF         | georeferencirani skanirani listovi            |  |  |
| geometrija | nazivko_T.DXF   | brojevi točaka (geometrija)                   |  |  |
| geometrija | nazivko.*       | popis koordinata i kvaliteta točaka (ASC,     |  |  |
|            |                 | CSV, TXT)                                     |  |  |
| analize    | nazivko_P.DXF   | preostale pogreške (kružnica crvene boje      |  |  |
|            |                 | proizvoljnog polumjera) i pomoćni elementi    |  |  |
|            |                 | za analize (broj katastarske čestice i        |  |  |
|            |                 | građevini)                                    |  |  |
| analize    | nazivko_XLS     | tablične analize                              |  |  |
| analize    | nazivko_PKC.*   | popis katastarskih čestica iz knjižnog dijela |  |  |
|            |                 | operata na dan preuzimanja podataka           |  |  |
| izvjesce   | nazivko_DOC     | digitalni zapis tehničkog izvješća            |  |  |
| ostalo     | nazivko_O.DXF   | ostalo, nije sadržaj katastra nekretnina      |  |  |
| ostalo     | nazivko_L.DXF   | okviri, koordinatna mreža i opis listova      |  |  |
|            |                 | planova                                       |  |  |
| ostalo     | nazivko_V.DXF   | elementi visinske predstave terena            |  |  |
| vanjsko    | nazivko_SGT.DXF | stalne geodetske točke                        |  |  |

| Tablica a | 8. Naz | vi datotel | ka i direl | ktorija |
|-----------|--------|------------|------------|---------|
|-----------|--------|------------|------------|---------|

U cilju lakše razmjene podataka korištenje DXF formata mora biti jedinstveno u pogledu verzije. Koristi se verzija 10 DXF standarda.

Analiza suglasnosti pohranjuje se u XLS format, a datoteka ima nazive radnih listova (worksheet) prema provedenim kontrolama (Tablica 9).

| RB. | Radni list                    | Napomena |
|-----|-------------------------------|----------|
| 1   | Kvaliteta materijala          |          |
| 2   | Površine KČ (Službene)        |          |
| 3   | Površine KČ (Tehničke)        |          |
| 4   | Površine građevina (SI)       |          |
| 5   | Površina građevina (Teh)      |          |
| 6   | KČ nema u popisu              |          |
| 7   | KČ nema na planu              |          |
| 8   | Građevine nisu u popisu       |          |
| 9   | Građevine nisu ucrtane        |          |
| 10  | Odstupanja površina KČ        |          |
| 11  | Odstupanja površina građevina |          |
| 12  | Dvostruki brojevi KČ na planu |          |
| 13  | Dvostruki brojevi KČ u popisu |          |
| 14  | Zemljišta bez broja           |          |
| 15  |                               |          |

Tablica 9. Nazivi radnih listova datoteke nazivko.XLS

### 4. Programska podrška

U ovom diplomskom radu korišteni su programi MicroStation SE, MicroStation GeoGraphics kao CAD programi te Microsoft Access program koji služi za rad s relacijskim bazama podataka. Kao alat za kontrolu, ispravljanje i kreiranje topologije poslužio nam je MicroStation Geographics. Za provođenje analiza odnosno usporedbe između dobivenog digitalnog plana i knjižnog dijela katastarskog operata korišten je Microsoft Access, sustav za upravljanje relacijskim bazama podataka namijenjen za rad u Windows okruženju.

### 4.1. MicroStation SE

CAD programski sustav MicroStation SE ima vrlo široku primjenu pa tako i u geodeziji. Razvila ga je tvrtka Bentley Systems, Inc. u okviru korporacije Intergraph (SAD). Karakteristika ovog programskog sustava je podržavanje rada jedne osobe i rada u mreži. Pruža mogućnost rada na različitim vrstama računalnog sklopovlja i operacijskih sustava. Omogućava vrlo kvalitetno 2D i 3D modeliranje i raspolaže grafičkim korisničkim sučeljem vrlo visoke kvalitete. MicroStation pruža mogućnost definiranja vlastitih kataloga simbola, povezivanje s relacijskim bazama podataka, npr. DBASE, Oracle pomoću posebnog modula RIS (*Relational Interface Systems*), te zapis podataka u formatima *.tiff, .jpeg, .gif.* Raspolaže posebnim programskim jezikom MDL (*MicroStation Development Language*) za programiranje pomoću višeg programskog jezika C.

### 4.2. MicroStation GeoGraphics

MicroStation Geographics je softver koji pruža mnoge mogućnosti od kojih su za potrebe ovog diplomskog rada korištene samo neke, a to su ispitivanje topologije uz pomoć alata Topology Cleanup (Slika 7), potom povezivanje čestica i građevina s pripadajućim brojem katastarske čestice, te računanje površine svake čestice i građevine. U kombinaciji s Access-om provedene su potrebne analize između digitalnog plana i knjižnog dijela katastarskog operata.

Uređivanje topologije (*Topology Cleanup*) podrazumijeva ispitivanje ispravnosti provedene vektorizacije odnosno ispravnosti povezanih linija. To je provedeno uz pomoć alata za kontrolu i ispravljanje topologije (Slika 7).

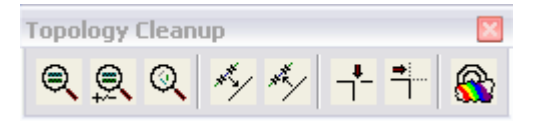

Slika 7. Alat Topology Cleanup

- pronalaženje dvostrukih linija (Find Duplicate Linework),
- pronalaženje sličnih linija (Find Similar Linework),

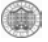

- pronalaženje linijskih fragmenata (Find Linework Fragments),
- *izravnavanje linijskih elemenata (Thin Linear Element)*,
- segmentiranje linijskih elemenata (Segment Linear Element),
- pronalaženje praznina (Find Gaps),
- pronalaženje suvišnih dijelova (Find Dangles).

Ispitivanje topologije provedeno je kako bi se ostvarili svi preduvjeti za računanje površina katastarskih čestica. Postupak ispitivanja topologije podrazumijeva ispitivanje vektoriziranih međa čestica, linija koje moraju biti ispravno povezane (snapiranje). Odnosno, ne smiju postojati višestruki čvorovi (točka presjeka dviju ili više linija krajnja je ili početna točka tih linija), dvostruke linije. Navedeno je ispitano uz pomoć alata *Find Gaps* i *Find Dangles*.

Kreiranje topologije (*Topology Creation*) bit će ostvarivo ukoliko je izvršen postupak uređivanja topologije. Na osnovu grafičkih elemenata čvorova i bridova, u GIS-projektu stvaramo izvedene grafičke elemente: površine i centroide. MicroStation GeoGraphics na osnovu digitaliziranih zatvorenih bridova kreira stvarne površine. Centroid je točkasti element koji dodjeljujemo površini sa svrhom njezinog određivanja te on svojim položajem unutar površine jednoznačno identificira svaku površinu. Navedeno je provedeno uz pomoć alata za kreiranje topologije (Slika 8).

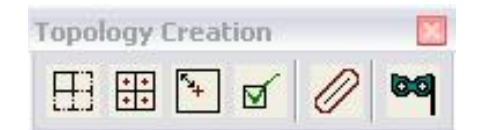

Slika 8. Alat Topology Creation

- kreiranje površina (Create Shapes),
- kreiranje centroida (Create Centroides),
- Impridruživanje centroida površinama (Associate Linkages),
- ispitivanje valjanosti topologije (Validate Topology).

### 4.3. MicroaStation Access

Microsoft Access je sustav za upravljanje relacijskim bazama podataka namijenjen za rad u Windows okruženju. Access omogućuje olakšan unos podataka, organiziranje podataka prema svojim željama, kao i kreiranje izvještaja, koristeći sve podatke ili samo dio njih.

Ovaj programski paket je vrlo sličan ostalim Windows programima što se tiče grafičkog korisničkog sučelja te se rad odvija preko Menu-a na vrhu ekrana (Slika 9). Osim prednosti koje pružaju Windows aplikacije, Access sadrži i veliku olakšicu u radu programera, a to je korištenje wizard-a (čarobnjaka) u kreiranju tablica, formi, izvještaja i upita. Time se uvelike pojednostavljuje rad i to naročito u početnoj fazi.

Prilikom pokretanja Microsoft Access-a ne otvara se programsko sučelje nego okvir za dijalog u kojem je potrebno odabrati već postojeću datoteku ili kreirati novu. Nakon odabira otvara nam se glavni prozor baze podataka *database window*. U ovom prozoru definiramo željeni objekt *database object* te odlazimo u kategoriju tog odabranog objekta. Dobro definiranje i međusobno povezivanje tih objekata čini efikasnu bazu podataka.

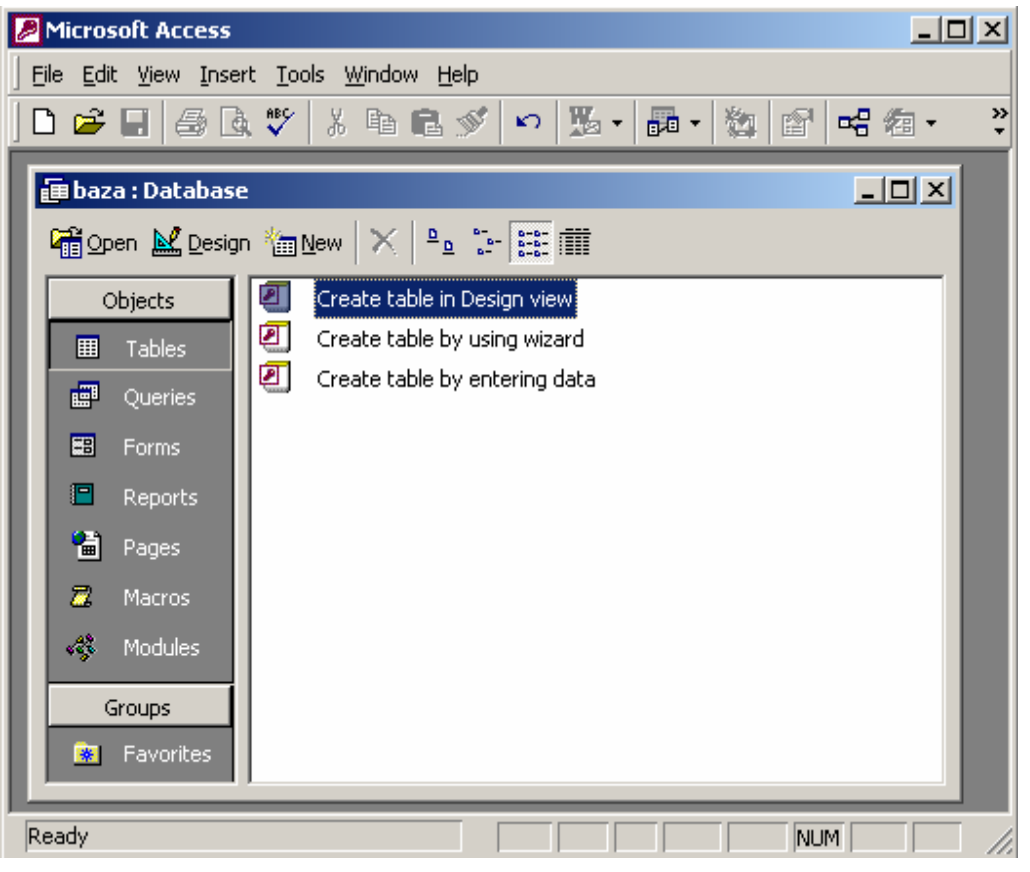

Slika 9. Glavni prozor Microsoft Accessa

Access baza podataka sadrži 6 objekata baze podataka. To su tablice, upiti, forme, izvještaji, stranice, makro - naredbe i moduli.

### 4.3.1. Tablice (Tables)

Tablice (Slika 10) su osnovna komponenta Microsoft Access-a jer se u njima nalaze svi podaci sadržani u bazi podataka. Svaka tablica predstavlja skup podataka o jednom određenom objektu te je neovisna o drugim tablicama. Tablice se unutar baze podataka strukturiraju tako da se izbjegne redundancija i međuzavisnost podataka, te ustanovi što konzistentniji i efikasniji model podataka. Na taj način smo normalizirali podatke.

|    | pkc_slu | ız : Table |                  |          |
|----|---------|------------|------------------|----------|
|    | ID      | broj_kc    | povrsina         | <u> </u> |
|    | 1       | 1          | 194              |          |
|    | 2       | 10         | 1989             |          |
|    | 3       | 100        | 25               |          |
|    | 4       | 100/1      | 4492             |          |
|    | 5       | 100/2      | 2693             |          |
|    | 6       | 100/3      | 2195             |          |
|    | 7       | 1000/1     | 2254             |          |
|    | 8       | 1000/2     | 2265             |          |
|    | 9       | 1001/1     | 291              |          |
|    | 10      | 1001/2     | 1352             |          |
|    | 11      | 1001/3     | 779              |          |
|    | 12      | 1001/4     | 1655             |          |
|    | 13      | 1002       | 939              |          |
| Re | cord:   |            | . ▶ ▶ ▶ ▶ ★ of 7 | 075      |

Slika 10. Izgled tablice službenog popisa katastarskih čestica

Tablica je organizirana uz pomoć stupaca i redaka. Svi podaci smješteni u istom redu tablice čine jednu zasebnu cjelinu i predstavljaju jedan zapis baze podataka. Sve zapise unutar baze podataka međusobno povezuje njihov sadržaj. Stupci svake pojedine tablice sadrže istovrsne podatke (npr. povrsina). Podatke upisujemo u polja, tj. na mjesto križanja retka i stupca, a polja uvijek sadrže samo jednu vrstu podataka. Tablice se mogu u Access-u samostalno kreirati ili nam može poslužiti *Table Wizard*.

Za svako polje u tablici može se definirati jedna od sljedećih vrsta podataka:

- *Text* opći alfanumerički niz podataka s ograničenjem ukupne dužine do 255 znakova
- Number brojčana vrijednost koja može poprimiti različite podformate (cijeli brojevi, realni brojevi jednostruke preciznosti, realni brojevi dvostruke preciznosti...)
- Autonumber posebna brojčana vrijednost nad kojom nadzor preuzima Access i osigurava jednoznačnost unutar podataka tablice
- Memo opći alfanumerički niz podataka bez ograničenja na dužinu, odnosno broj znakova

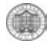

- Date/time datumska/vremenska vrijednost, strogo definirana za prihvat samo takvih podataka
- *Currency* valutna vrijednost
- Yes/No binarni podatak, dakle podatak koji poprima dvije osnovne vrijednosti (true/false, odnosno da/ne)
- *OLE Object* vrsta polja u kojoj je moguće spremiti OLE objekte, odnosno zapise poput glazbenih ili slikovnih datoteka
- Hyperlink hiperveza, URL
- Lookup Wizard posebna vrsta polja kojom se tablica upućuje na povezivanje s podacima u drugim tablicama

### 4.3.2. Relacije (*Relationships*)

Da bi se učinkovito koristili podacima sadržanim u bazi, potrebno je uspostaviti veze između njih odnosno tablice logički povezati. Access je program relacijske baze podataka koji nam omogućava postavljanje trajnih veza među tablicama gdje je svaka tablica samostalna cjelina, a rezultat relacije se može izraziti kao nova tablica. Pravilno uspostavljanje relacija preduvjet je za daljnju izradu baze podataka.

Definirano je više vrsta relacija:

- One-to-many relacija (1:M) najčešće korišten tip relacije. U ovoj relaciji neki redak iz tablice A ima više odgovarajućih redaka u tablici B, a redak iz tablice B ima samo jedan odgovarajući redak u tablici A.
- Many-to-many relacija (M:M) u ovoj relaciji redak iz tablice A može imati više odgovarajućih redaka u tablici B. Međutim, ovo nije ostvarivo u relacijskoj bazi podataka već je potrebno izvršiti normalizaciju.
- One-to-one relacija (1:1) najmanje korištena relacija. Svaki redak iz tablice A može imati samo jedan redak u tablici B.

Relacije se definiraju tako da se na alatnoj traci odabere *Relationship* nakon čega se otvara prozor relacija u kojem se izabiru tablice koje se postavljaju u relacije. Pri tom je potrebno definirati vezu koja se kreira u okviru za dijalog *Edit Relationships* (Slika 11).

|                                                        | •                                                                    |                           |
|--------------------------------------------------------|----------------------------------------------------------------------|---------------------------|
| Edit Relationships                                     |                                                                      | ? ×                       |
| Table/Query:<br>pkc_sluz<br>broj_kc                    | Related Table/Query:  pkc_cad  broj_kc                               | OK<br>Cancel<br>Join Type |
| Cascade Update<br>Cascade Delete<br>Relationship Type: | tial Integrity<br>Related Fields<br>Related Records<br>Indeterminate | Create New                |

Slika 11. Okvir za dijalog Edit Relationships

### 4.3.3. Upiti (Queries)

Upit nam omogućava jednostavno pretraživanje baze podataka povezivanjem podataka iz više tablica u jednu cjelinu i operiranje s istima. Upotrebom upita moguće je prezentirati podatke, ograničiti zapise koji će biti uključeni u tablični prikaz podataka, razvrstati podatke po bilo kojem poretku i kriteriju, izvršiti proračune itd.

Postoji više vrsta upita, a najjednostavniji i najčešće korišten tip upita je *Simple Query Wizard* (čarobnjak za jednostavne upite) koji podatke iz jedne ili više tablica prikazuje u jednoj zajedničkoj tablici.

Moguće je kreirati upite i korištenjem SQL upitnog jezika direktnim postavljanjem upita nad bazom podataka. Naredba SQL se upisuje u način prikaza *SQL View*. Rezultati upita se mogu neograničeno puta prikazivati, a ako su se podaci u međuvremenu promijenili, izmjene će biti prikazane i u upitu.

### 4.3.4. Obrasci (Forms)

Forme su namijenjene prvenstveno za rad s podacima na ekranu i da bi se odjednom mogli pregledati povezani podaci iz više tablica. Kreiranje formi omogućuje jednostavniji unos podataka, njihovu promjenu i pregled podataka. Forme se koriste i za stvaranje formi iz koje se otvaraju neke druge forme, pokreću upiti ili tablice te za stvaranje upitnika za primanje korisničkog unosa na osnovu kojeg se nastavljaju daljnje radnje.

Access nam pruža mogućnost kreiranja novih formi uz pomoć wizard-a. Prilikom korištenja wizard-a odabiremo tablicu nad kojom kreiramo formu, te nakon toga nam wizard nudi nekoliko osnovnih oblika forme, koje nakon kreiranja možemo mijenjati i prilagođavati vlastitim potrebama.

### 4.3.5. Izvještaji (*Reports*)

Izvještaj je ispis podataka iz baze i to oblikovan na način na koji nama to najbolje odgovara. Omogućuje prikaz podataka iz tablica ili iz upita. Izvještaji se koriste da bi pregledavali podatke i pripremali ih za ispis, bilo na ekranu monitora ili za ispis.

Moguće je kreirati izvještaje koji prezentiraju podatke na različite načine, a pri tom možemo koristiti elemente koji doprinose kvalitetnijem oblikovanju ispisa (tekst, crteži, linije, grafički prikazi, slike). Najčešće se kreiraju na dva načina, u načinu prikaza *Design View* ili pomoću "čarobnjaka"

### 4.3.6. Macro (*Macros*)

Makro naredba je imenovani slijed naredbi kojom je poželjno zamijeniti svako ponavljanje neke operacije koja se vrlo često obavlja. Makro automatizmom se prenosi zadatak ili čitavi niz zadataka Microsoft Access-u, koji će temeljem njih obaviti jednu ili čitav niz operacija, kao što su otvaranje jedne ili više tablica, odgovarajuće i točno određene forme, izvještaja ili obaviti ispisivanje odgovarajućih poruka na ekranu monitora. Ta automatizacija osigurava efikasnost i točnost obavljanja operacija sa podacima iz baze podataka uvijek na isti način.

### 4.3.7. Moduli (*Modules*)

Moduli su skupovi deklaracija i procedura pisanih u Visual Basicu programskom jeziku, koje su spremljene zajedno kao cjelina u bazi podataka.

### 5. Kontrola vektorizacije K.o.Vrbanj

K.o. Vrbanj se nalazi u unutrašnjem dijelu otoka Hvara i proteže se do sjeverne obale otoka. Središte joj je naselje Vrbanj najveće naselje na otoku.

Općina je prikazana na deset katastarskih planova grafičke izmjere (Slika 12), izrađenih u Bečkom koordinatnom sustavu za vrijeme Austro - Ugarske monarhije koji su litografirani 1895. godine. Devet planova su u mjerilu 1:2880, dok je plan broj 9 koji prikazuje naselje Vrbanj prikazan u mjerilu 1:1440. Mjerna jedinica na tim planovima je hvat.

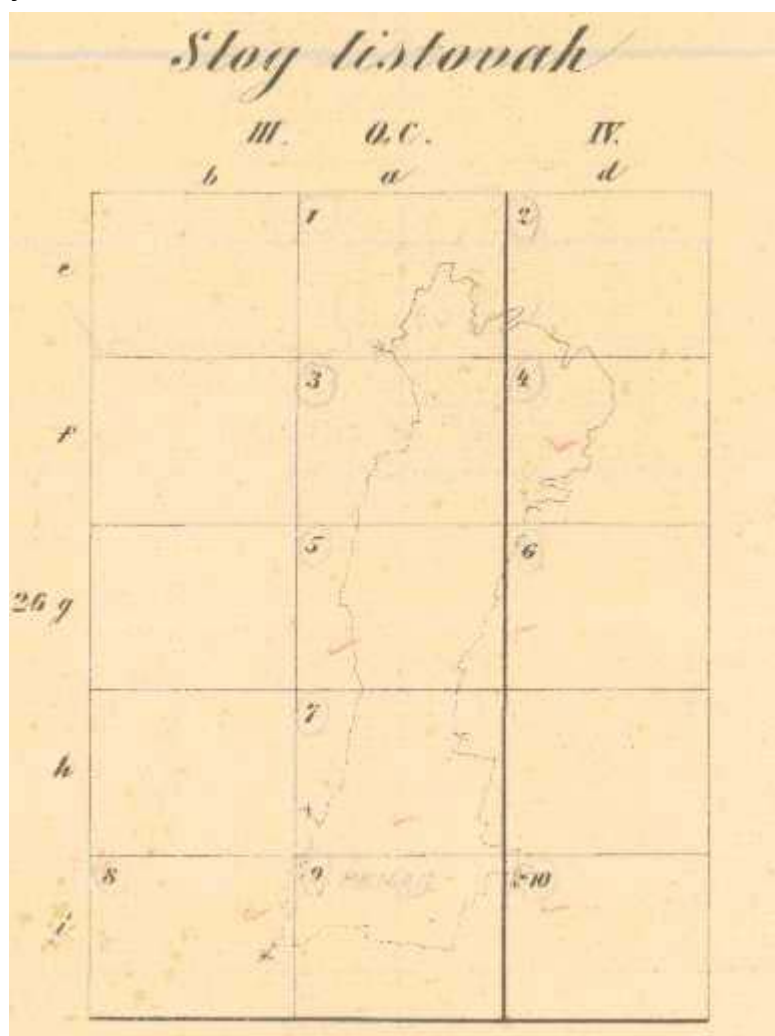

Slika 12. Podjela na listove katastarske općine Vrbanj

Zadatak mog diplomskog rada je da nakon provedenog georeferenciranja (Marinović 2004) i vektorizacije ispitam ispravnost provedene vektorizacije tj. da li je vektorizacija provedena po modelu digitalnog katastarskog plana opisanog u poglavlju 3, te da ispitam sukladnost tehničkog i knjižnog dijela katastarskog operata.

### 5.1. Tehnički dio

Postupak vektorizacije podrazumijeva očitavanje koordinata međnih i drugih točaka, izgradnju topologije te tematsko modeliranje koje se izvodi hijerarhijski po slojevima.

Izrada digitalnog katastarskog plana obuhvaćala je postupak ekranske vektorizacije programskom aplikacijom MicroStation Descartes-om.

Vektorizirane su granice katastarskih čestica (granica katastarske općine), i građevine. Česticama su dodijeljeni njihovi brojevi, kao i građevinama koje se na česticama nalaze. Upisani su nazivi naselja, rudina.

Konačni oblik provedene vektorizacije k.o. Vrbanj prikazuje Slika 13.

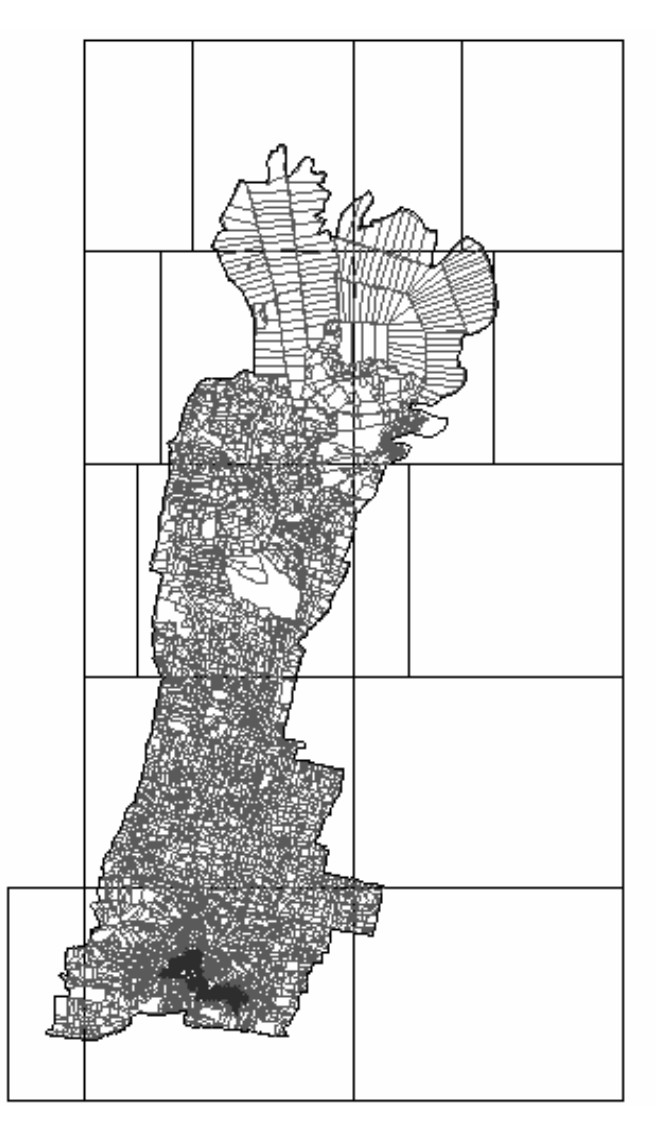

Slika 13. Vektorizirani prikaz k.o. Vrbanj

Model podataka digitalnog katastarskog plana k.o. Vrbanj podijeljen je u slojeve tako da svaki sloj sadrži podatke srodne po sadržaju. Podaci su raspoređeni u 11 osnovnih slojeva koji predstavljaju sadržaj katastra nekretnina i obavezno se mora prevesti u digitalni oblik, te ostale slojeve koji su ostale informacije koje su bile prikazane na planu, a ne održavaju se u katastru nekretnina. Za svaki sloj definirani su CAD grafički elementi te njihovi atributi. Tablica 10 prikazuje strukturu vektoriziranog dijela k.o Vrbanj, odnosno definirane slojeve u DGN datoteci.

Tablica 10. Struktura Vrbanj.dgn

### Struktura crteža Projekt: Diplomski rad

### Crtež: K.o. Vrbanj .dgn

|      | <b>•</b> • • • • • |             | 1102 |     | , i banj | •••5           |    |          |          |
|------|--------------------|-------------|------|-----|----------|----------------|----|----------|----------|
|      | Sadržaj slojeva:   | ij slojeva: |      |     |          |                |    |          |          |
| Sloj | Sadržaj/ime:       |             |      |     | Sloj     | Sadržaj/ime:   |    |          |          |
| LV   |                    | CO          | WT   | LC  | LV       |                | CO | WT       | LC       |
|      | K0 "               | 1           | 1    | i i |          |                | 1  |          |          |
| 1    | KC_medja           |             |      |     | 31       |                |    | <u> </u> |          |
| 2    |                    |             |      |     | 32       | · · · · ·      |    | <u> </u> |          |
| 3    |                    |             |      |     | 33       | brojevi_tocaka |    |          |          |
| 4    | KC_broj            |             |      |     | 34       |                |    |          |          |
| 5    |                    |             |      |     | 35       |                |    |          |          |
| 6    |                    |             |      |     | 36       |                |    |          |          |
| 7    | G_stambena         |             |      |     | 37       |                |    |          |          |
| 8    | G gospodarska      |             |      |     | 38       |                |    |          |          |
| 9    | G ostale           |             |      |     | 39       |                |    | 1        |          |
| 10   |                    |             |      |     | 40       |                |    | 1        |          |
|      |                    |             |      | 11  |          |                |    |          |          |
| 11   | Adresa             | I           | 1    | 1 1 | 41       | ID gradi       |    | 1        | 1 1      |
| 12   |                    |             |      |     | 42       | ib_giddj       |    | +        |          |
| 13   |                    |             |      |     | 13       |                |    | +        |          |
| 1/   |                    |             |      |     | 43       |                |    |          |          |
| 14   |                    |             |      |     | 44       |                |    | ──       |          |
| 10   |                    |             |      |     | 40       |                |    | ──       |          |
| 16   |                    |             |      |     | 46       |                |    | —        |          |
| 1/   | dvostruko_1440     |             |      |     | 47       |                |    | <u> </u> |          |
| 18   | dvostruko_2880     |             |      |     | 48       |                |    | <u> </u> |          |
| 19   |                    |             |      |     | 49       |                |    |          |          |
|      |                    |             |      |     | 50       |                |    |          |          |
|      |                    |             |      |     |          |                |    |          |          |
| 21   |                    |             |      |     | 51       |                |    |          |          |
| 22   |                    |             |      |     | 52       |                |    |          |          |
| 23   |                    |             |      |     | 53       |                |    |          |          |
| 24   |                    |             |      |     | 54       |                |    |          |          |
| 25   |                    |             |      |     | 55       |                |    | 1        |          |
| 26   |                    |             |      |     | 56       |                |    |          |          |
| 27   |                    |             |      |     | 57       |                |    |          |          |
| 28   |                    |             |      |     | 58       |                |    | +        |          |
| 20   |                    |             |      |     | 50       | nogročko       |    |          |          |
| 29   |                    |             |      |     | 59       | pogreske       |    | ──       |          |
| 30   |                    |             |      |     | 00       |                |    | <u> </u> | 1        |
|      |                    |             |      |     | 64       |                | 1  | 1        | 1 .      |
|      |                    |             |      |     | 01       |                |    | ──       | +        |
|      |                    |             |      |     | 62       |                |    | —        | +        |
|      |                    |             |      |     | 63       |                |    | —        | $\vdash$ |
|      |                    |             |      |     | 64       |                |    |          |          |

## 5.1.1. Kontrola topologije

Stvaranjem topologije naziva se postupak stvaranja odnosa između pojedinih objekata. Topološke operacije obuhvaćaju uređivanje topologije i kreiranje topologije. Kontrola, ispravljanje i kreiranje topologije izvode se na odabranom području za što koristimo funkciju *Fence*.

Uređivanje topologije (*Topology Cleanup*) podrazumijeva ispitivanje ispravnosti provedene vektorizacije odnosno ispravnosti povezanih linija. To je provedeno uz pomoć alata za kontrolu i ispravljanje topologije.

Uvjeti koje topologija mora zadovoljiti:

 presjek dviju ili više linijskih elemenata (bridova) mora biti u istoj točki (čvoru), to se ispituje alatom *Find Gaps*, a rezultat ispitivanja prikazuje (Slika 14).

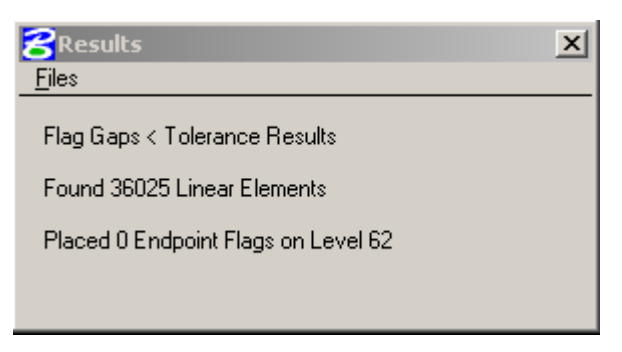

Slika 14. Rezultat ispitivanja topologije alatom Find Gaps

• svaki brid tj. granica mora biti iskorištena za izgradnju površina, to se ispituje alatom *Flag Dangles*, a rezultat ispitivanja prikazuje (Slika 15).

| BResults<br>Files                   | × |
|-------------------------------------|---|
| Flag Dangles Results                |   |
| Found 36025 Linear Elements         |   |
| Placed 0 Endpoint Flags on Level 62 |   |
|                                     |   |

Slika 15. Rezultat ispitivanja topologije alatom Flag Dangles

• postojanje dvostrukih linija ispitujemo alatom *Find Duplicate Linework*, a rezultat ispitivanja prikazuje (Slika 16).

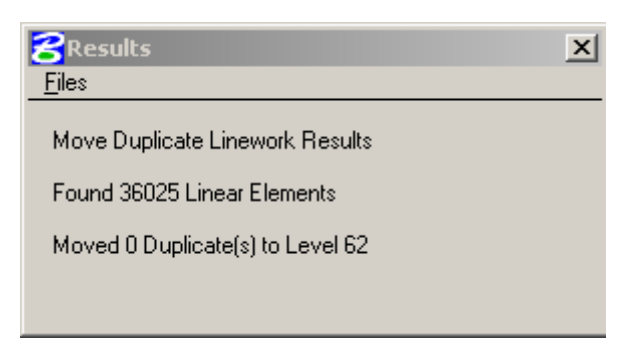

Slika 16. Rezultat ispitivanja topologije alatom Find Duplicate Linework

Kreiranje topologije (*Topology Creation*) bit će ostvarivo ukoliko je izvršen postupak uređivanja topologije. Na osnovu grafičkih elemenata čvorova i bridova, stvaramo izvedene grafičke elemente: površine i centroide. MicroStation GeoGraphics na osnovu digitaliziranih zatvorenih bridova kreira stvarne površine. Centroid je točkasti element koji dodjeljujemo površini sa svrhom njezinog određivanja te on svojim položajem unutar površine jednoznačno identificira svaku površinu. Navedeno je provedeno uz pomoć alata za kreiranje topologije.  ispitivanje valjanosti topologije izvodi se alatom Validate Topology, a rezultat ispitivanja prikazuje (Slika 17).

|   | Results<br>iles                                                                                 | × |
|---|-------------------------------------------------------------------------------------------------|---|
| [ | Validate Topology Results<br>Found 35911 Boundaries<br>Built 7166 Areas<br>Found 7166 Centroids |   |
|   | 0 Areas without Centroids                                                                       | - |

Slika 17. Rezultati ispitivanja valjanosti topologije alatom Validate Topology

- svaki centroid tj. ishodište centroida mora biti unutar površine te ju jednoznačno identificirati,
- da je svaka površina određena jednim i jedinim centroidom prikazuje (Slika 18).

| 8 Results                              | x |
|----------------------------------------|---|
| <u>F</u> iles                          |   |
| Associate Centroids to Shapes Results  |   |
| Found 7166 centroids                   |   |
| Performed 7166 associations            |   |
| Found 0 previously associated shape(s) |   |
|                                        |   |

Slika 18. Rezultat pridruživanja centroida površinama

Sve pronađene nepravilnosti vektorizacije softver označava, a nakon otkrivanja uzroka one se ispravljaju. Navedeni postupak se ponavlja sve dok se ispitivanjem ne utvrdi da nepravilnosti više ne postoje.

### 5.2. Izrada baze podataka

Računalno podržan knjižni dio realiziran je u relacijskoj bazi podataka uz pomoć programske aplikacije Microsoft Access. Cilj je bio stvoriti bazu katastarskih opisnih podataka te ju popuniti tako da sadrži podatke katastarskog operata k.o. Vrbanj.

Kod kreiranja baze podataka najvažniji dio je planiranje kojim se na osnovu namjene baze podatka trebaju odrediti objekte i atribute koji su bitni. Dobro projektirana baza osigurava pouzdan i učinkovit rad s podacima koji će biti smješteni u bazi podataka.

Namjena ove baze podataka je objediniti dvije evidencije o katastarskim česticama i građevinama. Katastarske čestice, građevine iz knjižnog dijela operata i one

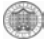

prikazane na (vektoriziranom) katastarskom planu, te omogućiti automatizirane analize i pregledno korištenje.

Baza podataka mora zadovoljiti neke uvjete: ne smije biti redundantnih podataka, mora postojati višestruki pristup, podaci se moraju brzo i lako pretraživati i moraju imati odgovarajuće sučelje i alate.

Glavni objekt u ovoj bazi podataka je katastarska čestica. Ona je povezana preko svojih atributa broja i površine.

5.2.1. Kreiranje GIS projekta

Kreiranje GIS – projekta podrazumijeva prilagodbu MicroStation GeoGraphics za rad s određenom vrstom baze podataka. U ovom slučaju radi se o Microsoft Accessu.

Postupak je sljedeći:

1. Potrebno je otvoriti novu bazu podataka u Accessu i pohraniti je na disk. Zatim se kreira tablica sa sljedećim parametrima: Mslink atribut (Primary key - number), broj\_kc atribut (text) i povrsina atribut (number) Slika 19.

| ▦  | pkc_cad : Table   |                   |             |            |
|----|-------------------|-------------------|-------------|------------|
|    | Field Name        | Data Type         | Description |            |
| 80 | Mslink            | Number            |             |            |
|    | broj_kc           | Text              |             |            |
|    | povrsina          | Number            |             |            |
|    |                   |                   |             | <b>_</b>   |
|    |                   | Field Properti    | es          |            |
| -  | Seneral Lookup    |                   |             |            |
| F  | Field Size        | ng Integer        |             | A field    |
| F  | Format            |                   |             | name       |
| 0  | Decimal Places Au | to                |             | can be     |
| I  | input Mask        |                   |             | up to 64   |
|    | Iaption           |                   |             | character  |
| 0  | Default Value 0   |                   |             | Lincluding |
| 1  | /alidation Rule   |                   |             | spaces.    |
| 1  | /alidation Text   |                   |             | Press F1   |
| F  | Required No       | 1                 |             | for help   |
| I  | indexed Ye        | s (No Duplicates) |             | on field   |
|    |                   |                   |             | names.     |
|    |                   |                   |             |            |
| -  |                   |                   |             |            |

Slika 19. Tablica pkc\_cad u dizajnerskom pogledu

 Budući da je izabrana ACCESS relacijska baza potrebno je u ODBC izabrati driver (Microsoft Access driver), selektirati kreiranu bazu te kreirati korisnički account kojim u MicroStationu GeoGraphics stvaramo i pristupamo GIS-projektu (Slika 20).

| Administrative Tools                                                                                                    |
|----------------------------------------------------------------------------------------------------|
|                                                                                                    |
| File Edit View Favorites Tools Help                                                                                                    |
| 🗢 Back 🔹 🤿 👻 🔯 Search 🖓 Folders 🧭 🎬 🎼 🏹 🗐 🎽 Norton AntiVirus 🏭 🔹                                                                                                    |
| Address 🖻 Administrative Tools 💽 🔗 Go                                                                                                    |
|                                                                                                    |
| Administrative Tools (ODBC) Extensions                                                                                                    |
| ODBC Data Source Administrator                                                                                                    |
| Short User DSN System DSN File DSN Drivers Tracing Connection Pooling About                                                                                                    |
| Config User Data Sources:                                                                                                    |
| applic Name Driver Add                                                                                                    |
| Modifi dBASE Files Microsoft dBase Driver (*.dbf)                                                                                                    |
| Size: 5 Excel Files Microsoft Excel Driver (*.xls)                                                                                                    |
| Attribu FoxPro Files - Word Microsoft FoxPro VFP Driver (*.dbf) Configure                                                                                                    |
| Visual FoxPro Database Microsoft Visual FoxPro Driver                                                                                                    |
| Visual FoxPro Tables Microsoft Visual FoxPro Driver                                                                                                    |
|                                                                                                    |
| Configur                                                                                                    |
|                                                                                                    |
| An UDBC User data source stores information about how to connect to the indicated data provider. A User data source is only visible to you, and can only be used on the current machine. |
|                                                                                                    |
| OK Cancel Apply Help                                                                                                    |

Slika 20. Odabiranje Access drivera za rad sa bazom podataka

3. Zatim se pokreće Microstation Geographics i otvori zadani crtež. Prije kreiranja projekta obavezno se mora provjeriti topologija. Nakon što su topološki odnosi uređeni kreira se projekt naredbom Project Setup (Slika 21) gdje je potrebno podesiti odgovarajuće parametre (Parent Directory i Project Name Directory) te Datebase Server (ODBC+login). Nakon postavki treba odabrati Create, a za seed file odabrati odgovarajući. Kreiranjem projekta pomoću naredbe Create, stvaramo čitav niz međusobno povezanih sistematskih tablica.

| <b>Project Setup</b><br><u>Tables</u> Locks M | iscellaneous        |              | ×              |
|-----------------------------------------------|---------------------|--------------|----------------|
| <u>E</u> xport                                | <u>I</u> mport      | <u>O</u> pen | <u>C</u> reate |
| Proj. Parent <u>D</u> irecto                  | ory e:\baza podatak | a\           | Browse         |
| Proj. <u>N</u> ame Directo                    | ory pkccad          |              |                |
| Database <u>S</u> erv                         | er ODBC 🔻           |              |                |
| Database Lo <u>c</u>                          | in pkccad           |              |                |

Slika 21. Kreiranje GIS prokjekta

4. Nakon toga u izborniku *Tables* obavezno postaviti *Feature Setup* i *Table Catalog.* U izborniku *Feature Setup* potrebno je definirati *Category* (Name, index File, ekstenziju i level) i odabrati Insert+Commit. Zatim je potrebno selektirati kategoriju i za nju ubaciti feature (code+name).

| k d - k - l -       | luc a sale | 1 11-1-1-1                | Dalata                   | Course                    | D - III I.    |
|---------------------|------------|---------------------------|--------------------------|---------------------------|---------------|
| Match               | Insert     |                           | Delete                   |                           | <u> </u>      |
| ategory<br>Category |            |                           |                          |                           |               |
| keead               |            | <u>N</u> ame pkccad       |                          |                           | Allow Foreign |
|                     |            | Index File index.do       | n <u>L</u> evel 3        | Browse                    | Overlans      |
|                     |            | Extension dan             |                          |                           |               |
|                     |            |                           |                          |                           |               |
| eature Name         |            | Notes                     | Code                     | Name                      |               |
| 1 pkccad            |            |                           | db1                      | pkccad                    |               |
|                     |            |                           | Notes                    |                           |               |
|                     |            |                           | Ele <u>m</u> Type        | T <u>h</u> eme Type       |               |
|                     |            |                           | Not Defined              | Not Defined               | <b>•</b>      |
|                     |            |                           |                          | Laural D Pro              |               |
|                     |            |                           |                          |                           | Jwse          |
|                     |            |                           | Display <u>O</u> rder    | 0 <u>P</u> riori          | ty 0          |
|                     |            |                           | <u>S</u> nap <u>Keyp</u> | ioint 🔻 Tole <u>r</u> anc | e 10          |
|                     | 13         | da e a Liebe e Di         | Line Styles              |                           |               |
|                     | LI         | n <u>kag</u> e Linkage H/ | W                        |                           |               |

Slika 22. Kategorije i obilježja (features)

5. Za uređenje *Table Cataloga* (Slika 23) potrebno je unijeti ime tablice i Primary key.

| 名 Table Catalog | Setup          |                |                | ×                |
|-----------------|----------------|----------------|----------------|------------------|
| <u>I</u> nsert  | <u>U</u> pdate | <u>D</u> elete | <u>C</u> ommit | <u>R</u> ollback |
| Table Name      |                | Primary Key    | Alias          |                  |
|                 |                |                |                |                  |
|                 |                |                |                |                  |
|                 |                |                |                |                  |
|                 |                |                |                |                  |
|                 |                |                |                |                  |
| pkc_cad         |                | Mslink         | <u> </u>       |                  |
| 1.6             |                | <u>n</u>       |                |                  |

Slika 23. Okvir za dijalog Table Catalog Setaup

Nakon kreiranja kategorija i obilježja potrebno je zatvoriti MicroStation GeoGraphics kako bi kreirane kategorije i obilježja bile upisane u svoje tablice u bazi podataka.

6. Potrebno je ponovno otvoriti projekt naredbom *Project Open* (Slika 24) uz opcije *Database Connect* i *Database Load* koje moraju biti uključene. Nakon otvaranja projekta potrebno je ponovno otvoriti crtež.

| Project Open                        |
|-------------------------------------|
| Directory                           |
| e:\baza podataka\pkccad\<br>Browse  |
| Export File:<br>Browse              |
| Database                            |
| Database Server ODBC                |
| Login: pkccad                       |
| _ Options                           |
| 🔽 🔟 ork Map 🔽 Map Manager 🔽 Key Map |
| OK Cancel                           |

Slika 24. Okvir za dijalog Project Open

7. Korištenje sistematskih i korisničkih tablica projektne baze podataka u MicroStation GeoGraphics ostvaruje se njihovim uvođenjem u katalog. Naredbom Set Database otvaramo dijalog prozor MSCATALOG u kojem su prikazane tablice dostupne projektu. Dodavanje novih tj. korisničkih tablica izvršava se naredbom Add to MSCATALOG sa izbornika Table (Slika 25).

| MSCATALOG              | ×               |
|------------------------|-----------------|
| Table                  |                 |
| Tables                 | Entitu Number:  |
| category<br>feature    |                 |
| maps                   | Largest MSLINK: |
| Add to MSCATALOG       | ×               |
| Tables                 | rt Table:       |
| msforms 🔺              |                 |
| pkc_cad                |                 |
| ugcommand 🚽            |                 |
| Entity Number:         |                 |
| 4                      |                 |
| <u> </u>               | el              |
| Displayable Attributes |                 |
| DAS Table:             |                 |
|                        |                 |
|                        | Cancel          |
|                        |                 |

Slika 25. Dodavanje korisničkih tablica
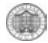

8. Povezivanje tehničkih sa atributnim podacima radi se tako da odaberemo opciju Database Text Manager iz izbornika Database (Slika 26) i u zadanu tablicu opcijom Fence ubacimo centroide (brojeve čestica) i pri tome ostavimo aktivan samo layer na kojem se nalaze brojevi katastarskih čestica. Zatim je potrebno kreirati shape-ve na neki prazan sloj naredbom create shapes iz izbornika Topology Creation (sloj s brojevima katastarskih čestica odnosno centroidama mora ostati uključen, ali aktivni level treba postaviti na neki prazni). Nakon kreiranja shape-ova potrebno je povezati shape-ove i pripadne centroide. Isključiti level sa originalnim čestica ostaje uključen). Naredbom Associate Linkages ćemo povezati shape-ove i centroide. Rezultat (ne)uspješnog povezivanja prikazuje se u prozoru Results (Slika 27).

| 名 Database 1   | 'ext Manager      |                | ×              |
|----------------|-------------------|----------------|----------------|
| <u>I</u> nsert | <u>J</u> oin      | <u>U</u> pdate | <u>S</u> elect |
| Table pkc_     | cad               |                | Browse         |
| Column br_kc   | ;                 |                | Browse         |
|                | 🔲 <u>U</u> se Fen | ice            |                |

Slika 26. Povezivanje grafičkih sa atributnim podacima

| <b>8</b> Results                                                                                                   | x |
|----------------------------------------------------------------------------------------------------|---|
| <u>F</u> iles                                                                                                    |   |
| Associate Centroids to Shapes Results                                                                              |   |
| Found 7166 centroids<br>Found 7166 shapes<br>Performed 7166 associations<br>Found 0 previously associated shape(s) |   |

Slika 27. Rezultat uspješnog povezivanja shape-ova i centroida

9. Nakon toga potrebno je provjeriti da li je uspostavljena veza između grafičkih podataka u MicroStationu GeoGraphics i baze podataka tj. da li su brojevi čestica u odgovarajućoj tablici (Tablica 11).

| ▦  | pkc_cad : Table |        |     |           |
|----|-----------------|--------|-----|-----------|
|    | Mslink          | broj   | _kc | povrsina  |
|    | 1               | 518/32 |     |           |
|    | 2               | 518/33 |     |           |
|    | 3               | 518/34 |     |           |
|    | 4               | 518/35 |     |           |
|    | 5               | 518/31 |     |           |
|    | 6               | 518/30 |     |           |
|    | 7               | 518/29 |     |           |
|    | 8               | 518/74 |     |           |
|    | 9               | 518/73 |     |           |
|    | 10              | 518/72 |     |           |
|    | 11              | 518/71 |     |           |
|    | 12              | 518/70 |     |           |
|    | 13              | 518/69 |     |           |
| I  | 14              | 518/67 |     |           |
| Re | cord: 🚺 🔳       | 14     | )   | * of 7144 |

Tablica 11. Dio tablice baze podataka Vrbanj

10. Računanje i ubacivanje površina u bazu obavlja se naredbom Area/Perimetat Update iz izbornika Database. Pri tome je potrebno odabrati tablicu (Table Name) i odgovarajuću kolonu (Area Column) uz uključene opcije Process Shapes i Consider Holes.

| <b>8</b> Area/Perimeter Update   | ×      |
|----------------------------------|--------|
| Area Divisor 1.000000            |        |
| Perimeter Divisor 1.000000       |        |
| Table Name PKC_CAD               | Browse |
| Area Column povrsina             | Browse |
| Perimeter Column                 | Browse |
| ✓ Process Shape ✓ Consider Holes | \$     |
| U <u>p</u> date                  |        |

Slika 28. Računanje površina sa automatskim zapisivanjem rezultata

11. U Tablica 12 prikazan je isti dio tablice u koju je izvršeno povezivanje grafičkih i atributnih podataka GIS-projekta, s time da su u koloni povrsina automatski upisane izračunate površine iz *MicroStation GeoGraphics*.

| ▦  | pkc_cad : Table |         |           |
|----|-----------------|---------|-----------|
|    | Mslink          | broj_kc | povrsina  |
|    | 1               | 518/32  | 12246     |
|    | 2               | 518/33  | 11950     |
|    | 3               | 518/34  | 12334     |
|    | 4               | 518/35  | 12440     |
|    | 5               | 518/31  | 16844     |
|    | 6               | 518/30  | 24025     |
|    | 7               | 518/29  | 23809     |
|    | 8               | 518/74  | 23770     |
|    | 9               | 518/73  | 15846     |
|    | 10              | 518/72  | 16834     |
|    | 11              | 518/71  | 16536     |
|    | 12              | 518/70  | 16501     |
|    | 13              | 518/69  | 16873     |
|    | 14              | 518/67  | 16900     |
| Re | cord: I4 4      | 14 🕨 🔰  | * of 7144 |

Tablica 12. Dio tablice baze podataka s izračunatim površinama

#### 5.2.2. Upiti

U okviru Access-a napravila sam neke Queries-e koje ću tu opisati da bih kasnije mogla lakše analizirati podatke.

Baza podataka koja je formirana na ovaj način pruža velike mogučnosti pretraživanja i sortiranja podataka. Svi podaci koji nas zanimaju, a raspršeni su po različitim tablicama možemo pomoću upita dobiti na jednom mjestu.

Rezultat pretraživanja je dinamičke prirode (dynaset) tj. promjenjiv je u vremenu i mijenja se kako se mijenjaju podaci u tablicama.

Pretraživanje po brojevima čestica je riješeno tako da odabirom ili upisom broja određene čestice na ekranu dobivamo sve potrebne podatke o njoj. Konkretno ovdje se radi samo o površinama svake katastarske čestice.

Kao primjer, na Slika 29 prikazan je upit "kc\_cad\_nema\_u\_kc\_sluz" koji izdvaja čestice prema broju koji postoji u tablici "pkc\_cad", a ne postoji u tablici "pkc\_sluz". Na QBE mrežu su spuštena polja iz tablica, a u redak Criteria je upisan uvijet za pretraživanje. Ispod slike je prikazan upit u SQL jeziku.

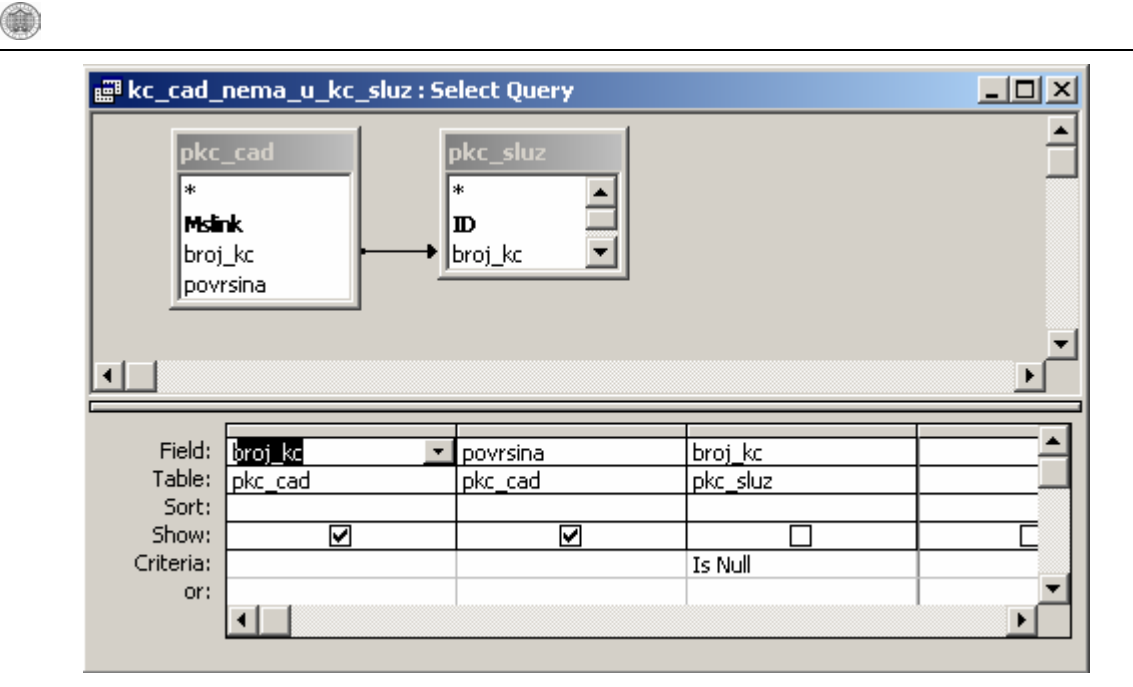

Slika 29. Prikaz upita: "kc\_cad\_nema\_u\_kc\_sluz" u dizajnerskom pogledu

SELECT DISTINCTROW pkc\_cad.broj\_kc, pkc\_cad.povrsina

FROM pkc\_cad LEFT JOIN pkc\_sluz ON pkc\_cad.broj\_kc = pkc\_sluz.broj\_kc

WHERE (((pkc\_sluz.broj\_kc) ls Null));

Na Slika 30 prikazan je upit "kc\_sluz\_nema\_u\_kc\_cad" koji izdvaja čestice prema broju koji postoji u tablici "pkc\_sluz", a ne postoji u tablici "pkc\_cad". Ispod slike je prikazan upit u SQL jeziku.

| 📓 kc_sluz_                    | _nema_u_kc_cad : 9    | ielect Query                                 |         |            |
|-------------------------------|-----------------------|----------------------------------------------|---------|------------|
| Pkc<br>*<br>D<br>broj<br>povi | _sluz<br>_kc<br>rsina | pkc_cad<br>*<br>Msink<br>broj_kc<br>povrsina |         | ▲<br><br>▼ |
| Field:                        | broj ko               | novrsina                                     | broj ko | <b></b>    |
| Table:                        | pkc_sluz              | pkc_sluz                                     | pkc_cad |            |
| Sort:                         |                       |                                              |         |            |
| Show:<br>Critoria             |                       |                                              |         | _ <b>_</b> |
| or:                           |                       |                                              |         | <b>_</b>   |
|                               | •                     |                                              | 1       |            |

Slika 30. Prikaz upita: "kc\_sluz\_nema\_u\_kc\_cad" u dizajnerskom pogledu

SELECT DISTINCTROW [pkc\_sluz].[broj\_kc], [pkc\_sluz].[povrsina]

FROM pkc\_sluz LEFT JOIN pkc\_cad ON [pkc\_sluz].[broj\_kc]=[pkc\_cad].[broj\_kc]

WHERE ((([pkc\_cad].[broj\_kc]) Is Null));

Upitom "Dvostruki\_broj\_kc\_u\_pkc\_cad" (Slika 31) izdvojili smo sve brojeve katastarskih čestica koje se ponavljaju jednom ili više puta, a nalaze se u popisu "pkc\_cad". Na QBE mrežu su spuštena polja iz tablice, a u redak Sort je upisan način svrstavanja kod pretraživanja brojeva katastarskih čestica (od najmanjeg prema najvećem). Ispod slike je upit u SQL jeziku.

| 📰 dvostruk                                             | ki_broj_kc_u_pkc_cad                                        | : Select Query           |        |
|--------------------------------------------------------|-------------------------------------------------------------|--------------------------|--------|
| Pkc.<br>*<br>Msi<br>broj<br>povi                       | _cad<br>nk<br>_kc<br>rsina                                  |                          | ×<br>• |
| Field:<br>Table:<br>Sort:<br>Show:<br>Criteria:<br>or: | broj_kc<br>pkc_cad<br>Ascending<br>In (SELECT [broj_kc] FR( | povrsina<br>pkc_cad<br>🔽 | ×      |

Slika 31. Prikaz upita: "dvostruki\_broj\_kc\_u\_pkc\_cad" u dizajnerskom pogledu

SELECT DISTINCTROW [pkc\_cad].[broj\_kc], [pkc\_cad].[povrsina]

FROM pkc\_cad

WHERE (((pkc\_cad.broj\_kc) In (SELECT [broj\_kc] FROM [pkc\_cad] As Tmp GROUP BY [broj\_kc] HAVING Count(\*)>1 )))

ORDER BY [pkc\_cad].[broj\_kc];

Upitom "Dvostruki\_broj\_kc\_u\_pkc\_sluz" (Slika 32) izdvojili smo sve brojeve katastarskih čestica koje se ponavljaju jednom ili više puta, a nalaze se u popisu "pkc\_sluz". Na QBE mrežu su spuštena polja iz tablice, a u redak Sort je upisan način svrstavanja kod pretraživanja brojeva katastarskih čestica (od najmanjeg prema najvećem). Ispod slike je upit u SQL jeziku.

| 📰 dvostrul                    | ki_broj_kc_u_pkc_slu    | uz : Select Query |          |
|-------------------------------|-------------------------|-------------------|----------|
| pkc<br>*<br>D<br>broj<br>povi | _sluz<br>_kc<br>rsina   |                   |          |
|                               |                         |                   |          |
| Field:                        | broj ka 💌               | povrsina          | <u> </u> |
| Table:                        | pkc_sluz                | pkc_sluz          |          |
| Sort:                         | Ascending               |                   |          |
| Show:                         |                         | ✓                 |          |
| Criteria:                     | In (SELECT [broj_kc] FF |                   |          |
| or:                           |                         |                   |          |
|                               |                         |                   |          |

Slika 32. Prikaz upita: "dvostruki\_broj\_kc\_u\_pkc\_sluz" u dizajnerskom pogledu

SELECT pkc\_sluz.broj\_kc, pkc\_sluz.povrsina

FROM pkc\_sluz

WHERE (((pkc\_sluz.broj\_kc) In (SELECT [broj\_kc] FROM [pkc\_sluz] As Tmp GROUP BY [broj\_kc] HAVING Count(\*)>1 )))

ORDER BY pkc\_sluz.broj\_kc;

Upit "gradj\_u\_cad\_nema\_u\_sluz" koji izdvaja građevine prema broju koji postoji u tablici "gradj\_cad", a ne postoji u tablici "gradj\_sluz". Na QBE mrežu su spuštena polja iz tablica, a u redak Criteria je upisan uvjet za pretraživanje. Ispod slike je prikazan upit u SQL jeziku.

| 📰 gradj_u                 | _cad_nema_u_sluz : | Select Query                            |                |
|---------------------------|--------------------|-----------------------------------------|----------------|
| grad<br>*<br>ID_(<br>povi | dj_cad             | gradj_sluz<br>*<br>Id_gradj<br>povrsina | ▲<br><br>▼<br> |
|                           |                    |                                         |                |
| Field:                    | ID_gradj           | povrsina                                | Id_gradj —     |
| Table:                    | gradj_cad          | gradj_cad                               | gradj_sluz     |
| Sort:                     |                    |                                         |                |
| Show:                     |                    |                                         |                |
| Criteria:                 |                    |                                         | Is Null        |
| or:                       |                    |                                         |                |
|                           | •                  |                                         | Þ              |
|                           |                    |                                         |                |

*Slika 33. Prikaz upita: "gradj\_u\_cad\_nema\_u\_sluz" u dizajnerskom pogledu* 

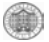

SELECT DISTINCTROW gradj\_cad.ID\_gradj, gradj\_cad.povrsina

FROM gradj\_cad LEFT JOIN gradj\_sluz ON gradj\_cad.ID\_gradj = gradj\_sluz.Id\_gradj

WHERE (((gradj\_sluz.ld\_gradj) ls Null));

Upit "gradj\_u\_sluz\_nema\_u\_cad" koji izdvaja građevine prema broju koji postoji u tablici "gradj\_sluz", a ne postoji u tablici "gradj\_cad". Na QBE mrežu su spuštena polja iz tablica, a u redak Criteria je upisan uvijet za pretraživanje. Ispod slike je prikazan upit u SQL jeziku.

| 📰 gradj_u_                                             | _sluz_nema_u_cad :                   | Select Query                                    |                       |
|--------------------------------------------------------|--------------------------------------|-------------------------------------------------|-----------------------|
| grad<br>*<br>Id_ <u>c</u><br>povi                      | tj_sluz<br>jradj<br><sup>/sina</sup> | gradj_cad<br>*<br>msink<br>ID_gradj<br>povrsina | ▲<br><br>▼<br>        |
| Field:<br>Table:<br>Sort:<br>Show:<br>Criteria:<br>or: | ]d_gradj _<br>gradj_sluz<br>✓        | povrsina<br>gradj_sluz<br>🗹                     | ID_gradj<br>gradj_cad |

*Slika 34. Prikaz upita: "gradj\_u\_sluz\_nema\_u\_cad" u dizajnerskom pogledu* 

SELECT DISTINCTROW gradj\_sluz.ld\_gradj, gradj\_sluz.povrsina

FROM gradj\_sluz LEFT JOIN gradj\_cad ON gradj\_sluz.ld\_gradj = gradj\_cad.ID\_gradj

WHERE (((gradj\_cad.ID\_gradj) Is Null));

Da bi se lakše pretraživalo samo one katastarske čestice koje se nalaze i u tablici "pkc\_sluz" i u tablici "pkc\_cad" napravila sam upit "Usporedba\_povrsina" (Slika 35). Ovim upitom izdvojila sam površine katastarskih čestica koji se nalaze u oba popisa, njihove površine, njihovu razliku površina (delta ima), dopušteno odstupanje (delta dop) te razliku delta = delta dop – [delta ima]. Ispod slike je upit u SQL jeziku.

|                             |                                |                                             |                     |                                                   |                              | 44                |
|-----------------------------|--------------------------------|---------------------------------------------|---------------------|---------------------------------------------------|------------------------------|-------------------|
| Microsof                    | t Access - [us                 | poredba pov                                 | ršina : Seleo       | ct Query]                                         |                              |                   |
| Eile Ed                     | it <u>V</u> iew <u>I</u> nsert | Query <u>T</u> ool                          | s <u>W</u> indow    | Help                                              |                              | _ & ×             |
| 🖩 🖌 📘                       | 🕹 🖪 🖤                          | X B C                                       | S   10              | 🖶 - 🚦 🔓                                           | Σ All •                      | f 🖄 🛅 🔕 • 🔾       |
| pkc<br>#<br>D<br>broj       | _sluz                          | pkc_ca<br>*<br>Mslink<br>broj_kc<br>povrsin | a                   | Dopušten<br>*<br>broj_kc<br>povrsina<br>delta_dop | 0 0                          | ▲<br>↓<br>↓       |
| Field:<br>Table:            | broj <u>kc</u><br>pkc_cad      | povrsina<br>pkc_sluz                        | povrsina<br>pkc_cad | delta_ima: [pk                                    | delta_dop<br>Dopušteno odstu | delta: [delta_dop |
| Sort:<br>Show:<br>Criteria: |                                |                                             |                     |                                                   |                              |                   |
| Ready                       | •                              |                                             |                     |                                                   |                              |                   |

(A)

Slika 35. Prikaz upita: "Usporedba površina" u dizajnerskom pogledu

SELECT pkc cad.broj kc, pkc sluz.povrsina, pkc cad.povrsina, [pkc\_sluz]![povrsina]-[pkc\_cad]![povrsina] AS delta ima, [Dopušteno odstupanje površina].delta dop, [delta dop]-Abs([delta ima]) AS delta

FROM (pkc sluz INNER JOIN pkc cad ON pkc sluz.broj kc = pkc cad.broj kc) INNER JOIN [Dopušteno odstupanje površina] ON pkc\_sluz.broj\_kc = [Dopušteno odstupanje površina].broj kc;

Upitom "povrsine\_iznad\_dopustenih\_odstupanja" (Slika 36) pretražujemo koje katastarske čestice iz oba popisa prekoračuju dozvoljeno odstupanje u izračunu površina, odnosno koliki je postotak odstupanja površina za svaku od tih čestica. Na QBE mrežu su spuštena polja iz predhodnog upita, a u redak Criteria je upisan uvjet za pretraživanje (samo delta manje od nula se pretražuju), a u redak Sort način svrstavanja (od najvećeg delta r do najmanjeg) kod pretraživanja postotka odstupanja površina. Ispod slike je prikazan SQL upit.

| 10   | ~     |
|------|-------|
| 1-28 | <1.5H |
|      |       |
|      |       |
|      | ana:  |

| povrsine_iznad_dopusten                                                   | ih_odstupanja : Se                                  | elect Query     |                 |                 | <u>_     ×</u> |
|---------------------------------------------------------------------------|-----------------------------------------------------|-----------------|-----------------|-----------------|----------------|
| Usporedba po<br>*  broj_kc<br>pkc_sluz.povr<br>pkc_cad.povr:<br>delta_ima | delta_r_post * broj_kc povrsina delta delta delta_r |                 |                 |                 | ▲<br><br>▶     |
| Field: <mark>broj kc</mark> 💌                                             | pkc cad.povrsin                                     | delta ima       | delta dop       | delta           | delta r 🔺      |
| Table: usporedba površ                                                    | usporedba povrè                                     | usporedba površ | usporedba površ | usporedba površ | delta_r_posto  |
| Sort:                                                                     |                                                     |                 | ļ               | ļ               | Descending     |
| Show:                                                                     |                                                     |                 |                 |                 |                |
| Criteria:                                                                 |                                                     |                 |                 | <0              |                |
| or:                                                                       |                                                     |                 |                 |                 | <b>_</b> _     |

Slika 36. Prikaz upita: "povrsine\_iznad\_dopustenih\_odstupanja u dizajnerskom pogledu

SELECT [usporedba površina].broj\_kc, [usporedba površina].pkc\_cad.povrsina, [usporedba površina].delta\_ima, [usporedba površina].delta\_dop, [usporedba površina].delta, delta\_r\_postotak.delta\_r

FROM [usporedba površina] INNER JOIN delta\_r\_postotak ON ([usporedba površina].delta = delta\_r\_postotak.delta) AND ([usporedba površina].broj\_kc = delta\_r\_postotak.broj\_kc)

WHERE ((([usporedba površina].delta)<0))

ORDER BY delta\_r\_postotak.delta\_r DESC;

## 5.2 Analiza

Prvu analizu koju sam napravila je ta da sam usporedila ukupnu površinu cijele katastarske općine. Površine su obrađivane u m<sup>2</sup> jer sam popis površina iz knjižnog dijela katastarskog operata dobila u tim jedinicama. Iz podataka vektorizacije izračunala sam ukupnu površinu katastarske općine Vrbanj koja iznosi 8 884 274 m<sup>2</sup>. Zbrojem površina pojedinih katastarskih čestica iz knjižnog dijela katastarskog općine dobila sam ukupnu službenu površinu K.O. Vrbanj koja iznosi 8 847 295 m<sup>2</sup>.

Razlika površina dana je u (Tablica 13).

| Tablica | 13. | Razlika | površina |
|---------|-----|---------|----------|
|---------|-----|---------|----------|

| Katastarska općina Vrbanj                         | Površina k.o.<br>[m²] | Ukupan broj k.č. |
|---------------------------------------------------|-----------------------|------------------|
| Podaci iz knjižnog dijela<br>katastarskog operata | 8 851 474             | 7137             |
| Podaci nakon vektorizacije                        | 8 884 274             | 7180             |
| Razlika                                           | -32 800               | -43              |

45

Razloge odstupanja treba tražiti u različitim pogreškama. To su pogreške mjerenja, računanja, usuha, kartiranja, skaniranja do kasnijih pogrešaka transformacije.

U popisu katastarskih čestica dobivenih iz katastarskog ureda Stari Grad, katastarska općina Vrbanj ima 8649 dijelova katastarskih čestica. U tom popisu dijelova katastarskih čestica postoji veliki broj čestica koje se dva ili više puta pojavljuju, a razlog tome je izdvojeno prikazivanje površina koje su pod građevinom i odvijeno prikazivanje površina pod različitim kulturama. Zbog toga sam u bazi napravila tablicu pkc\_sluz u kojoj sam zbrojila sve površine s istim brojevima katastarskih čestica te ih svela na jednu površinu s pripadajućim brojem katastarske čestice, a zatim sam odvojila površine koje su pod građevinom. Na taj sam način dobila jedinstvenu tablicu pkc\_sluz koja nema dva jednaka podataka za broj katastarske čestice. Dakle, nakon tog sređivanja dobila sam da K.O. Vrbanj ima 7097 katastarskih čestica u knjižnom dijelu katastarskog operata.

Znači, u popisu katastarskih čestica iz knjižnog dijela operata postoji 7097 različitih brojeva katastarskih čestica, a nakon moje vektorizacije dobila sam 7180 zatvorenih poligona koje predstavljaju vektorizirane katastarske čestice.

Postavlja se pitanje zbog čega je dobiveno više različitih brojeva čestica nakon vektorizacije u odnosu na originalan popis iz knjižnog dijela operata. Jedan dio odgovora leži u činjenici da sam zbog uvjeta računanja površina katastarskih čestica svakoj katastarskoj čestici morala dodijeliti svoj broj (za sve dijelove zemljišta koji nisu imali broj katastarske čestice ili kojima nisam mogla identificirati broj, davala sam negativne brojeve. Drugi razlog je što na planovima postoje čestice čiji se isti brojevi ponavljaju dva ili više puta. Da bi se ovakvi slučajevi detaljno mogli analizirati i riješiti nužan je pristup izvornicima u arhivi Katastarskog ureda Stari Grad.

Analiza stanja katastarskih čestica i njihovih pripadnih površina iz katastarskog operata u odnosu na katastarski plan se sastojala u tome da se tablično prikažu popisi katastarskih čestica:

- katastarske čestice koje su na planu, a nema ih u knjižnom dijelu katastarskog operata
- katastarske čestice koje su u knjižnom dijelu operata, a nema ih na katastarskom planu
- dvostruki brojevi katastarskih čestica na katastarskom planu
- katastarske čestice sa ucrtanom građevinom na planu, a koja nije upisana u knjižnom dijelu katastarskog operata
- katastarske čestice sa upisanom građevinom u knjižnom dijelu katastarskog operata, a koja nije ucrtana na plan
- katastarske čestice bez broja
- katastarske čestice s površinom iznad dopuštenih odstupanja

Tablica 14 sadržava dio katastarskih čestica koje su pronađene na planu, a u popisu ne postoje, Cjelovite tablice dane su u tehničkom izvješću - prilog diplomskom radu. Uz broj katastarske čestice stoji P<sub>t</sub> koja označava površinu u metrima očitanu sa vektoriziranog plana.

| Redni<br>broi | Broj<br>katastarske | <i>P</i> t<br>[m] | Napomena |
|---------------|---------------------|-------------------|----------|
| ,             | čestice             |                   |          |
| 1             | 2                   | 3                 | 4        |
| 1             | .11/1               | 17                |          |
| 2             | .11/2               | 23                |          |
| 3             | .578                | 210               |          |
| 4             | .589                | 69                |          |
| 5             | .89                 | 64                |          |
| 6             | .650                | 195               |          |
| 7             | 1/1                 | 6214              |          |
| 8             | 1/10                | 348               |          |
| 9             | 1/11                | 318               |          |
| 10            | 1/12                | 305               |          |
|               |                     |                   |          |

Tablica 14. Katastarske čestice kojih nema u knjižnom dijelu katastarskog operata

Tablica 15 u kojoj su prikazane katastarske čestice koje postoje u popisu, a na planu nisu pronađene. Razlog nepostojanja ostalih čestica, odnosno čestica kojima se nisu dogodile spomenute promjene, potrebno je detaljnije utvrditi u katastarskom uredu koji raspolaže s detaljnijim i opsežnijim podacima nego što su za potrebe ovog diplomskog rada bili dostupni.

| Redni<br>broj | Broj<br>katastarske<br>čestice | <i>Ps</i><br>[m] | Napomena |
|---------------|--------------------------------|------------------|----------|
| 1             | 2                              | 3                | 4        |
| 1             | .424/5                         | 8                |          |
| 2             | .459/3                         | 4                |          |
| 3             | 104                            | 2241             |          |
| 4             | 109/3                          | 7                |          |
| 5             | 135/3                          | 7                |          |
| 6             | 150/3                          | 33               |          |
| 7             | 162/3                          | 168              |          |
| 8             | 162/4                          | 183              |          |
| 9             | 169/1                          | 72               |          |
| 10            | 172/4                          | 722              |          |
|               |                                |                  |          |

Tablica 15. Katastarske čestice kojih nema na katastarskom planu

Tablica 16 sadrži katastarske čestice s ucrtanom građevinom na planu koju nije upisana, a zgradama kojima nije bilo moguće utvrditi broj dodijeljen je negativan broj. Građevina koje postoje u službenom dijelu, a nema ih na planu nisu pronađene.

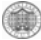

| Tablica | 16. Katastarske | čestice sa | građevinom   | koja nije | upisana | u knjižnom | dijelu |
|---------|-----------------|------------|--------------|-----------|---------|------------|--------|
|         |                 | kata       | starskog ope | erata     |         |            |        |

| Redni<br>broj | Broj<br>katastarske<br>čestice | <i>P<sub>t</sub></i><br>[m] | Napomena |
|---------------|--------------------------------|-----------------------------|----------|
| 1             | 2                              | 3                           | 4        |
| 1             | 594/5                          | 113                         |          |
| 2             | -122                           | 39                          |          |
| 3             | -123                           | 20                          |          |
| 4             | -118                           | 22                          |          |

Vrijednosti prikazane u tablici "Katastarske čestice s površinom iznad dopuštenih odstupanja" (Tablica 17) dobivene su na temelju sljedećih formula:

$$\Delta ima = P_s - P_t$$

$$\Delta dop = 0.7 * \frac{M}{1000} * \sqrt{P_s}$$

gdje je M nazivnik mjerila katastarskog plana

$$\Delta = \Delta dop - \left| \Delta ima \right|$$

analiziraju se samo  $\Delta$  manje od 0

$$\Delta r = \frac{\left|\Delta\right|}{P_{\rm s}} * 100$$

rezultati su poredani od najvećeg  $\Delta r$  do najmanjeg.

U prvom stupcu se nalaze brojevi katastarskih čestica poredane od najvećeg do najmanjeg postotka odstupanja u površini. U drugom stupcu navedene su površine katastarskih čestica dobivene iz katastarskog ureda (P<sub>s</sub>), a u trećem stupcu su površine čestica očitane sa vektoriziranog plana (P<sub>t</sub>). U četvrtom stupcu nalaze se razlike u površinama čestica između podataka iz katastarskog ureda i podataka dobivenih vekorizacijom, dok u petom  $\Delta$ dop označava dozvoljena odstupanja u površini. Šesti stupac prikazuje razliku  $\Delta = \Delta$ dop - | $\Delta$ ima|. Stupac označen kao  $\Delta$ r, odnosno šesti stupac predstavlja postotak razlika površina (P<sub>s</sub> i P<sub>t</sub>) pojedine čestice. Neke uzroke koje sam uspjela otkriti opisani su u napomeni u Tablici 7 koja se nalazi u prilogu.

| R hr   | Broj   | Ps  | Pt   | ∆ima  | ∆dop | Δ     | $\Delta \mathbf{r}$ | Napomena |
|--------|--------|-----|------|-------|------|-------|---------------------|----------|
| 11.01. | k.č.   | [m] | [m]  | [m]   | [m]  | [m]   | [%]                 |          |
| 1      | 2      | 3   | 4    | 5     | 6    | 7     | 8                   | 9        |
| 1      | 582/2  | 93  | 852  | -759  | 19   | -740  | 795                 |          |
| 2      | .592/2 | 18  | 169  | -151  | 9    | -142  | 791                 |          |
| 3      | .158   | 11  | 104  | -93   | 7    | -86   | 785                 |          |
| 4      | 3733/2 | 29  | 191  | -162  | 11   | -151  | 521                 |          |
| 5      | 4101   | 259 | 1450 | -1191 | 32   | -1159 | 447                 |          |
| 6      | .238   | 29  | 163  | -134  | 11   | -123  | 425                 |          |
| 7      | .586   | 49  | 270  | -221  | 14   | -207  | 422                 |          |
| 8      | 2806/2 | 14  | 76   | -62   | 8    | -54   | 389                 |          |
| 9      | .528   | 11  | 59   | -48   | 7    | -41   | 376                 |          |
| 10     | 593/3  | 79  | 353  | -274  | 18   | -256  | 324                 |          |
|        |        |     |      |       |      |       |                     |          |

Tablica 17. Katastarske čestice s površinom iznad dopuštenih odstupanja

## 5.2.3. Uočeni nedostatci katastarskih planova

Nakon prve analize koju sam napravila primijetila sam veliki broj katastarskih čestica koje se dva puta ponavljaju. Razlog tome je taj da su se u vrijeme kada su nastali ovi katastarski planovi (1895 g.) čestice zgrade na numerirale odvojeno od čestica zemljišta počevši s brojem 1, a čestice zgrade su ispred broja dobivale i točku (Slika 37). Da bi poštovala to pravilo česticama koje su pod građevinom ispred broja na planu sam stavljala točku, to isto napravila sam i u službenom popisu katastarskih čestica i na taj način jednoznačno identificirala u digitalnom obliku čestice kako je to bilo napravljeno izvorno na planu.

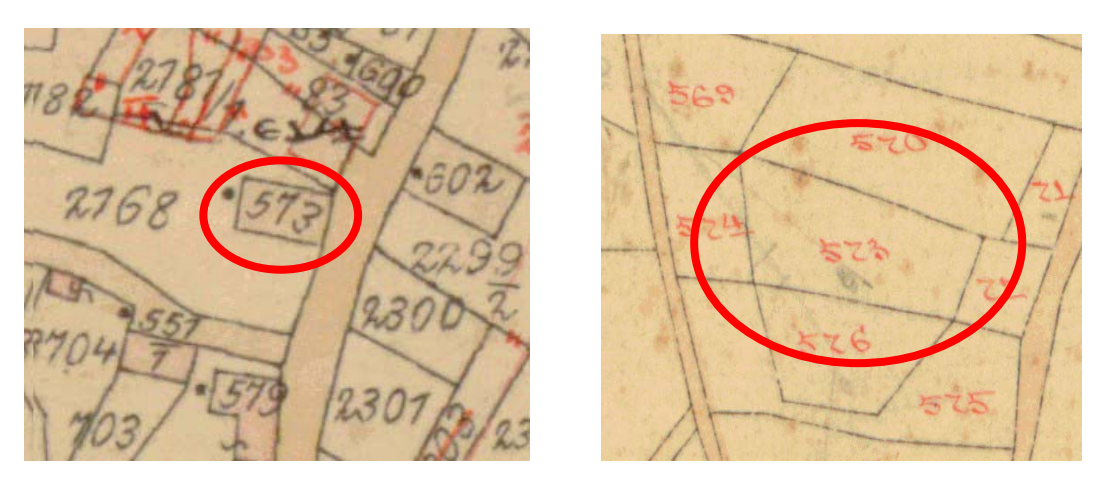

Slika 37. Primjer numeracije građevine Slika 38. Primjer numeracije čestice

Nakon provedene analize ustanovljene su katastarske čestice kojima nije dodijeljen broj. Katastarskim česticama kojima nije bilo moguće utvrditi broj dodijeljen je negativan broj. Slika 39 prikazuje katastarsku česticu bez broja.

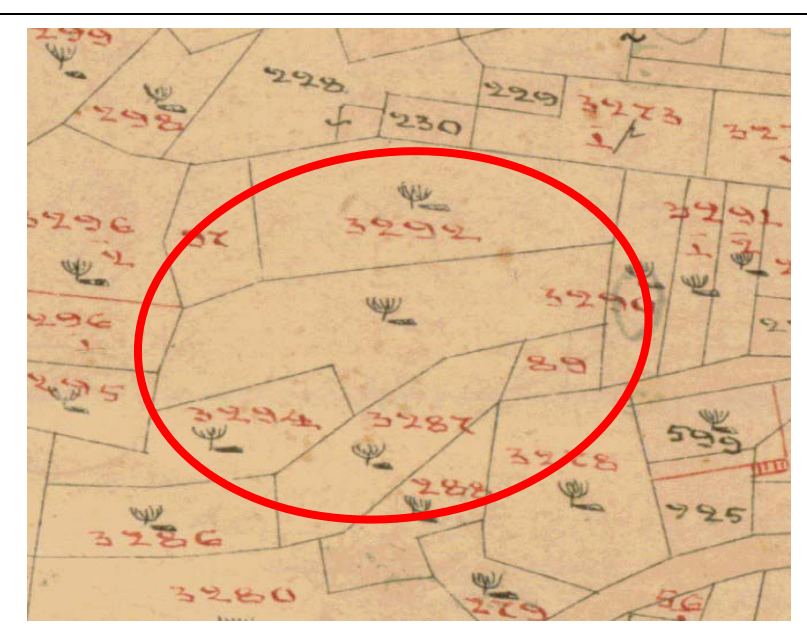

Slika 39. Katastarska čestica bez broja

Budući da se 80% negativnih brojeva odnosi na putove na (Slika 40) prikazan je put bez broja.

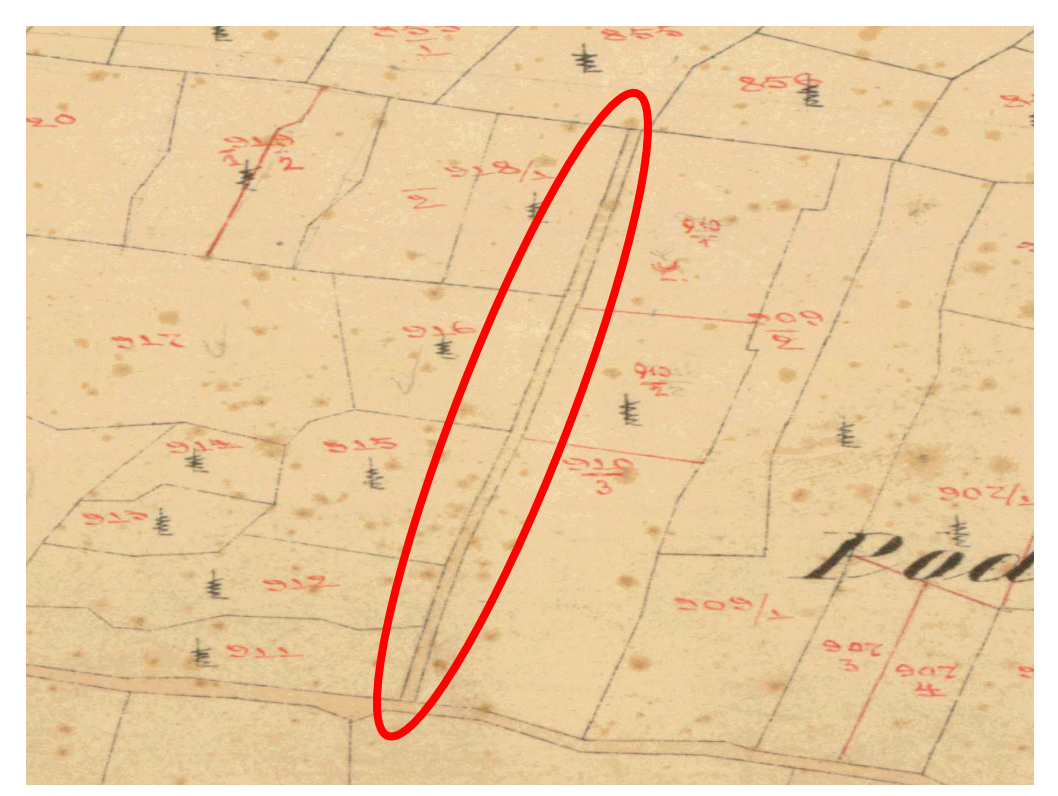

Slika 40. Put bez broja

Da bi se riješio ovaj problem potrebno je u katastarskom uredu Stari Grad na Hvaru gdje se nalaze izvorni planovi i tehnička arhiva katastra (indikacijske skice, skice izmjere i knjige računanja) gdje su traženi podaci čitkiji. Budući da sam imala jedan plan iz arhive na kojem se jasno vidi da put kojem je dodijeljen negativan broj zapravo ima svoj broj. To je prikazano na (Slika 42).

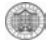

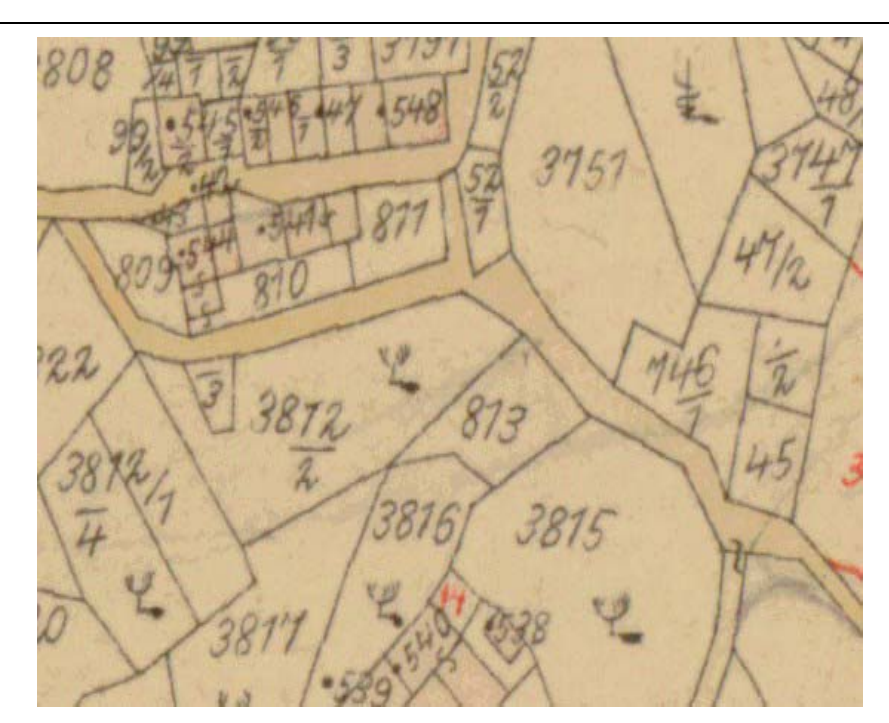

Slika 41. Put bez broja

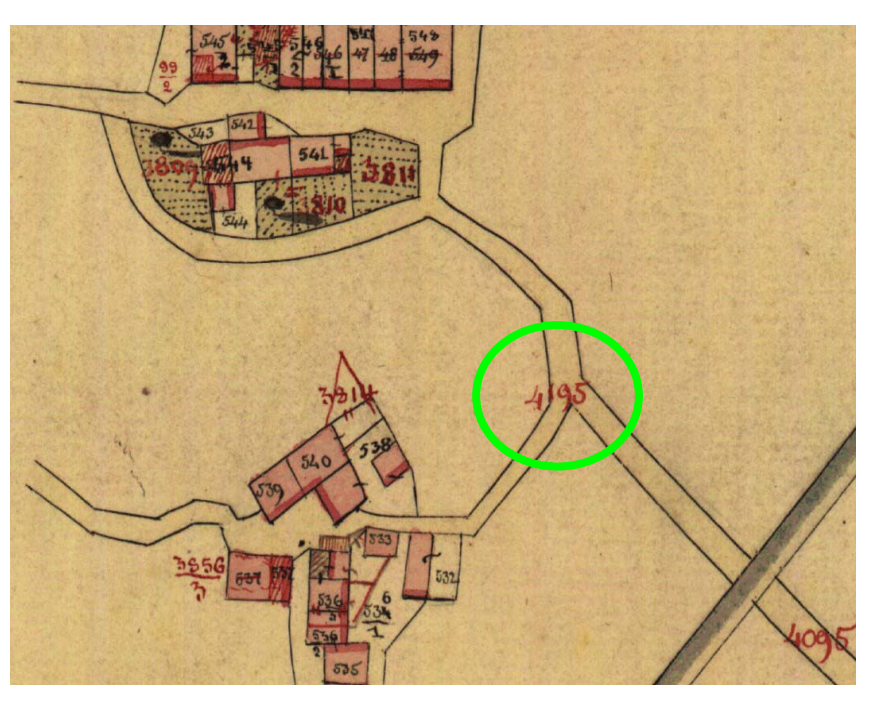

Slika 42. Arhivirani plan na kojem se jasno vidi broj puta

Analizom su utvrđene katastarske čestice sa istim brojem. Na (Slika 43) prikazan je primjer katastarske čestice sa istim brojem.

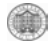

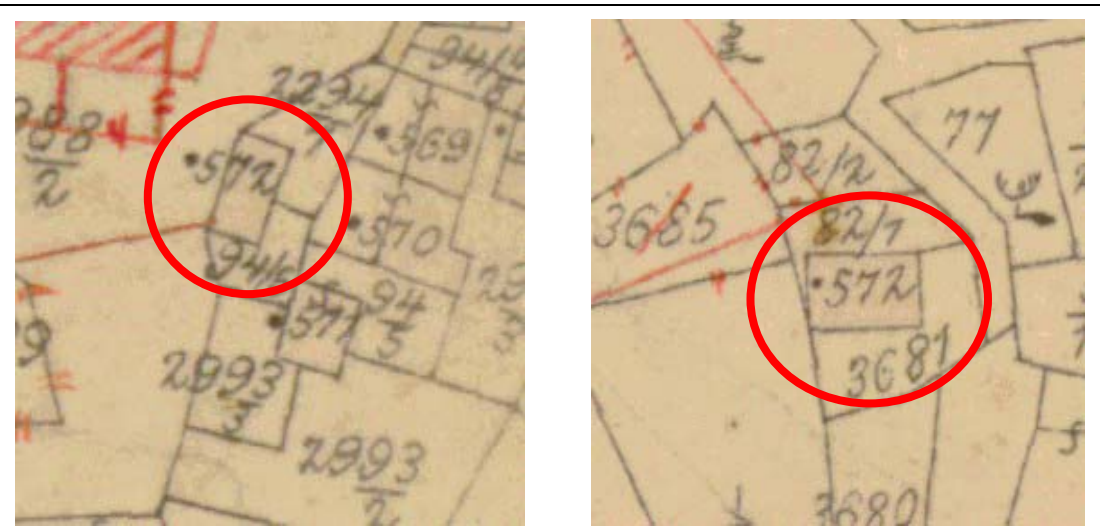

Slika 43. Primjer dvostrukog broja čestice zgrade .572

Svi ostali primjeri dvostrukih brojeva odnose se na putove. Uočen je i primjer kako se ne bi smio numerirati put (4109) jer ovdje dolazi do prekida puta pa bi drugi dio puta trebao dobiti svoj broj (Slika 44). Zbog toga osim dvostrukog broja javlja se i još jedan problem, a to je površina iznad dopuštenog odstupanja jer je u knjižnom dijelu upisana površina cijelog puta, a mi dobijemo površinu dijelova puta pa će razlike u površinama biti velike.

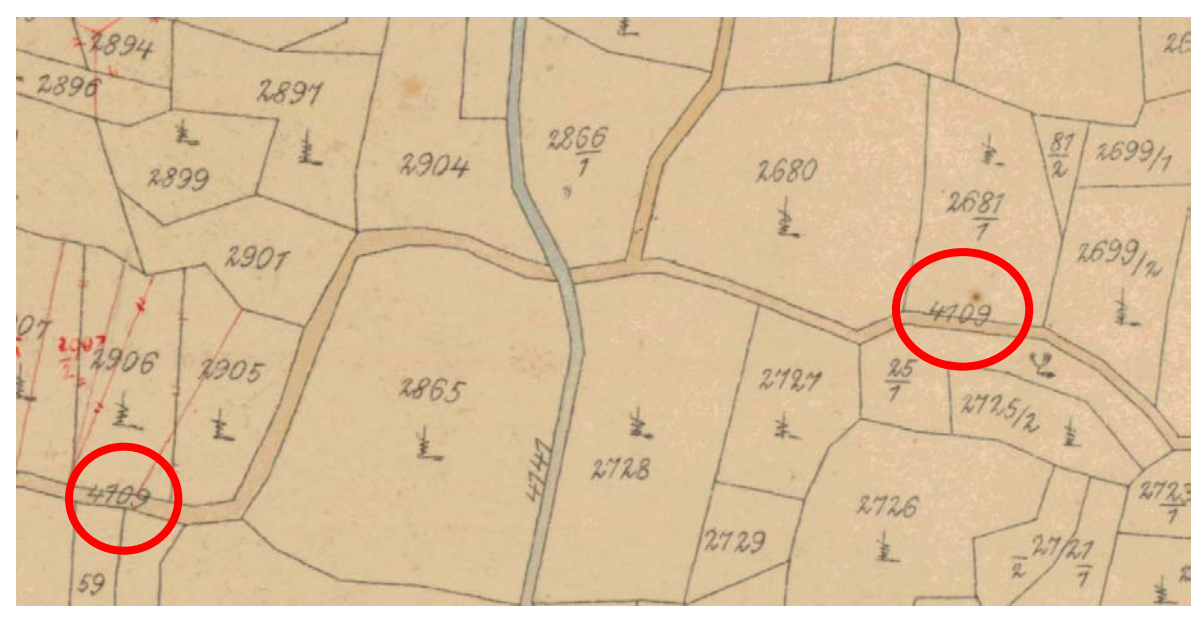

Slika 44. Primjer dvostrukog broja puta

Provedenom analizom utvrđene su katastarske čestice čija je površina iznad dopuštenog odstupanja. Neke uzroke tih odstupanja koje sam uspjela otkriti nalaze se u Tablici 7 tehničkog izvješća u rubrici napomene, a neke ću ovdje i slikovno prikazati. Prvi primjer (Slika 45) odnosi se na nečitkost katastarskog plana zbog fleke od tuša pa se nekim katastarskim česticama nisu mogle točno odrediti granice međa.

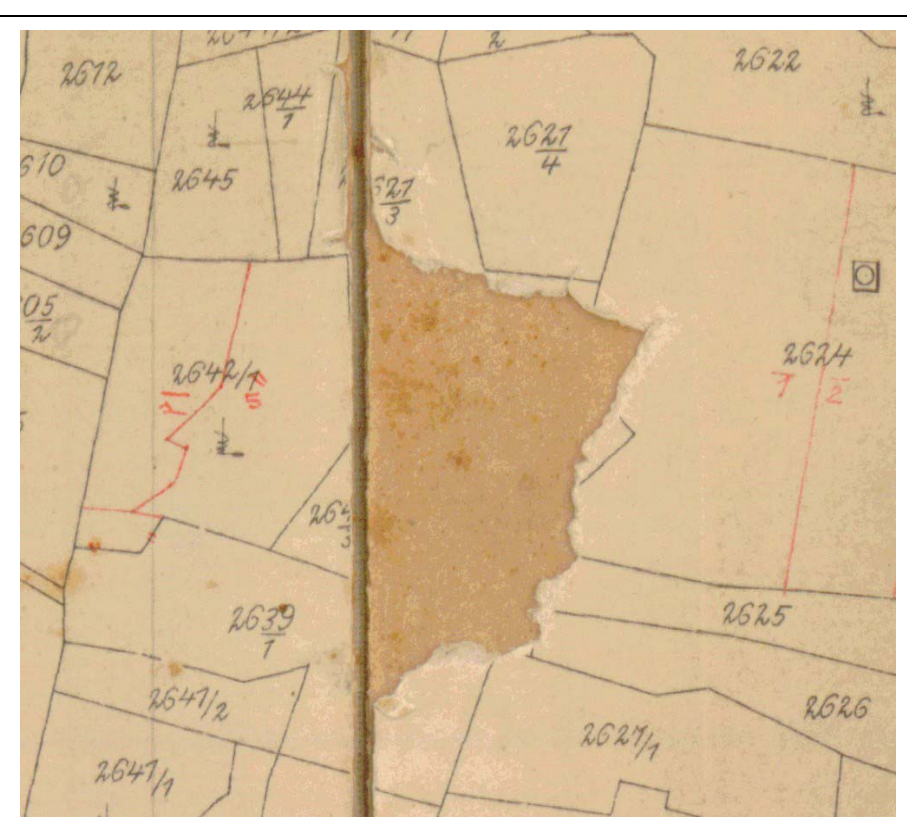

Slika 45. Primjer nečitkosti plana

Na jednom dijelu plana br. 4 postoji dio koji je izdvojen jer ga je bilo teško ucrtati na planu, pa je zasebno kartiran na slobodnom rubu plana. Taj dio označen je slovom A. Na (Slika 46) možemo vidjeti izdvojeni dio plana.

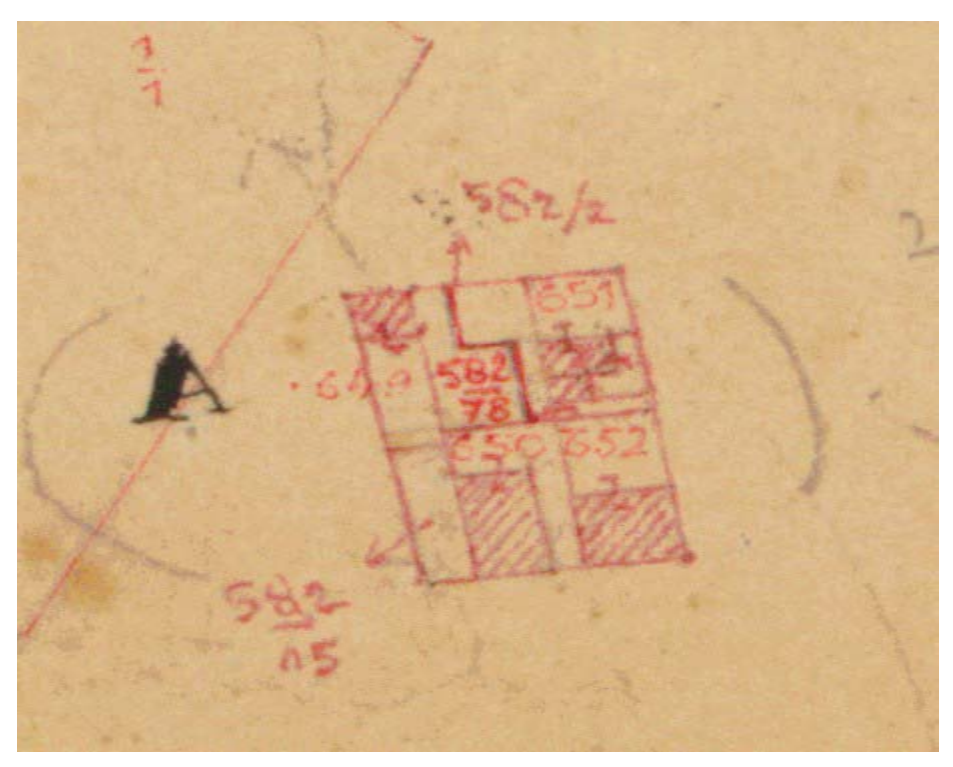

Slika 46. Izdvojeni dio A

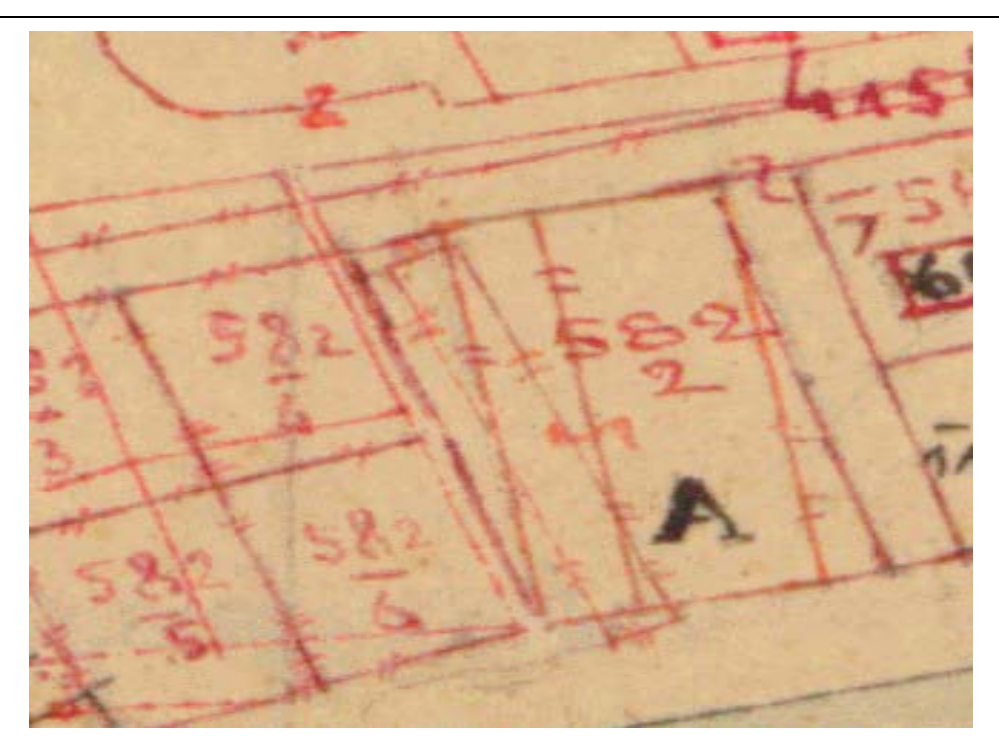

Slika 47. Dio A predviđen za uklapanje

Ovaj slučaj je riješen tako da je izdvojeni dio A uklopljen u predviđen dio za uklapanje.

Sljedeći primjer odnosi se na katastarsku česticu na kojoj je nastalo novo stanje, a staro stanje nije poništeno pa iz toga proizlazi da čestice 2632/1 i 2632/2 imaju veliko odstupanje u površinama (Slika 48).

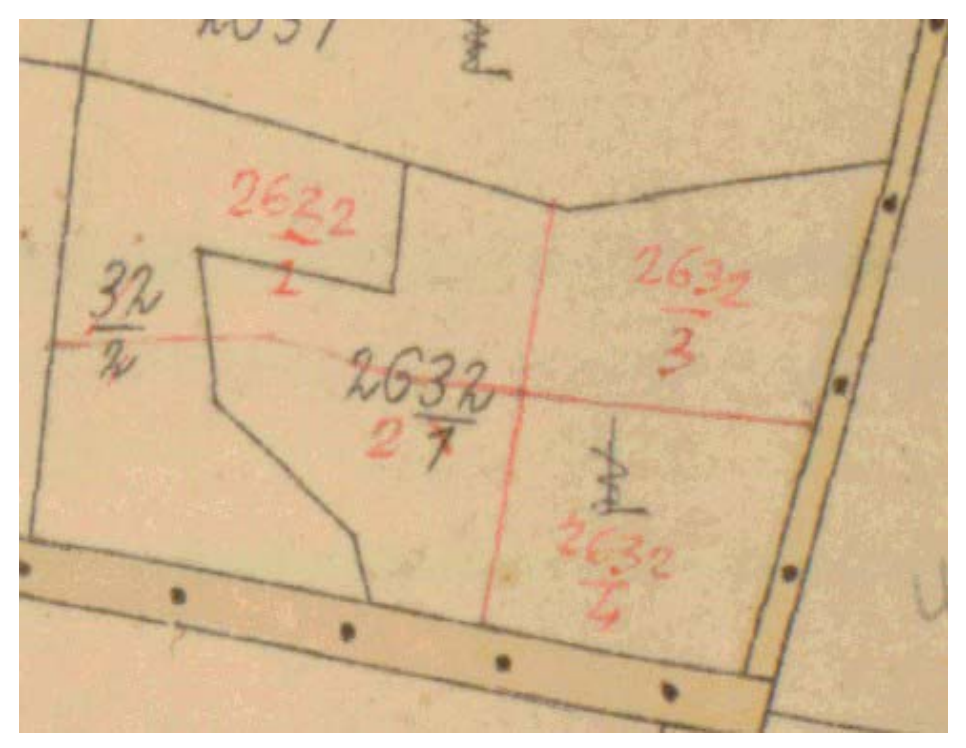

Slika 48. Primjer čestice kojoj staro stanje nije poništeno

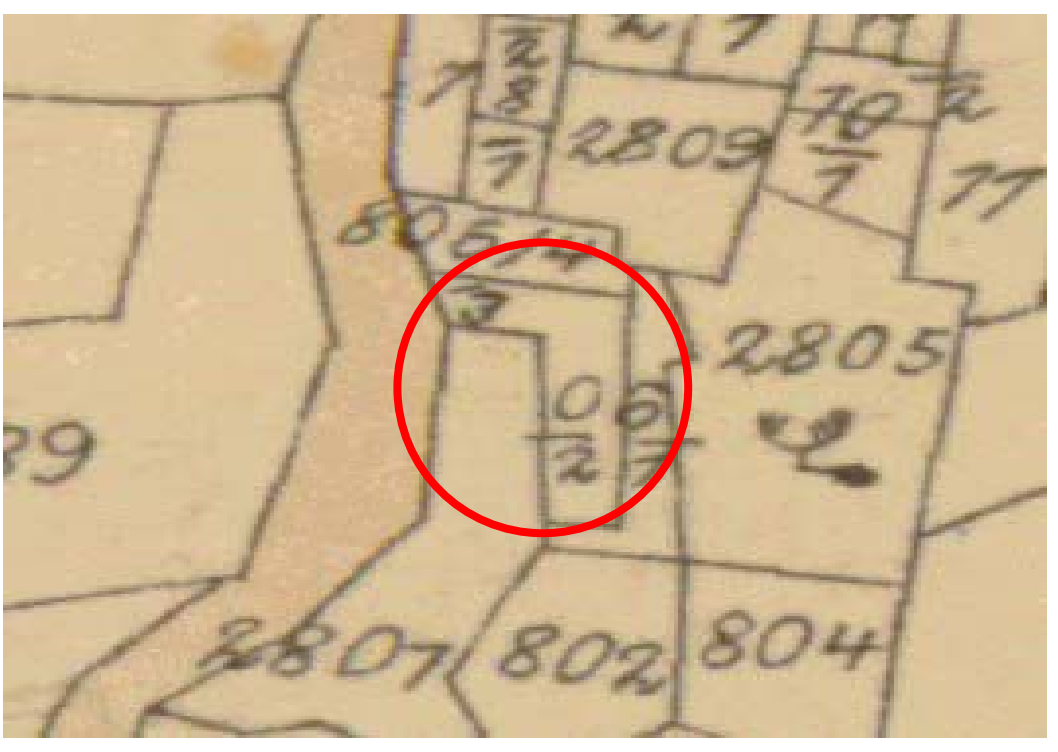

Na (Slika 49) je prikazana čestica koja je numerirana sa dva broja.

Slika 49. Primjer čestice koja je numerirana sa dva broja

Primijetila sam da se veliki broj katastarskih čestica sa površinom iznad dopuštenih odstupanja nalazi u naseljenom dijelu k.o. Vrbanj. Jedan od najvećih uzroka predstavljaju granice načina uporabe zemljišta koje su često puta dodijeljene krivoj katastarskoj čestici. Na (Slika 50) prikazan je primjer katastarske čestice .238 kojoj je dodijeljena granica načina uporabe zemljišta, a zapravo na arhivskoj Slika 51 možemo vidjeti da ta granica pripada zapravo čestici .236.

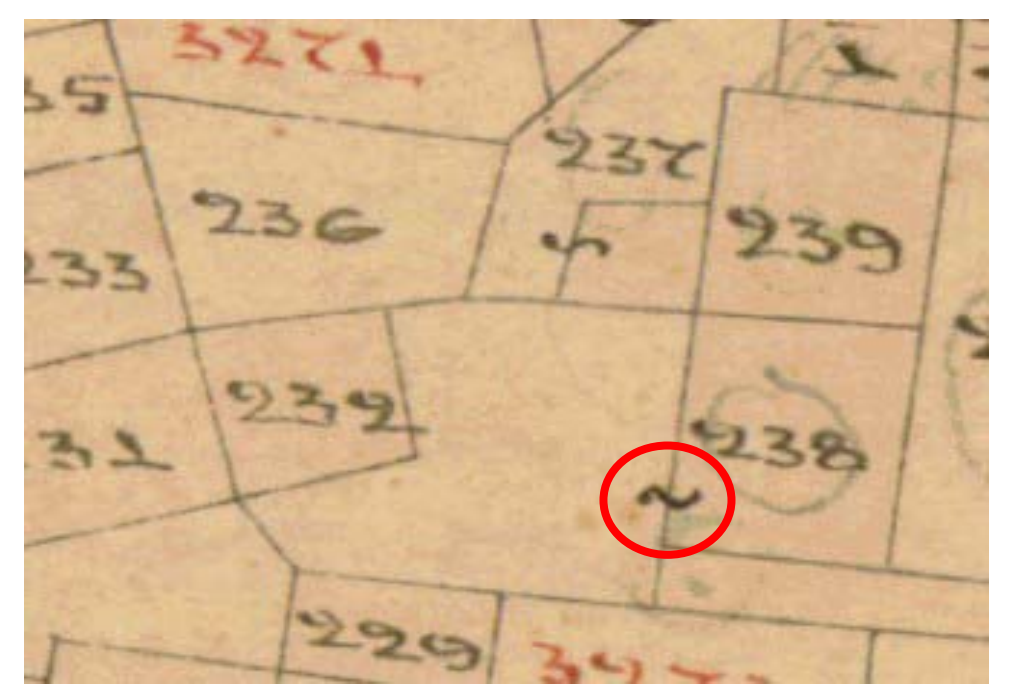

Slika 50. Granica načina uporabe zemljišta na planu br.9 k.o. Vrbanj

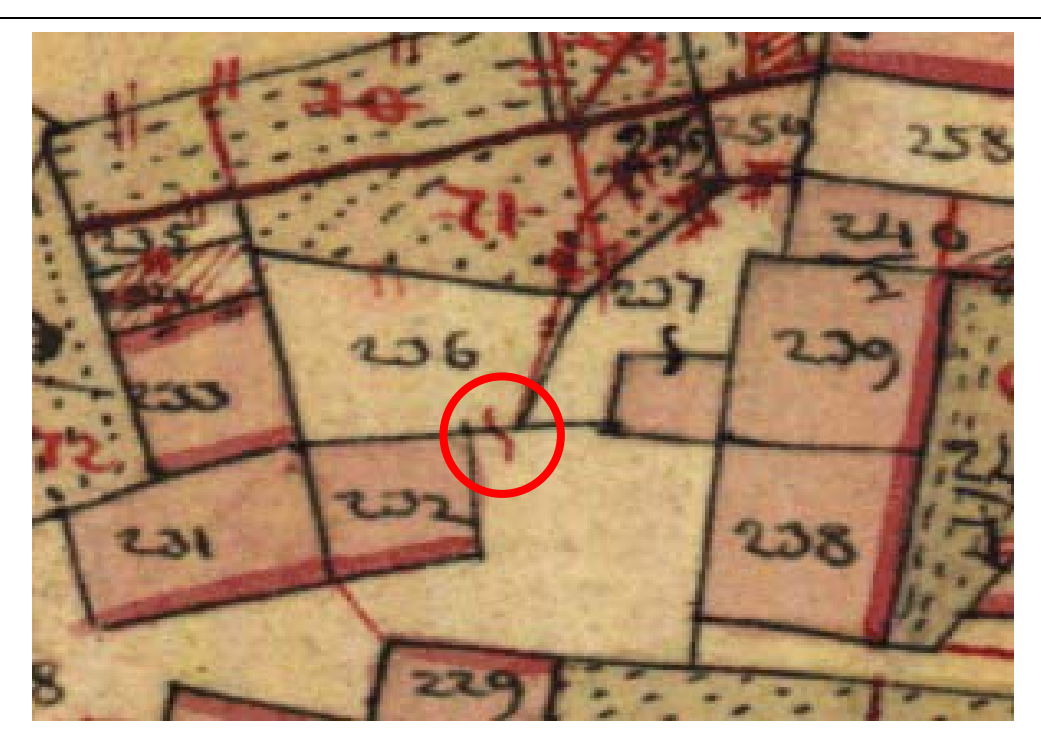

Slika 51. Granica načina uporabe zemljišta na arhivskom planu br.9

Također jedan od razloga velikog broja katastarskih čestica sa površinom iznad dopuštenog odstupanja je uklapanje plana naseljenog dijela k.o. Vrbanj koji je u mjerilu 1:1440 u plan mjerila 1:2880. Tu se je poštovalo pravilo da su međe na planu mjerila 1:1440 ostale nepromijenjene, a međe na planu 1:2880 prilagodile su se planu 1:1440. Na slici 27 vidimo da se je čestica 2311 iz gore navedenog razloga promijenila kako u obliku tako i u površini.

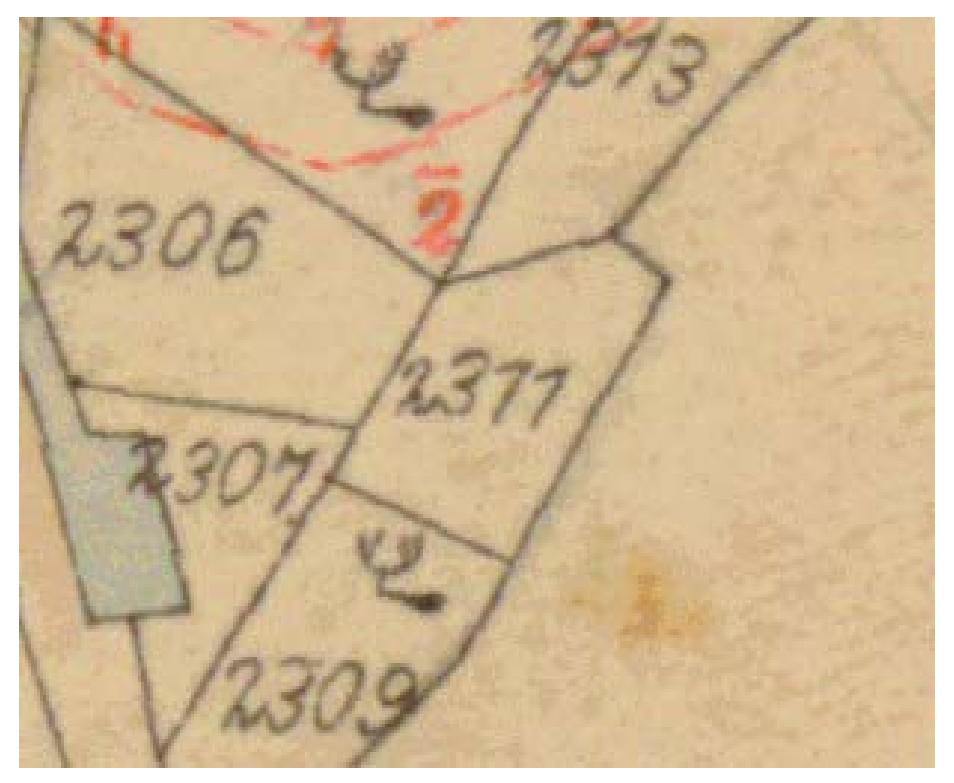

Slika 52. Čestica 2311 prije uklapanja sa planom mjerila :1440

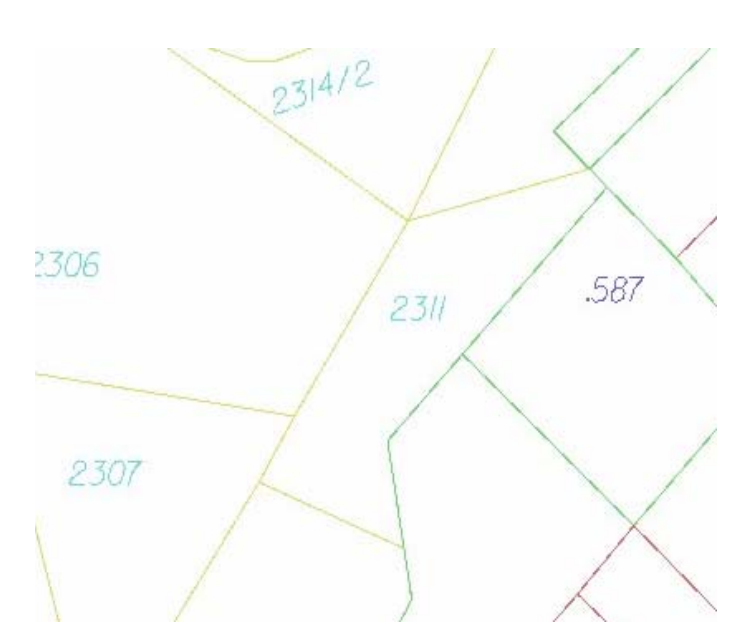

Slika 53. Prilagođena čestica 2311 sa planom 1:1440

Ovim primjerima ukazala sam na neke razloge zbog kojih veliki broj čestica izlazi iz okvira dopuštenog odstupanja. Detaljne tablice u kojima se nalaze sve pronađene pogreške dane su u prilogu.

## 5.3. Sadržaj priloženog medija (CD-a, DVD-a)

Rezultati ovog diplomskog rada koji se traže za predaju prema tehničkim uputama su propisno organizirani i pohranjeni na CD (naziv: 326674).

Ostali rezultati se nalaze na drugom CD-u koji je priložen u ovom diplomskom radu, a sadržava (Tablica 18): tekst diplomskog rada, crtež K.O. Vrbanj u DGN formatu, bazu podataka s tablicama i upitima.

| Tablica | 18. | Nazivi | datoteka | i mapa |
|---------|-----|--------|----------|--------|
|---------|-----|--------|----------|--------|

| RB.<br>1 | Mapa/ Datoteka<br>2 | Sadržaj<br>3                        |
|----------|---------------------|-------------------------------------|
| 1.       | diplomski.doc       | Tekst diplomskog rada               |
| 2.       | vrbanj.dgn          | Vektorizirana k.o. Vrbanj           |
| 3.       | vrbanj.mdb          | Baza podataka s tablicama i upitima |
| 4.       | vrbanj.doc          | Tehničko izvješće                   |

#### 

# 6. Zaključak

Razvoj informacijske tehnologije omogućio je kvalitetniju, bržu i jednostavniju obradu podataka, te se teži za evidencijom nekretnina na način koji će moći iskoristiti navedene prednosti. Nekretnine imaju sve važniju ulogu i postavljaju se spram njih sve veći zahtjevi, te je neophodno imati na raspolaganju točne podatke kojima će se moći pristupiti na brz i jednostavan način. Jedan od načina dobivanja takvih podataka je vektorizacija katastarskih planova. Vektorizacijom se dobivaju podaci u digitalnom obliku kojima je lakše obrađivati i analizirati. Vektorizacija katastarskih planova je složeni i dugotrajan projekt i izvodi se po katastarskim općinama.

Postupak prijelaza sa analognog u digitalni oblik počinje skaniranjem originalnih planova. Planovi k.o. Vrbanj nastali su 1895. godine i s obzirom na godinu nastanka dobro su uščuvani. Međutim tijekom godina bili su izloženi različitim vanjskim uvjetima uslijed kojih su se promijenile njihove dimenzije. Postupkom georeferenciranja uklonile su se pogreške usuha, rastega te pogreške nastale prilikom skaniranja. Sadržaj planova je vektoriziran i dobiveni podaci su uspoređeni s podacima iz knjižnog dijela katastarskog operata.

Rezultati analize pokazuju velika neslaganja između knjižnog i tehničkog dijela katastarskog operata i nalaze se u prilogu. Neslaganja s glavnom knjigom tek treba utvrditi, a na temelju ovdje uočenog biti će također brojna.

Dobiveni rezultati pokazuju neslaganja, najvećim dijelom uzrokovana djelomičnim provođenjem promjena. Pogreške koje su utvrđene potrebno je detaljnije ispitati i ispraviti kako bi se uskladili dijelovi katastarskog operata, a zatim provesti usklađenje s (EOP) glavnom knjigom kako bi dobili konzistentnu Bazu zemljišnih podataka.

## Literatura:

DGU (2002): Tehničke upute za PREVOĐENJE KATASTARSKIH PLANOVA IZRAĐENIH U GAUSS-KRUEGEROVOJ PROJEKCIJI U DIGITALNI VEKTORSKI OBLIK, Zagreb

Kukavica, A. (2002): Vektorizacija katastarskih planova K.o. Dol, diplomski rad, Geodetski fakultet, Zagreb.

Marinović, Z. (2004): Georeferenciranje katastarskih planova K.o. Vrbanj, diplomski rad, Geodetski fakultet, Zagreb.

- Narodne novine (1999): Zakon o državnoj izmjeri i katastru nekretnina, 128.
- Podoreški, I. (2004): Vektorizacija K.o. Sela, diplomski rad, Geodetski fakultet, Zagreb.
- Roić, M. (2002): Digitalni katastar, folije s predavanja, Geodetski fakultet, Zagreb.
- Roić, M., Cetl, V. (2002): Transformacije geometrijskih podataka u katastru. Geodetski list 3, str. 155-169, Zagreb.

# ŽIVOTOPIS

EUROPEAN CURRICULUM VITAE FORMAT

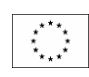

#### **OSOBNE OBAVIJESTI**

| Ime           | Đorđević, Andreja                         |
|---------------|-------------------------------------------|
| Adresa        | Bele Bartoka, 4, 10 000, Zagreb, Hrvatska |
| Telefon       |                                           |
| Faks          |                                           |
| E-pošta       | dandreja@geof.hr                          |
|               |                                           |
| Državljanstvo | Rebublika Hrvatska                        |
| Datum rođenja | 24, 04, 1977.                             |

#### **RADNO ISKUSTVO**

Datum (od – do)
Naziv i sjedište tvrtke zaposlenja
Vrsta posla ili područje
Zanimanje i položaj koji obnaša
Osnovne aktivnosti i odgovornosti

## **ŠKOLOVANJE I IZOBRAZBA**

Datum (od – do)
Naziv i vrsta obrazovne ustanove
Osnovni predmet /zanimanje

(ako postoji)

Naslov postignut obrazovanjem

• Stupanj nacionalne kvalifikacije

1992.-1996. Geodetska tehnička škola u Zagrebu Geodetski tehničar Geodetski tehničar 4.stupanj

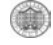

#### OSOBNE VJEŠTINE I SPOSOBNOSTI

Stečene radom/životom, karijerom, a koje nisu potkrijepljene potvrdama i diplomama.

MATERINSKI JEZIK HRVATSKI

#### DRUGI JEZICI

#### NJEMAČKI

#### sposobnost čitanja

sposobnost pisanja

sposobnost pisalija
 sposobnost usmenog izražavanja

#### SOCIJALNE VJEŠTINE I SPOSOBNOSTI

Življenje i rad s drugim ljudima u višekulturnim okolinama gdje je značajna komunikacija, gdje je timski rad osnova (npr. u kulturnim ili sportskim aktivnostima).

#### ORGANIZACIJSKE VJEŠTINE I SPOSOBNOSTI

Npr. koordinacija i upravljanje osobljem, projektima, financijama; na poslu, u dragovoljnom radu (npr. u kulturi i športu) i kod kuće, itd.

#### TEHNIČKE VJEŠTINE I

SPOSOBNOSTI S računalima, posebnim vrstama opreme, strojeva, itd.

## UMJETNIČKE VJEŠTINE I

#### SPOSOBNOSTI

Glazba, pisanje, dizajn, itd.

#### DRUGE VJEŠTINE I SPOSOBNOSTI Sposobnosti koje nisu gore navedene.

VOZAČKA DOZVOLA Da

**DODATNE OBAVIJESTI** 

#### DODATCI

#### MICROSOFT OFFICE, AUTOCAD, VJEŠTINE SU STEČENE NA FAKULTETU.

Izvrsno Dobro Osnovno

# PRILOG

Tehničko izvješće K.O. VRBANJ (326674)

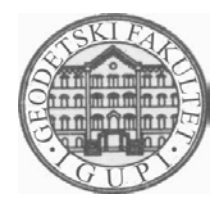

SVEUČILIŠTE U ZAGREBU - GEODETSKI FAKULTET UNIVERSITY OF ZAGREB - FACULTY OF GEODESY Zavod za inženjersku geodeziju i upravljanje prostornim informacijama Institute of Engineering Geodesy and Spatial Information Management Kačićeva 26; HR-10000 Zagreb, CROATIA Web: www.igupi.geof.hr; Tel.: (+385 1) 45 61 222; Fax.: (+385 1) 48 28 081

Usmjerenje: Inženjerska geodezija i upravljanje prostornim informacijama

# Tehničko izvješće vektorizacije katastarskog plana

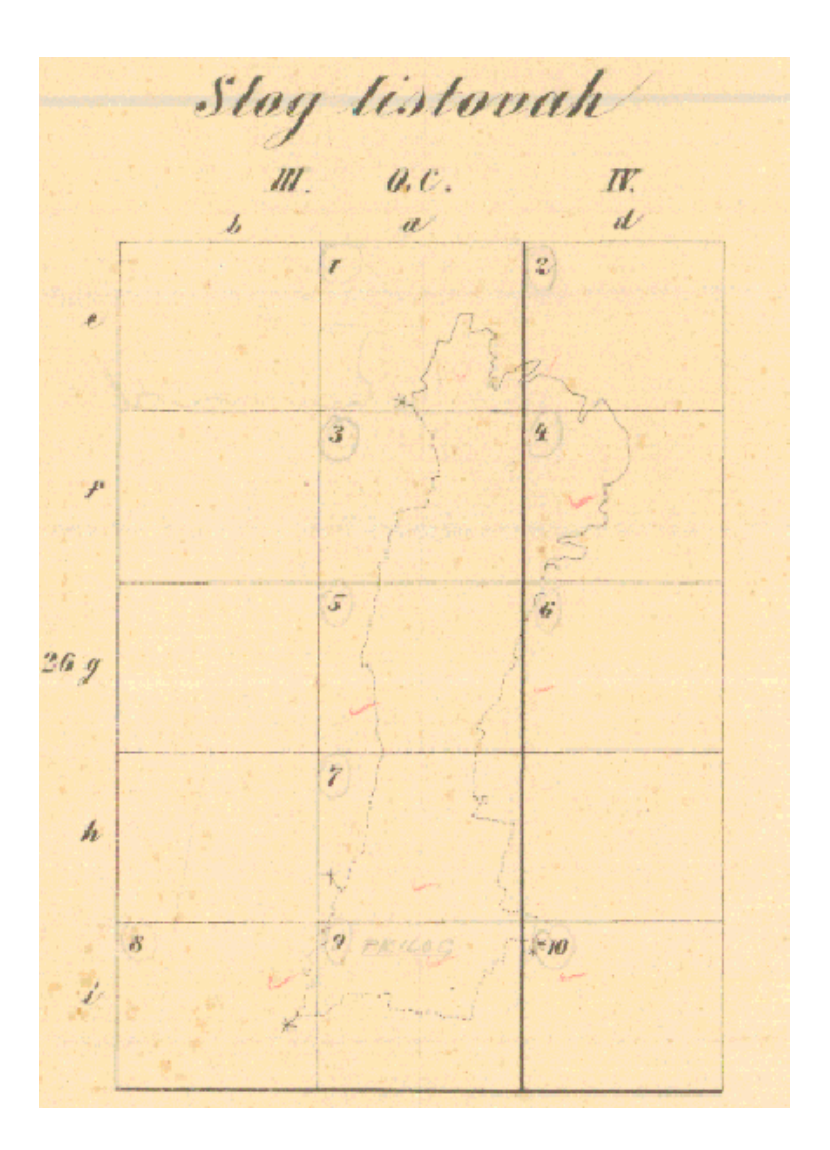

K. O. Vrbanj (311758)

Zagreb, svibanj 2004.

Izradila: Andreja Đorđević

## 

# Tehničko izvješće vektorizacije katastarskog plana

## Andreja Đorđević

# SADRŽAJ

| 1.     | UVOD                                            | 3      |
|--------|-------------------------------------------------|--------|
| 2.     | PRIPREMNI RADOVI                                | 3      |
| 2<br>2 | .1. KORIŠTENI MATERIJALI, KATASTARSKI PLANOVI   | 3<br>3 |
| 3.     | SKANIRANJE                                      | 4      |
| 3      | .1. TRANSFORMACIJA SKANIRANIH LISTOVA           |        |
| 4.     | VEKTORIZACIJA                                   | 5      |
| 5.     | KONTROLE                                        | 7      |
| 6.     | UOČENI NEDOSTACI I NAČIN UKLANJANJA             | 7      |
| 6      | .1. NESKLAD TEHNIČKOG I KNJIŽNOG DIJELA OPERATA | 7      |
| 6      | .2. PROVEDENE ISPRAVKE                          | 33     |
| 7.     | OCJENA POSTIGNUTIH REZULTATA                    | 33     |

PRILOZI (na CD-u)

- 1. Georeferencirani listovi katastarskog plana (tif+tfw).
- 2. Popis koordinata točaka (vrbanj.mdb).

# 1. Uvod

Prevođenje katastarskih planova u digitalni vektorski oblik složen je projekt koji se provodi po katastarskim općinama. Projekt se sastoji od nekoliko cjelina koje ovise o podacima, te o izabranoj metodi izrade digitalnog plana. Metoda se određuje prema kriterijima svrsishodnosti i ekonomičnosti. Kod prevođenja u digitalni oblik moguće je kombinirati metode, npr. vektorizaciju i ponovnu konstrukciju.

U slučaju k.o. Vrbanj cijela općina je georeferencirana u okviru diplomskog rada (Marinović 2004). Vektorizaciju je obavila A. Đorđević u okviru stručne prakse u veljači 2004. godine.

Kontrolu i izradu ovog tehničkog izvješća je obavila A. Đorđević u okviru diplomskog rada 2004. godine.

K.o. Vrbanj se nalazi u unutrašnjem dijelu otoka Hvara i proteže se do sjeverne obale otoka. Središte joj je naselje Vrbanj.

Katastarska općina je prikazana na deset katastarskih planova grafičke izmjere, izrađenih u Bečkom koordinatnom sustavu za vrijeme Austro - Ugarske monarhije (1834. godine), a koji su litografirani 1895. godine. Devet planova su u mjerilu 1:2880, dok je plan broj 9 koji prikazuje naselje Vrbanj prikazan u mjerilu 1:1440.

## 2. Pripremni radovi

Da bi bilo moguće izraditi digitalni katastarski plan potrebno je skanirati listove na kojima je prikazano područje katastarske općine. Daljnji postupak vektorizacije ovisi o karakteristikama originala, pa je neophodno navesti na temelju čega će biti izrađen digitalni plan, te u kakvom stanju je bio materijal prije skaniranja.

## 2.1. Korišteni materijali, katastarski planovi

Katastarski planovi k.o. Vrbanj su još uvijek u hvatnoj mjeri austrijskog koordinatnog sustava, odnosno Bečkog sustava s ishodištem u tornju crkve Sv. Stjepan u Beču, s geografskim koordinatama:  $\varphi = 48^{\circ}12'31"54$ ,  $\lambda = 34^{\circ}02'27"32$  i u taj sustav je preslikano područje Dalmacije. K.o. Vrbanj prikazana je na 10 planova u Bečkom sustavu. Devet planova su u mjerilu 1:2880, dok je plan broj 9 koji prikazuje naselje Vrbanj u mjerilu 1:1440. Mjerna jedinica na tim planovima je hvat.

## 2.2. Nedostaci materijala

Katastarski planovi (radni originali) nastali su 1895. godine litografiranjem. S obzirom na godinu kada su nastali planovi su dobro očuvani (Tablica 1). Da bi se sačuvali postojeći podaci od uništavanja bilo je neophodno pohraniti ih u digitalni oblik. Međutim na temelju analize veliki problem je neusklađenost s knjižnim dijelom katastarskog operata, kao i neprovođenje promjena koje su se tijekom tako dugog razdoblja nagomilale.

| broj  | sta     | nklatura lista | ( 1: )<br>(1: ) | aj    | o stanje | inatna mreža | e geodetske     | ne dimenzije<br>L; xD; yD; yG | nena |
|-------|---------|----------------|-----------------|-------|----------|--------------|-----------------|-------------------------------|------|
| Redni | Broj li | Nome           | Mjeril          | Sadrž | Fizičk   | Koorc        | Stalne<br>točke | Stvarı<br>lista x<br>[mm]     | Napo |
| 1     | 2       | 3              | 4               | 5     | 6        | 7            | 8               | 9                             | 10   |
| 1     | 1       | IK III 26 ae   | 2880            | С     | Ν        | R            |                 |                               |      |
| 2     | 2       | ZIK IV 26 ed   | 2880            | С     | Ν        | R            |                 |                               |      |
| 3     | 3       | IK III 26 af   | 2880            | С     | Ν        | R            |                 |                               |      |
| 4     | 4       | IK IV 26 fd    | 2880            | С     | Ν        | R            |                 |                               |      |
| 5     | 5       | IK III 26 ag   | 2880            | С     | Ν        | R            |                 |                               |      |
| 6     | 6       | IK IV 26 dg    | 2880            | С     | Ν        | R            |                 |                               |      |
| 7     | 7       | IK III 26 bi   | 2880            | С     | Ν        | R            |                 |                               |      |
| 8     | 8       | IK III 26 ai   | 2880            | С     | Ν        | R            |                 |                               |      |
| 9     | 9       | IK III 26 af   | 1440            | С     | Ν        | R            |                 |                               |      |
| 10    | 10      | IK III 26 di   | 2880            | С     | Ν        | R            |                 |                               |      |

Tablica 1. Kvaliteta preuzetih radnih originala

Podaci o stvarnim dimenzijama listova k.o. Vrbanj u vrijeme skaniranja nisu bili dostupni, te nisu uneseni (Tablica 1).

# 3. Skaniranje

Postupkom skaniranja grafički prikaz tj. plan se prevodi u digitalni oblik odnosno informacije koje se vide na originalu se prevode u digitalni oblik. Rezultat skaniranja je rasterska datoteka koji se može učitati aplikacijom te služi kao podloga za ekransku vektorizaciju. Planovi su skanirani na Geodetskom fakultetu. Skaniranje je obavljeno skanerom Contex Cougar 25" Color. Rezolucija skaniranih planova je 400x400 dpi, 8 bit indeksirane boje.

## 3.1. Transformacija skaniranih listova

Transformacija skaniranih listova provedena je s MicroStation Descartes-om. Podrazumijeva svođenje listova na teoretske dimenzije kako bi se uklonile pogreške usuha, rastega te pogreške skaniranja. Postupak se sastoji od definiranja modela transformacije i samog procesa transformacije. Definiranje modela transformacije obavljeno je tako da su izabrani modeli transformacije i koordinate kontrolnih točaka u oba sustava odnosno točke na skaniranom planu i točke iscrtane koordinatne mreže. Prilikom definiranja položaja kontrolnih točaka za kontrolu se pazilo da standardna devijacija ne prijeđe dopuštenu vrijednost (0.2 x M), (pri transformaciji afinim modelom) što nije uvijek postignuto.

Za transformaciju je zatim primijenjen Thin Plate Spline model transformacije koji najbolje odgovara postavljenom zadatku. U postupku transformacije kao ulazna datateka odabran je raster u .tiff formatu, model u .rgr formatu, a izlazna datoteka je s ekstenzijom .hmr.

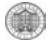

## 4. Vektorizacija

Kao rasterska podloga za vektorizaciju korišteni su skanirani katastarski planovi. Izrada digitalnog katastarskog plana podrazumijeva postupak ekranske vektorizacije s MicroStation Descartes-om. Postupak vektorizacije provodio se prema tehničkim uputama "Prevođenje katastarskih planova izrađenih u Gauss-Krügerovoj projekciji u digitalni vektorski oblik". Model podataka kojim je predstavljen katastarski plan u digitalnom obliku podijeljen je u 11 osnovnih (sadržaj Katastara nekretnina) i ostale slojeve, tako da svaki sloj sadrži podatke srodne po sadržaju.

Vektorizirane su međe i druge granice katastarskih čestica, građevine. Katastarskim česticama su dodijeljeni odgovarajući brojevi, kao i građevinama koje se na česticama nalaze. Dijelovima zemljišta kojima se nije mogao utvrditi broj dodijeljen je negativan broj. Upisani su nazivi naselja, rudina, potoka.

U tijeku vektorizacije svaka očitana koordinata je dobila jedinstveni identifikator (broj). Popis koordinata zbog velikog broja točaka neće biti ispisan nego će biti priložen na CD – u. Priložene koordinate označavaju koordinate svake pojedine očitane međne i druge točke.

Konačni oblik provedene vektorizacije dijela k.o. Vrbanj prikazuje (Slika 1).

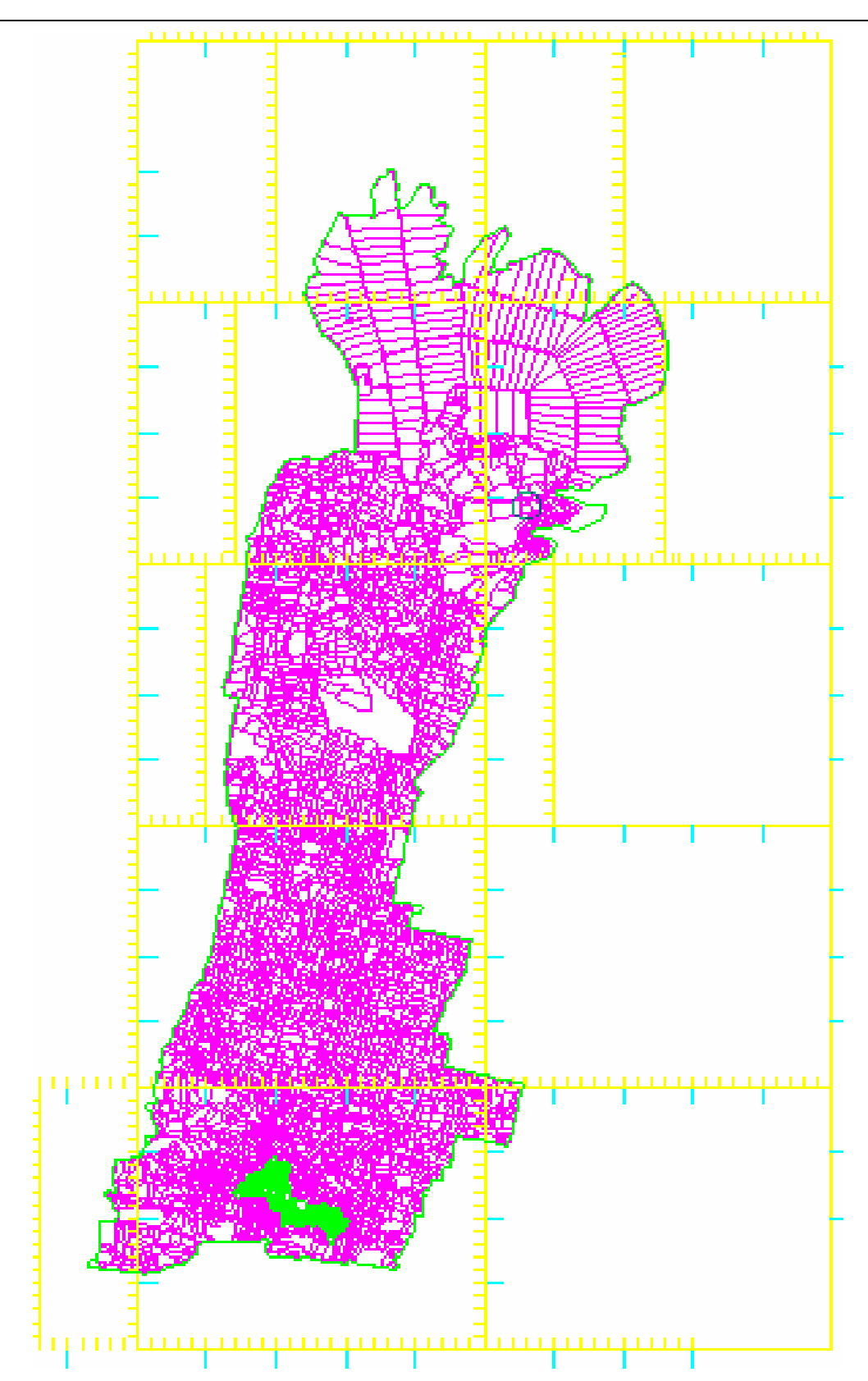

Slika 1. Vektorizirana k. o. Vrbanj

# 5. Kontrole

Vektorizacijom dobiveni digitalni plan kontroliran je pomoću GIS programa MicroStation Geographics. Pod time se misli na kontroliranje vektorizacije ispitivanjem topologije. Postupak ispitivanja topologije podrazumijeva kontrolu vektoriziranih međa čestica, linija koje moraju biti ispravno povezane (snapiranje). Odnosno, ne smiju postojati višestruki čvorovi (točka presjeka dviju ili više linija krajnja je ili početna točka tih linija), dvostruke linije. Osim navedenog, ispitano je i da svaka katastarska čestica ima svoj broj, te da ne postoje višestruki brojevi.

Tablica 2 prikazuje razliku površina cijele katastarske općine koja je posljedica utjecaja pogrešaka iz različitih izvora. U pitanju su pogreške planova (planovi su izrađeni 1895. godine grafičkom izmjerom), računanja površina čestica, potom skaniranja i vektorizacije. Tijekom godina plan je bio izložen raznim vanjskim uvjetima što je utjecalo na njegove dimenzije, bilo da se radi o usuhu ili rastegu. Samim postupkom skaniranja pojavile su se pogreške, kao i postupkom georeferenciranja.

Razlika u broju katastarskih čestica uzrokovana je neprovođenjem promjena koje su se dogodile bilo da se radi o neupisivanju novonastalih čestica ili o njihovom neucrtavanju na katastarski plan.

| Katastarska općina<br>Vrbanj                         | Površina k.o.<br>[m²] | Ukupan broj k.č. |
|------------------------------------------------------|-----------------------|------------------|
| Podaci iz knjižnog<br>dijela katastarskog<br>operata | 8851474               | 7137             |
| Podaci nakon<br>vektorizacije                        | 8884274               | 7180             |
| Razlika                                              | -32800                | -43              |

Tablica 2. Razlike između knjižnog dijela i vektoriziranog plana

## 6. Uočeni nedostaci i način uklanjanja

Postupak prevođenja planova u digitalni oblik tekao je tako su očitavane koordinate karakterističnih objekata (katastarskih čestica ...) kako je bilo vidljivo na planu, što je značilo upisivanje dvostrukih brojeva, potom dodjeljivanje negativnih brojeva dijelovima zemljišta kojima se nije sa sigurnošću mogao utvrditi ispravan broj. Kada je vektorizacija završena provedene su analize kojima su uklonjene pogreške koje su bile očite, dok su preostale razlike između knjižnog i tehničkog dijela katastarskog operata navedene u poglavlju pod nazivom "Nesklad tehničkog i knjižnog dijela operata".

## 6.1. Nesklad tehničkog i knjižnog dijela operata

Usporedba digitalnog katastarskog plana i knjižnog dijela katastarskog operata sastoji se od nekoliko analiza. Analize su provedene Access-om pomoću kreiranih tablica i odgovarajućih upita. Provedeni su sljedeći upiti na temelju kojih su sastavljene priložene tablice:

 katastarske čestice koje su na planu, a nema ih u knjižnom dijelu katastarskog operata

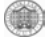

- katastarske čestice koje su u knjižnom dijelu operata, a nema ih na katastarskom planu
- dvostruki brojevi katastarskih čestica na katastarskom planu
- katastarske čestice sa ucrtanom građevinom na planu, a koja nije upisana u knjižnom dijelu katastarskog operata
- katastarske čestice sa upisanom građevinom u knjižnom dijelu katastarskog operata, a koja nije ucrtana na planu
- katastarske čestice s površinom iznad dopuštenih odstupanja
- katastarske čestice bez broja

Tablica 3 pruža uvid u katastarske čestice koje su pronađene na planu dok u popisu ne postoje. Pronađeno je takvih 57 čestica, od kojih je 80% čestica koje se odnose na novo stanje koje nije provedeno u knjižnom dijelu, a ucrtano je na planu. Uz broj katastarske čestice stoji P<sub>t</sub> koja označava površinu u metrima očitanu sa vektoriziranog plana.

Tablica 3. Katastarske čestice kojih nema u knjižnom dijelu katastarskog operata

| Red<br>ni | Broj<br>katastarske | <i>Pt</i><br>[m] | Napomena |
|-----------|---------------------|------------------|----------|
| broj      | čestice             |                  |          |
| 2         | 2                   | 3                | 4        |
| 1.        | 1/20                | 410              |          |
| 2.        | 1/19                | 384              |          |
| 3.        | 1/18                | 397              |          |
| 4.        | 1/17                | 348              |          |
| 5.        | 1/16                | 413              |          |
| 6.        | 1/15                | 413              |          |
| 7.        | 1/14                | 324              |          |
| 8.        | 1/13                | 318              |          |
| 9.        | 1/12                | 305              |          |
| 10.       | 1/11                | 318              |          |
| 11.       | 1/10                | 348              |          |
| 12.       | 1/9                 | 326              |          |
| 13.       | 1/8                 | 404              |          |
| 14.       | 1/7                 | 364              |          |
| 15.       | 1/6                 | 351              |          |
| 16.       | 1/5                 | 396              |          |
| 17.       | 1/4                 | 375              |          |
| 18.       | 1/3                 | 371              |          |
| 19.       | 1/2                 | 346              |          |
| 20.       | 1/1                 | 6214             |          |
| 21.       | .11/2               | 23               |          |
| 22.       | 582/76              | 44               |          |
| 23.       | 582/75              | 155              |          |
| 24.       | .11/1               | 17               |          |
| 25.       | 582/45              | 353              |          |
| 26.       | 104/2               | 209              |          |
| 27.       | .89                 | 64               |          |

| 28. | 104/1  | 2318 |     |
|-----|--------|------|-----|
| 29. | .109   | 30   |     |
| 30. | 629/2  | 118  |     |
| 31. | 2323/7 | 131  |     |
| 32. | 2259/6 | 119  |     |
| 33. | 2225/4 | 28   |     |
| 34. | .574   | 210  |     |
| 35. | 586/1  | 132  |     |
| 36. | 587    | 1849 |     |
| 37. | .589   | 69   |     |
| 38. | 629/1  | 266  |     |
| 39. | .650   | 195  |     |
| 40. | 2240/3 | 34   |     |
| 41. | 2323/3 | 581  |     |
| 42. | 1631/2 | 631  |     |
| 43  | 3555/3 | 436  |     |
| 44. | 2946/2 | 453  |     |
| 45. | 3357/2 | 128  |     |
| 46. | 1735   | 920  |     |
| 47. | 2797   | 289  |     |
| 48. | 2798   | 132  |     |
| 49. | 2946/1 | 487  |     |
| 50. | 2962   | 485  |     |
| 51. | 3357/1 | 136  |     |
| 52. | 3358   | 210  |     |
| 53. | 3373   | 395  |     |
| 54. | 3470   | 22   |     |
| 55. | 3471   | 20   |     |
| 56. | 4102   | 1739 | put |
| 57. | 4132   | 4174 | put |

Na djelomično provođenje promjena ukazuje i Tablica 4 u kojoj su navedene katastarske čestice koje postoje u popisu dok na planu nisu pronađene. Razlog nepostojanja ostalih čestica, odnosno čestica kojima se nisu dogodile spomenute promjene, potrebno je detaljnije utvrditi u katastarskom uredu koji raspolaže s detaljnijim i opsežnijim podacima nego što su za potrebe ovog diplomskog rada bili dostupni.

| R. B. | Broj<br>katastarske | <i>P</i> s<br>[m] | Napomena |  |
|-------|---------------------|-------------------|----------|--|
|       | čestice             |                   |          |  |
| 1     | 2                   | 3                 | 4        |  |
| 1.    | .303/3              | 63                |          |  |
| 2.    | .424/5              | 8                 |          |  |
| 3.    | .459/3              | 4                 |          |  |
| 4.    | 104                 | 2241              |          |  |
| 5.    | 109/3               | 7                 |          |  |
| 6.    | 135/3               | 7                 |          |  |
| 7.    | 150/3               | 33                |          |  |
| 8.    | 164/4               | 194               |          |  |
| 9.    | 169/1               | 183               |          |  |
| 10.   | 174/7               | 722               |          |  |
| 11.   | 2                   | 32                |          |  |
| 12.   | 20                  | 32                |          |  |
| 13.   | 2213/4              | 784               |          |  |
| 14.   | 2642/2              | 273               |          |  |
| 15.   | 2642/3              | 561               |          |  |
| 16.   | 2642/4              | 876               |          |  |
| 17.   | 2643                | 852               |          |  |
| 18.   | 2797/1              | 280               |          |  |
| 19.   | 2797/2              | 12                |          |  |
| 20.   | 2798/1              | 119               |          |  |
| 21.   | 2798/2              | 8                 |          |  |
| 22.   | 2799/3              | 68                |          |  |
| 23.   | 2799/4              | 42                |          |  |
| 24.   | 2799/5              | 22                |          |  |
| 25.   | 2800/5              | 23                |          |  |
| 26.   | 2800/6              | 9                 |          |  |
| 27.   | 2806/3              | 47                |          |  |
| 28.   | 2941/3              | 113               |          |  |
| 29.   | 2941/4              | 198               |          |  |
| 30.   | 2946/6              | 20                |          |  |
| 31.   | 2962/1              | 373               |          |  |
| 32.   | 2962/2              | 70                |          |  |
| 33.   | 2968/3              | 20                |          |  |
| 34.   | 2968/6              | 98                |          |  |
| 35.   | 2979/3              | 161               |          |  |
| 36.   | 2982/5              | 156               |          |  |
| 37.   | 2982/6              | 266               |          |  |
| 38.   | 2994/10             | 25                |          |  |

| 39. | 2994/11 | 41   |  |
|-----|---------|------|--|
| 40. | 2994/9  | 37   |  |
| 41. | 3014    | 20   |  |
| 42. | 3042/3  | 385  |  |
| 43. | 3042/4  | 210  |  |
| 44. | 3104/4  | 30   |  |
| 45. | 3104/5  | 22   |  |
| 46. | 3116/3  | 36   |  |
| 47. | 3127/1  | 32   |  |
| 48. | 32/1    | 207  |  |
| 49. | 32/2    | 175  |  |
| 50. | 3218    | 32   |  |
| 51. | 327     | 129  |  |
| 52. | 3293    | 252  |  |
| 53. | 3357    | 68   |  |
| 54. | 3358/1  | 65   |  |
| 55. | 3358/2  | 94   |  |
| 56. | 3358/3  | 198  |  |
| 57. | 3372    | 493  |  |
| 58. | 3457/4  | 308  |  |
| 59. | 3457/5  | 50   |  |
| 60. | 3457/6  | 225  |  |
| 61. | 346/3   | 18   |  |
| 62. | 3462    | 44   |  |
| 63. | 3543    | 111  |  |
| 64. | 3546/4  | 58   |  |
| 65. | 3570    | 18   |  |
| 66. | 3571    | 22   |  |
| 67. | 3611/3  | 340  |  |
| 68. | 3962    | 564  |  |
| 69. | 4098    | 6591 |  |
| 70. | 4099    | 457  |  |
| 71. | 4100    | 8315 |  |
| 72. | 4102/1  | 1938 |  |
| 73. | 4102/5  | 34   |  |
| 74. | 4104/2  | 625  |  |
| 75. | 4106/1  | 3025 |  |
| 76. | 4108    | 2618 |  |
| 77. | 4115    | 878  |  |
| 78. | 4136    | 295  |  |
| 79. | 4137    | 2241 |  |
| 80. | 4139    | 2273 |  |

9

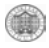

| 81. | 4143    | 885  |  |
|-----|---------|------|--|
| 82. | 487     | 924  |  |
| 83. | 5108/39 | 2989 |  |
| 84. | 513/2   | 101  |  |
| 85. | 518/160 | 2997 |  |
| 86. | 519/24  | 50   |  |
| 87. | 532/33  | 306  |  |
| 88. | 540/3   | 36   |  |
| 89. | 574/1   | 176  |  |
| 90. | 574/2   | 32   |  |
| 91. | 578/20  | 2610 |  |
| 92. | 582/73  | 25   |  |
| 93. | 587/1   | 1365 |  |
| 94. | 587/2   | 1010 |  |
| 95. | 589/1   | 90   |  |
| 96. | 589/2   | 35   |  |

| 589/3 | 69                                                                                                    |                                                                                             |
|-------|----------------------------------------------------------------------------------------------------|---------------------------------------------------------------------------------------------|
| 589/4 | 14                                                                                                    |                                                                                             |
| 625   | 10                                                                                                    |                                                                                             |
| 634   | 20                                                                                                    |                                                                                             |
| 672/1 | 260                                                                                                    |                                                                                             |
| 707/2 | 84                                                                                                    |                                                                                             |
| 72/10 | 52                                                                                                    |                                                                                             |
| 72/11 | 93                                                                                                    |                                                                                             |
| 72/12 | 59                                                                                                    |                                                                                             |
| 72/5  | 113                                                                                                    |                                                                                             |
| 735   | 944                                                                                                    |                                                                                             |
| 89/1  | 83                                                                                                    |                                                                                             |
| 89/2  | 43                                                                                                    |                                                                                             |
| 91/3  | 72                                                                                                    |                                                                                             |
|       | 589/3<br>589/4<br>625<br>634<br>672/1<br>707/2<br>72/10<br>72/11<br>72/12<br>72/5<br>735<br>89/1<br>89/2<br>91/3 | 589/369589/4146251063420672/1260707/28472/105272/119372/125972/511373594489/18389/24391/372 |

Tablica 5 sadrži katastarske čestice s ucrtanom građevinom na planu koju nije upisana, a zgrade kojima nije bilo moguće utvrditi broj dodijeljen je negativan broj. Građevina koje postoje u službenom dijelu, a nema ih na planu nisu pronađene.

| Tablica 5. | Katastarske | čestice | sa  | građevinom  | koja  | nije | upisana | u knjižnom | dijelu |
|------------|-------------|---------|-----|-------------|-------|------|---------|------------|--------|
|            |             | k       | ata | starskog op | erata | 1    |         |            |        |

| Redni<br>broj | Broj<br>katastarske<br>čestice | <i>Pt</i><br>[m] | Napomena |
|---------------|--------------------------------|------------------|----------|
| 1             | 2                              | 3                | 4        |
| 1.            | 594/5                          | 113              |          |

Tablica 6 daje prikaz katastarskih čestica čija je površina veća od dopuštenih odstupanja. Zapisi su poredani od najvećeg  $\Delta r$  do najmanjega kako bi se najlakše uočili najgrublji nedostaci. Za sve ove katastarske čestice treba utvrditi razloge odstupanja i ukloniti ih na odgovarajući način. U prvom stupcu se nalaze brojevi katastarskih čestica poredane od najvećeg do najmanjeg postotka odstupanja u površini. U drugom stupcu navedene su površine katastarskih čestica dobivene iz katastarskog ureda (P<sub>s</sub>), a u trećem stupcu su površine čestica očitane sa vektoriziranog plana (P<sub>t</sub>). U četvrtom stupcu nalaze se razlike u površinama čestica između podataka iz katastarskog ureda i podataka dobivenih vekorizacijom, dok u petom  $\Delta$ dop označava dozvoljena odstupanja u površini. Šesti stupac prikazuje razliku  $\Delta = \Delta$ dop -  $|\Delta$ ima|. Stupac označen kao  $\Delta$ r, odnosno šesti stupac predstavlja postotak razlika površina (P<sub>s</sub> i P<sub>t</sub>) pojedine čestice. Neke uzroke koje sam uspjela otkriti opisani su u napomeni, a sve ostale uzroke treba utvrditi u katastarskom uredu.
| Redni<br>broj | Broj<br>katast.<br>čestice | <i>P</i> s<br>[m] | <i>Pt</i><br>[m] | ∆ <i>ima</i><br>[m] | ∆ <i>dop</i><br>[m] | Δ<br>[m] | ∆ <i>r</i><br>[%] | Napomena                                               |
|---------------|----------------------------|-------------------|------------------|---------------------|---------------------|----------|-------------------|--------------------------------------------------------|
| 1             | 2                          | 3                 | 4                | 5                   | 6                   | 7        | 8                 | 9                                                      |
| 1.            | .529/2                     | 18                | 169              | -151                | 9                   | -142     | 791               |                                                        |
| 2.            | .158                       | 11                | 104              | -93                 | 7                   | -86      | 785               | provjeriti znak pripadnosti                            |
| 3.            | 3733/2                     | 29                | 191              | -162                | 11                  | -151     | 521               | u knjižnom dijelu<br>zamijenjena površina P/3 i<br>P/2 |
| 4.            | 4101                       | 259               | 1450             | -1191               | 32                  | -1159    | 447               | put                                                    |
| 5.            | .586                       | 49                | 270              | -221                | 14                  | -207     | 422               | provjeriti znak pripadnosti                            |
| 6.            | 2806/2                     | 14                | 76               | -62                 | 8                   | -54      | 389               | u čestici su dva broja P/3 i<br>P/2                    |
| 7.            | .528                       | 11                | 59               | -48                 | 7                   | -41      | 376               | provjeriti znak pripadnosti                            |
| 8.            | .593/3                     | 79                | 353              | -274                | 18                  | -256     | 324               |                                                        |
| 9.            | 2982/2                     | 239               | 905              | -666                | 31                  | -635     | 266               |                                                        |
| 10.           | 4097                       | 3187              | 10270            | -7083               | 114                 | -6969    | 219               |                                                        |
| 11.           | .559                       | 94                | 319              | -225                | 20                  | -205     | 219               |                                                        |
| 12.           | 3457/2                     | 285               | 909              | -624                | 34                  | -590     | 207               |                                                        |
| 13.           | 3341                       | 58                | 179              | -121                | 15                  | -106     | 182               |                                                        |
| 14.           | 3515/1                     | 29                | 90               | -61                 | 11                  | -50      | 173               |                                                        |
| 15.           | 4133/1                     | 260               | 736              | -476                | 33                  | -443     | 171               | put                                                    |
| 16.           | .516                       | 36                | 108              | -72                 | 12                  | -60      | 166               |                                                        |
| 17.           | 3324/4                     | 84                | 239              | -155                | 18                  | -137     | 163               |                                                        |
| 18.           | .493/1                     | 14                | 44               | -30                 | 8                   | -22      | 160               |                                                        |
| 19.           | 4111                       | 1176              | 3048             | -1872               | 69                  | -1803    | 153               | put                                                    |
| 20.           | .138                       | 29                | 84<br>261        | -00                 | 11                  | -44      | 152               | provjenu znak pripadnosu                               |
| 21.           | 3217/1                     | 97                | 201              | -104                | 20                  | - 144    | 149               |                                                        |
| 22.           | 2621/3                     | 1930              | 4680             | -2750               | 89                  | -2661    | 143               | granice nisu vidljive zbog                             |
| 24            | 380                        | 40                | 107              | -67                 | 13                  | -54      | 136               | пеке                                                   |
| 25            | .381                       | 29                | 76               | -07                 | 11                  | -36      | 125               | provieriti znak pripadnosti                            |
| 26            | 3611/1                     | 250               | 595              | -345                | 32                  | -313     | 125               |                                                        |
| 27.           | 4140                       | 870               | 1997             | -1127               | 59                  | -1068    | 123               | put uz granicu katas, općine                           |
| 28.           | 2516/2                     | 1256              | 2798             | -1542               | 71                  | -1471    | 117               | u knjižnom dijelu<br>zamijenjena površina P/1 i<br>P/2 |
| 29.           | 3113/2                     | 115               | 271              | -156                | 22                  | -134     | 117               |                                                        |
| 30.           | .253                       | 51                | 125              | -74                 | 14                  | -60      | 117               |                                                        |
| 31.           | 338/5                      | 200               | 460              | -260                | 29                  | -231     | 116               | u knjižnom dijelu<br>zamijenjena površina P/5 i<br>P/6 |
| 32.           | 3069                       | 32                | 79               | -47                 | 11                  | -36      | 111               |                                                        |
| 33.           | 162/3                      | 91                | 210              | -119                | 19                  | -100     | 110               |                                                        |
| 34.           | .163/1                     | 7                 | 20               | -13                 | 5                   | -8       | 110               |                                                        |
| 35.           | .338/4                     | 47                | 109              | -62                 | 14                  | -48      | 103               |                                                        |
| 36.           | 3555/5                     | 65                | 148              | -83                 | 16                  | -67      | 103               |                                                        |
| 37.           | .486                       | 46                | 106              | -60                 | 14                  | -46      | 101               |                                                        |

Tablica 6. Katastarske čestice s površinom iznad dopuštenih odstupanja

| 20       | 261/2  | 22    | 52    | 21     | 0   | 22     | 00 |                                                                                       |
|----------|--------|-------|-------|--------|-----|--------|----|---------------------------------------------------------------------------------------|
| 20.      | .301/2 | 22    | 25    | -01    | 9   | -22    | 90 |                                                                                       |
| 39.      | .440/1 | 0475  | 20    | -21    | 0   | -13    | 90 |                                                                                       |
| 40.      | 4133/2 | 8475  | 233   | 8242   | 186 | -8056  | 95 | put                                                                                   |
| 41.      | 3238/1 | 32    | /3    | -41    | 11  | -30    | 92 |                                                                                       |
| 42.      | 4106/2 | 8443  | 458   | 7985   | 185 | -7800  | 92 |                                                                                       |
| 43.      | 4113   | 7813  | 629   | 7184   | 178 | -7006  | 90 | put                                                                                   |
| 44.      | 3538/2 | 58    | 125   | -67    | 15  | -52    | 89 |                                                                                       |
| 45.      | 519/23 | 66    | 140   | -74    | 16  | -58    | 87 |                                                                                       |
| 46.      | 4124   | 6143  | 11661 | -5518  | 158 | -5360  | 87 | put                                                                                   |
| 47.      | 4134   | 5060  | 611   | 4449   | 143 | -4306  | 85 | put                                                                                   |
| 48.      | 629    | 431   | 23    | 408    | 42  | -366   | 85 |                                                                                       |
| 49.      | .242/1 | 61    | 128   | -67    | 16  | -51    | 84 |                                                                                       |
| 50.      | 4105   | 4451  | 613   | 3838   | 134 | -3704  | 83 | put                                                                                   |
| 51.      | 1163/2 | 552   | 1052  | -500   | 47  | -453   | 82 | u kniižnom dijelu                                                                     |
|          |        |       |       |        |     |        |    | zamijenjena površina P/2 i<br>P/4                                                     |
| 52.      | 4103   | 2033  | 298   | 1735   | 91  | -1644  | 81 |                                                                                       |
| 53.      | .459/2 | 7     | 18    | -11    | 5   | -6     | 81 |                                                                                       |
| 54.      | 3213   | 36    | 77    | -41    | 12  | -29    | 80 |                                                                                       |
| 55.      | 3342   | 25    | 55    | -30    | 10  | -20    | 80 |                                                                                       |
| 56.      | 279    | 32    | 69    | -37    | 11  | -26    | 80 |                                                                                       |
| 57.      | 4125   | 5823  | 1040  | 4783   | 154 | -4629  | 79 | put                                                                                   |
| 58.      | .446   | 43    | 90    | -47    | 13  | -34    | 79 |                                                                                       |
| 59.      | 3454   | 90    | 180   | -90    | 19  | -71    | 79 |                                                                                       |
| 60.      | 4121   | 14901 | 26665 | -11764 | 246 | -11518 | 77 | put uz granicu katas, općine                                                          |
| 61.      | 672/3  | 260   | 491   | -231   | 33  | -198   | 76 | 1                                                                                     |
| 62       | 288/1  | 54    | 110   | -56    | 15  | -41    | 76 |                                                                                       |
| 63       | 584    | 154   | 294   | -140   | 25  | -115   | 75 |                                                                                       |
| 64<br>64 | 3733/3 | 104   | 204   | 176    | 20  | _1/8   | 75 | u kniižnom dijelu                                                                     |
| 04.      | 575575 | 190   | 22    | 170    | 20  | -140   | 75 | zamijenjena površina P/3 i<br>P/2                                                     |
| 65.      | .127/3 | 72    | 143   | -71    | 17  | -54    | 75 | provjeriti znak pripadnosti                                                           |
| 66.      | 3344/2 | 180   | 341   | -161   | 27  | -134   | 74 |                                                                                       |
| 67.      | 4105   | 4451  | 1046  | 3405   | 134 | -3271  | 73 | put                                                                                   |
| 68.      | 3042/1 | 277   | 513   | -236   | 34  | -202   | 73 | promjena površine nastala<br>zbog uklapanja plana mjerila<br>1:1440                   |
| 69.      | 4104/1 | 3067  | 726   | 2341   | 112 | -2229  | 73 | put                                                                                   |
| 70.      | 3337   | 104   | 198   | -94    | 21  | -73    | 71 |                                                                                       |
| 71.      | 877/4  | 980   | 229   | 751    | 63  | -688   | 70 | novo stanje provjeriti u arhivi                                                       |
| 72.      | 3116/4 | 137   | 18    | 119    | 24  | -95    | 70 | promjena površine nastala<br>zbog uklapanja plana mjerila<br>1:1440                   |
| 73.      | .389   | 27    | 56    | -29    | 10  | -19    | 69 |                                                                                       |
| 74.      | .529/1 | 151   | 22    | 129    | 25  | -104   | 69 |                                                                                       |
| 75.      | 4120   | 1072  | 266   | 806    | 66  | -740   | 69 | put uz granicu katas. općine                                                          |
| 76.      | 3116/1 | 72    | 6     | 66     | 17  | -49    | 68 | promjena površine nastala<br>zbog uklapanja plana mjerila<br>1:1440                   |
| 77.      | .420/2 | 14    | 31    | -17    | 8   | -9     | 68 |                                                                                       |
| 78.      | .455   | 40    | 80    | -40    | 13  | -27    | 68 |                                                                                       |
| 79.      | 3555/4 | 609   | 151   | 458    | 50  | -408   | 67 | u knjižnom dijelu je dva puta<br>upisana čestica 3555/4. a<br>jedna je zapravo 3555/3 |

| 80.  | .639    | 12   | 27   | -15   | 7   | -8    | 67 |                                                                                 |
|------|---------|------|------|-------|-----|-------|----|---------------------------------------------------------------------------------|
| 81.  | .492/3  | 13   | 29   | -16   | 7   | -9    | 67 |                                                                                 |
| 82.  | .521    | 7    | 17   | -10   | 5   | -5    | 67 |                                                                                 |
| 83.  | 4141    | 3805 | 1157 | 2648  | 124 | -2524 | 66 | put                                                                             |
| 84.  | 585/1   | 792  | 1369 | -577  | 57  | -520  | 66 | novo stanje provjeriti u arhivi                                                 |
| 85.  | .350    | 40   | 79   | -39   | 13  | -26   | 66 |                                                                                 |
| 86.  | 4094    | 5755 | 9650 | -3895 | 153 | -3742 | 65 | put uz granicu katas. općine                                                    |
| 87.  | .72/2   | 95   | 14   | 81    | 20  | -61   | 65 |                                                                                 |
| 88.  | .153    | 90   | 167  | -77   | 19  | -58   | 64 |                                                                                 |
| 89.  | .315    | 65   | 123  | -58   | 16  | -42   | 64 | provjeriti znak pripadnosti                                                     |
| 90.  | 3515/2  | 25   | 51   | -26   | 10  | -16   | 64 |                                                                                 |
| 91.  | 785     | 40   | 78   | -38   | 13  | -25   | 63 |                                                                                 |
| 92.  | .540    | 40   | 78   | -38   | 13  | -25   | 63 | provjeriti znak pripadnosti                                                     |
| 93.  | 3117/1  | 119  | 23   | 96    | 22  | -74   | 62 | novo stanje provjeriti u arhivi                                                 |
| 94.  | .220    | 58   | 108  | -50   | 15  | -35   | 60 |                                                                                 |
| 95.  | .152    | 14   | 30   | -16   | 8   | -8    | 60 |                                                                                 |
| 96.  | 4155    | 1284 | 443  | 841   | 72  | -769  | 60 | put uz granicu katas. općine                                                    |
| 97.  | 172/2   | 349  | 594  | -245  | 38  | -207  | 59 | novo stanje provjeriti u arhivi                                                 |
| 98.  | .260    | 55   | 102  | -47   | 15  | -32   | 58 |                                                                                 |
| 99.  | 518/158 | 3931 | 6294 | -2363 | 126 | -2237 | 57 | put uz granicu katas. općine                                                    |
| 100. | 558/6   | 70   | 127  | -57   | 17  | -40   | 57 | novo stanje provjeriti u arhivi                                                 |
| 101. | 3065    | 60   | 10   | 50    | 16  | -34   | 57 | novo stanje provjeriti u arhivi                                                 |
| 102. | .222    | 22   | 44   | -22   | 9   | -13   | 57 |                                                                                 |
| 103. | 3493    | 42   | 79   | -37   | 13  | -24   | 57 |                                                                                 |
| 104. | .267/2  | 22   | 44   | -22   | 9   | -13   | 57 |                                                                                 |
| 105. | 2323/2  | 1160 | 442  | 718   | 69  | -649  | 56 | dio površine pripada čestici<br>2323/3, ali nije provedeno u<br>knjižnom dijelu |
| 106. | 4092    | 3815 | 6077 | -2262 | 125 | -2137 | 56 | put                                                                             |
| 107. | 3355    | 47   | 87   | -40   | 14  | -26   | 56 |                                                                                 |
| 108. | .422    | 25   | 49   | -24   | 10  | -14   | 56 |                                                                                 |
| 109. | 4109    | 2615 | 1077 | 1538  | 103 | -1435 | 55 | put                                                                             |
| 110. | 3126    | 165  | 281  | -116  | 26  | -90   | 55 |                                                                                 |
| 111. | 3109/2  | 127  | 34   | 93    | 23  | -70   | 55 | promjena površine nastala<br>zbog uklapanja plana mjerila<br>1:1440             |
| 112. | .465    | 149  | 42   | 107   | 25  | -82   | 55 |                                                                                 |
| 113. | .645    | 263  | 440  | -177  | 33  | -144  | 55 |                                                                                 |
| 114. | 4093    | 1381 | 2222 | -841  | 75  | -766  | 55 | put uz granicu katas. općine                                                    |
| 115. | 877/1   | 1442 | 2309 | -867  | 77  | -790  | 55 | novo stanje provjeriti u arhivi                                                 |
| 116. | 2516/1  | 2826 | 1188 | 1638  | 107 | -1531 | 54 | u knjižnom dijelu<br>zamijenjena površina P/1 i<br>P/2                          |
| 117. | .351/2  | 78   | 138  | -60   | 18  | -42   | 54 |                                                                                 |
| 118. | .472    | 40   | 6    | 34    | 13  | -21   | 53 |                                                                                 |
| 119. | 3334    | 36   | 67   | -31   | 12  | -19   | 53 |                                                                                 |
| 120. | 258/1   | 629  | 247  | 382   | 51  | -331  | 53 | novo stanje provjeriti u arhivi                                                 |
| 121. | 3451/2  | 106  | 183  | -77   | 21  | -56   | 53 |                                                                                 |
| 122. | .90     | 40   | 74   | -34   | 13  | -21   | 53 |                                                                                 |
| 123. | .166    | 7    | 16   | -9    | 5   | -4    | 52 |                                                                                 |
| 124. | .403    | 7    | 16   | -9    | 5   | -4    | 52 |                                                                                 |
| 125. | .397    | 77   | 19   | 58    | 18  | -40   | 52 |                                                                                 |
| 126. | .593/1  | 227  | 80   | 147   | 30  | -117  | 51 |                                                                                 |

| 127. | 3354    | 90   | 154   | -64   | 19  | -45   | 50 |                                                                     |
|------|---------|------|-------|-------|-----|-------|----|---------------------------------------------------------------------|
| 128. | 3208    | 245  |       | -154  | 32  | -122  | 50 |                                                                     |
| 129. | .209    | 101  | 171   | -70   | 20  | -50   | 49 |                                                                     |
| 130. | 582/78  | 271  | 106   | 165   | 33  | -132  | 49 |                                                                     |
| 131. | 4093    | 1381 | 636   | 745   | 75  | -670  | 49 | put uz granicu katas. općine                                        |
| 132. | 518/133 | 7853 | 11849 | -3996 | 179 | -3817 | 49 |                                                                     |
| 133. | .290    | 65   | 113   | -48   | 16  | -32   | 49 |                                                                     |
| 134. | 3194/1  | 76   | 22    | 54    | 18  | -36   | 48 | promjena površine nastala<br>zbog uklapanja plana mjerila<br>1:1440 |
| 135. | 1058    | 611  | 956   | -345  | 50  | -295  | 48 | novo stanje, a u knjižnom<br>dijelu nije promjenjena<br>površina    |
| 136. | 2632/2  | 929  | 426   | 503   | 61  | -442  | 48 | novo stanje, a staro nije<br>poništeno                              |
| 137. | .294/1  | 81   | 24    | 57    | 18  | -39   | 48 |                                                                     |
| 138. | 3332    | 97   | 162   | -65   | 20  | -45   | 47 |                                                                     |
| 139. | 3070    | 18   | 35    | -17   | 9   | -8    | 47 |                                                                     |
| 140. | 3068/1  | 32   | 58    | -26   | 11  | -15   | 46 |                                                                     |
| 141. | 338/6   | 469  | 211   | 258   | 44  | -214  | 46 | u knjižnom dijelu<br>zamijenjena površina P/5 i<br>P/6              |
| 142. | .135/1  | 79   | 25    | 54    | 18  | -36   | 46 |                                                                     |
| 143. | 4109    | 2615 | 1323  | 1292  | 103 | -1189 | 45 | put                                                                 |
| 144. | 4110    | 834  | 1269  | -435  | 58  | -377  | 45 | put uz granicu katas. općine                                        |
| 145. | 179/7   | 1445 | 2167  | -722  | 77  | -645  | 45 | novo stanje provjeriti u arhivi                                     |
| 146. | 4119    | 4852 | 2587  | 2265  | 140 | -2125 | 44 | put                                                                 |
| 147. | .576    | 76   | 25    | 51    | 18  | -33   | 44 |                                                                     |
| 148. | 3108/3  | 72   | 23    | 49    | 17  | -32   | 44 |                                                                     |
| 149. | 3255/1  | 43   | 75    | -32   | 13  | -19   | 44 |                                                                     |
| 150. | 3509/2  | 58   | 99    | -41   | 15  | -26   | 44 |                                                                     |
| 151. | 2219/3  | 232  | 99    | 133   | 31  | -102  | 44 |                                                                     |
| 152. | .101/1  | 25   | 46    | -21   | 10  | -11   | 44 |                                                                     |
| 153. | .654    | 74   | 24    | 50    | 17  | -33   | 44 |                                                                     |
| 154. | .546/2  | 22   | 41    | -19   | 9   | -10   | 43 |                                                                     |
| 155. | 2259/2  | 374  | 173   | 201   | 39  | -162  | 43 |                                                                     |
| 156. | .342    | 94   | 153   | -59   | 20  | -39   | 42 |                                                                     |
| 157. | 308     | 352  | 539   | -187  | 38  | -149  | 42 | u knjižnom dijelu<br>zamijenjena površina P/308<br>i P/309          |
| 158. | 3799/3  | 18   | 34    | -16   | 9   | -7    | 41 |                                                                     |
| 159. | .515/3  | 43   | 12    | 31    | 13  | -18   | 41 |                                                                     |
| 160. | 3273/2  | 61   | 102   | -41   | 16  | -25   | 41 |                                                                     |
| 161. | .572    | 43   | 74    | -31   | 13  | -18   | 41 |                                                                     |
| 162. | 4125    | 5823 | 8364  | -2541 | 154 | -2387 | 41 | put                                                                 |
| 163. | 1163/4  | 1061 | 572   | 489   | 66  | -423  | 40 | u knjižnom dijelu<br>zamijenjena površina P/2 i<br>P/4              |
| 164. | .361/1  | 90   | 145   | -55   | 19  | -36   | 40 |                                                                     |
| 165. | 1049    | 493  | 735   | -242  | 45  | -197  | 40 | novo stanje, a u knjižnom<br>dijelu nije promjenjena<br>površina    |
| 166. | .173    | 25   | 45    | -20   | 10  | -10   | 40 |                                                                     |
| 167. | .117    | 86   | 33    | 53    | 19  | -34   | 40 |                                                                     |

| 1 |  |   |   |  |  |
|---|--|---|---|--|--|
|   |  |   |   |  |  |
|   |  |   |   |  |  |
|   |  |   |   |  |  |
|   |  |   |   |  |  |
| ~ |  | ٠ | - |  |  |

| 168. | .444   | 25   | 45    | -20   | 10  | -10   | 40 |                                                                      |
|------|--------|------|-------|-------|-----|-------|----|----------------------------------------------------------------------|
| 169. | .86    | 14   | 27    | -13   | 8   | -5    | 39 | provjeriti znak pripadnosti                                          |
| 170. | .60/4  | 11   | 22    | -11   | 7   | -4    | 39 |                                                                      |
| 171. | .564   | 79   | 30    | 49    | 18  | -31   | 39 |                                                                      |
| 172. | .529/5 | 14   | 27    | -13   | 8   | -5    | 39 |                                                                      |
| 173. | .47/1  | 47   | 15    | 32    | 14  | -18   | 39 |                                                                      |
| 174. | .303/2 | 43   | 73    | -30   | 13  | -17   | 39 |                                                                      |
| 175. | 3543/1 | 180  | 278   | -98   | 27  | -71   | 39 |                                                                      |
| 176. | .480   | 11   | 22    | -11   | 7   | -4    | 39 |                                                                      |
| 177. | 3060   | 76   | 123   | -47   | 18  | -29   | 39 |                                                                      |
| 178. | .448/4 | 61   | 22    | 39    | 16  | -23   | 38 |                                                                      |
| 179. | 2977   | 313  | 467   | -154  | 36  | -118  | 38 |                                                                      |
| 180. | 3200   | 90   | 38    | 52    | 19  | -33   | 37 | promjena površine nastala<br>zbog uklapanja plana mjerila<br>1:1440  |
| 181. | 3199   | 47   | 16    | 31    | 14  | -17   | 37 | promjena površine nastala<br>zbog uklapanja plana mjerila<br>1:1440  |
| 182. | 3155/2 | 158  | 242   | -84   | 25  | -59   | 37 |                                                                      |
| 183. | .60/1  | 35   | 60    | -25   | 12  | -13   | 37 |                                                                      |
| 184. | 594/8  | 120  | 185   | -65   | 22  | -43   | 36 |                                                                      |
| 185. | .457/2 | 36   | 11    | 25    | 12  | -13   | 36 |                                                                      |
| 186. | .526   | 76   | 31    | 45    | 18  | -27   | 36 |                                                                      |
| 187. | 3823/3 | 18   | 33    | -15   | 9   | -6    | 36 | provjeriti znak pripadnosti                                          |
| 188. | 4113   | 7813 | 4804  | 3009  | 178 | -2831 | 36 | put                                                                  |
| 189. | .8/1   | 142  | 67    | 75    | 24  | -51   | 36 |                                                                      |
| 190. | .409/1 | 29   | 50    | -21   | 11  | -10   | 35 |                                                                      |
| 191. | 518/39 | 8970 | 12334 | -3364 | 191 | -3173 | 35 |                                                                      |
| 192. | .303/1 | 104  | 161   | -57   | 21  | -36   | 35 | provjeriti znak pripadnosti                                          |
| 193. | 3275/1 | 115  | 177   | -62   | 22  | -40   | 35 |                                                                      |
| 194. | .85    | 50   | 18    | 32    | 14  | -18   | 35 |                                                                      |
| 195. | .174   | 22   | 39    | -17   | 9   | -8    | 34 |                                                                      |
| 196. | .179   | 47   | 77    | -30   | 14  | -16   | 34 |                                                                      |
| 197. | 631/1  | 440  | 248   | 192   | 42  | -150  | 34 |                                                                      |
| 198. | 3064/1 | 119  | 181   | -62   | 22  | -40   | 34 |                                                                      |
| 199. | 1761/1 | 768  | 1088  | -320  | 56  | -264  | 34 | u knjižnom dijelu<br>zamijenjena površina P/1 i<br>P/4               |
| 200. | 3228   | 162  | 81    | 81    | 26  | -55   | 34 |                                                                      |
| 201. | 3410/3 | 129  | 62    | 67    | 23  | -44   | 34 | promijena površine nastala<br>zbog uklapanja plana mjerila<br>1:1440 |
| 202. | 2984/2 | 101  | 46    | 55    | 20  | -35   | 34 |                                                                      |
| 203. | .72/1  | 155  | 79    | 76    | 25  | -51   | 33 |                                                                      |
| 204. | 3349   | 158  | 80    | 78    | 25  | -53   | 33 |                                                                      |
| 205. | .538   | 94   | 43    | 51    | 20  | -31   | 33 |                                                                      |
| 206. | 3222   | 50   | 81    | -31   | 14  | -17   | 33 | u knjižnom dijelu<br>zamijenjena površina<br>P/3222 i P/3223         |
| 207. | 2632/1 | 854  | 511   | 343   | 59  | -284  | 33 | novo stanje, a staro nije<br>poništeno                               |
| 208. | 3116/5 | 94   | 43    | 51    | 20  | -31   | 33 | promijena površine nastala<br>zbog uklapanja plana mjerila<br>1:1440 |

| and the                   |  |  |
|---------------------------|--|--|
| (389)                     |  |  |
| Contraction of the second |  |  |

| 209. | 2800/3 | 9    | 18    | -9    | 6   | -3    | 33 |                                                                      |
|------|--------|------|-------|-------|-----|-------|----|----------------------------------------------------------------------|
| 210. | 1631/1 | 1899 | 1177  | 722   | 88  | -634  | 33 |                                                                      |
| 211. | .404/2 | 29   | 49    | -20   | 11  | -9    | 32 |                                                                      |
| 212. | .186   | 25   | 43    | -18   | 10  | -8    | 32 |                                                                      |
| 213. | 518/38 | 8967 | 12060 | -3093 | 191 | -2902 | 32 |                                                                      |
| 214. | 3410/1 | 83   | 38    | 45    | 18  | -27   | 32 |                                                                      |
| 215. | 3300   | 25   | 43    | -18   | 10  | -8    | 32 |                                                                      |
| 216. | 2247/1 | 16   | 29    | -13   | 8   | -5    | 31 |                                                                      |
| 217. | 3536/1 | 144  | 213   | -69   | 24  | -45   | 31 |                                                                      |
| 218. | .346/2 | 40   | 65    | -25   | 13  | -12   | 31 | provjeriti znak pripadnosti                                          |
| 219. | 3396/2 | 169  | 91    | 78    | 26  | -52   | 31 | promijena površine nastala<br>zbog uklapanja plana mjerila<br>1:1440 |
| 220. | 3108/2 | 103  | 51    | 52    | 20  | -32   | 31 | promijena površine nastala<br>zbog uklapanja plana mjerila<br>1:1440 |
| 221. | .488   | 91   | 44    | 47    | 19  | -28   | 31 |                                                                      |
| 222. | 3538/1 | 50   | 20    | 30    | 14  | -16   | 31 |                                                                      |
| 223. | 4122   | 3881 | 2546  | 1335  | 126 | -1209 | 31 | put                                                                  |
| 224. | 4141   | 3805 | 2507  | 1298  | 124 | -1174 | 31 | put                                                                  |
| 225. | 1245   | 457  | 277   | 180   | 43  | -137  | 30 | novo stanje provjeriti u arhivi                                      |
| 226. | 3555/6 | 133  | 196   | -63   | 23  | -40   | 30 |                                                                      |
| 227. | .448/5 | 61   | 95    | -34   | 16  | -18   | 30 |                                                                      |
| 228. | 3294   | 94   | 142   | -48   | 20  | -28   | 30 |                                                                      |
| 229. | 583/4  | 500  | 307   | 193   | 45  | -148  | 30 | novo stanje provjeriti u arhivi                                      |
| 230. | .496   | 97   | 146   | -49   | 20  | -29   | 30 | provjeriti znak pripadnosti                                          |
| 231. | 3067   | 18   | 32    | -14   | 9   | -5    | 30 |                                                                      |
| 232. | .368   | 68   | 105   | -37   | 17  | -20   | 30 |                                                                      |
| 233. | 2373/4 | 170  | 92    | 78    | 26  | -52   | 30 | novo stanje provjeriti u arhivi                                      |
| 234. | 2596/1 | 961  | 612   | 349   | 62  | -287  | 30 | novo stanje provjeriti u arhivi                                      |
| 235. | .328   | 66   | 102   | -36   | 16  | -20   | 30 | provjeriti znak pripadnosti                                          |
| 236. | 3111/1 | 18   | 32    | -14   | 9   | -5    | 30 |                                                                      |
| 237. | 631/2  | 428  | 264   | 164   | 42  | -122  | 29 | novo stanje provjeriti u arhivi                                      |
| 238. | .319/1 | 50   | 79    | -29   | 14  | -15   | 29 |                                                                      |
| 239. | 2941/2 | 1029 | 667   | 362   | 65  | -297  | 29 | novo stanje provjeriti u arhivi                                      |
| 240. | 3207   | 147  | 214   | -67   | 24  | -43   | 29 |                                                                      |
| 241. | .192   | 50   | 79    | -29   | 14  | -15   | 29 |                                                                      |
| 242. | .131   | 50   | 21    | 29    | 14  | -15   | 29 |                                                                      |
| 243. | .421   | 129  | 188   | -59   | 23  | -36   | 28 |                                                                      |
| 244. | 3531   | 90   | 46    | 44    | 19  | -25   | 28 |                                                                      |
| 245. | 3108/1 | 165  | 93    | 72    | 26  | -46   | 28 | promijena površine nastala<br>zbog uklapanja plana mjerila<br>1:1440 |
| 246. | .382   | 36   | 14    | 22    | 12  | -10   | 28 | provjeriti znak pripadnosti                                          |
| 247. | .515/2 | 54   | 24    | 30    | 15  | -15   | 28 |                                                                      |
| 248. | .124   | 61   | 28    | 33    | 16  | -17   | 28 |                                                                      |
| 249. | .544   | 104  | 54    | 50    | 21  | -29   | 28 | provjeriti znak pripadnosti                                          |
| 250. | 3064/2 | 40   | 64    | -24   | 13  | -11   | 28 |                                                                      |
| 251. | .613   | 175  | 100   | 75    | 27  | -48   | 28 |                                                                      |
| 252. | 4128   | 2226 | 1513  | 713   | 95  | -618  | 28 | put                                                                  |
| 253. | 578    | 162  | 91    | 71    | 26  | -45   | 28 | novo stanje provjeriti u arhivi                                      |

| 254. | 3101/2  | 220   | 310   | -90  | 30  | -60   | 27 | promijena površine nastala<br>zbog uklapanja plana mjerila<br>1:1440 |
|------|---------|-------|-------|------|-----|-------|----|----------------------------------------------------------------------|
| 255. | 3338    | 50    | 78    | -28  | 14  | -14   | 27 |                                                                      |
| 256. | 2214/6  | 977   | 1301  | -324 | 63  | -261  | 27 | novo stanje provjeriti u arhivi                                      |
| 257. | 3227/4  | 50    | 78    | -28  | 14  | -14   | 27 |                                                                      |
| 258. | 4102/2  | 1877  | 1285  | 592  | 87  | -505  | 27 | put                                                                  |
| 259. | 3475    | 79    | 118   | -39  | 18  | -21   | 27 | ·                                                                    |
| 260. | 3304/2  | 46    | 72    | -26  | 14  | -12   | 27 |                                                                      |
| 261. | .307    | 40    | 17    | 23   | 13  | -10   | 26 |                                                                      |
| 262. | .535    | 57    | 27    | 30   | 15  | -15   | 26 |                                                                      |
| 263. | 3404    | 543   | 357   | 186  | 47  | -139  | 26 | promijena površine nastala<br>zbog uklapanja plana mjerila<br>1:1440 |
| 264. | .607    | 62    | 30    | 32   | 16  | -16   | 26 |                                                                      |
| 265. | 3113/3  | 133   | 77    | 56   | 23  | -33   | 25 |                                                                      |
| 266. | 3251    | 126   | 72    | 54   | 23  | -31   | 25 |                                                                      |
| 267. | 3215    | 281   | 177   | 104  | 34  | -70   | 25 |                                                                      |
| 268. | .181    | 18    | 31    | -13  | 9   | -4    | 25 |                                                                      |
| 269. | .161    | 22    | 37    | -15  | 9   | -6    | 25 |                                                                      |
| 270. | .88     | 36    | 57    | -21  | 12  | -9    | 25 |                                                                      |
| 271. | .492/2  | 12    | 22    | -10  | 7   | -3    | 25 |                                                                      |
| 272. | 1761/4  | 1120  | 768   | 352  | 67  | -285  | 25 | u knjižnom dijelu<br>zamijenjena površina P/1 i<br>P/4               |
| 273. | .408/1  | 48    | 74    | -26  | 14  | -12   | 25 | provjeriti znak pripadnosti                                          |
| 274. | .172/2  | 14    | 25    | -11  | 8   | -3    | 25 |                                                                      |
| 275. | 3343    | 155   | 219   | -64  | 25  | -39   | 25 |                                                                      |
| 276. | 3340    | 90    | 132   | -42  | 19  | -23   | 25 |                                                                      |
| 277. | 3739/2  | 149   | 209   | -60  | 25  | -35   | 24 |                                                                      |
| 278. | 583/1   | 500   | 333   | 167  | 45  | -122  | 24 | novo stanje provjeriti u arhivi                                      |
| 279. | 3525/2  | 25    | 41    | -16  | 10  | -6    | 24 |                                                                      |
| 280. | 518/136 | 15877 | 11778 | 4099 | 254 | -3845 | 24 |                                                                      |
| 281. | 2800/2  | 27    | 44    | -17  | 10  | -7    | 24 |                                                                      |
| 282. | 2384/2  | 4     | 9     | -5   | 4   | -1    | 24 |                                                                      |
| 283. | 3339    | 147   | 205   | -58  | 24  | -34   | 23 |                                                                      |
| 284. | 4130    | 5056  | 3730  | 1326 | 143 | -1183 | 23 | put                                                                  |
| 285. | 3330    | 50    | 76    | -26  | 14  | -12   | 23 |                                                                      |
| 286. | .134/1  | 30    | 48    | -18  | 11  | -7    | 23 |                                                                      |
| 287. | .72/7   | 40    | 62    | -22  | 13  | -9    | 23 |                                                                      |
| 288. | .91/1   | 126   | 178   | -52  | 23  | -29   | 23 | provjeriti znak pripadnosti                                          |
| 289. | 1004/4  | 163   | 99    | 64   | 26  | -38   | 23 |                                                                      |
| 290. | 1059    | 1345  | 966   | 379  | 74  | -305  | 23 | novo stanje, a u knjižnom<br>dijelu nije promjenjena<br>površina     |
| 291. | .335/3  | 50    | 24    | 26   | 14  | -12   | 23 |                                                                      |
| 292. | .424/2  | 28    | 11    | 17   | 11  | -6    | 23 |                                                                      |
| 293. | 2389/12 | 50    | 76    | -26  | 14  | -12   | 23 | put                                                                  |
| 294. | .346/1  | 144   | 87    | 57   | 24  | -33   | 23 |                                                                      |
| 295. | 3068/2  | 28    | 45    | -17  | 11  | -6    | 23 |                                                                      |
| 296. | 3550    | 134   | 188   | -54  | 23  | -31   | 23 | novo stanje, a u knjižnom<br>dijelu nije promjenjena<br>površina     |

| 297. | 2389/8  | 165  | 228   | -63   | 26  | -37   | 22 | put                             |
|------|---------|------|-------|-------|-----|-------|----|---------------------------------|
| 298. | 518/20  | 9580 | 11926 | -2346 | 197 | -2149 | 22 |                                 |
| 299. | .211    | 122  | 73    | 49    | 22  | -27   | 22 |                                 |
| 300. | 309     | 504  | 349   | 155   | 45  | -110  | 22 | u knjižnom dijelu               |
|      |         |      |       |       |     |       |    | zamijenjena površina P/308      |
|      |         |      |       |       |     |       |    | i P/309                         |
| 301. | 2214/1  | 1340 | 968   | 372   | 74  | -298  | 22 |                                 |
| 302. | 4104/1  | 3067 | 2268  | 799   | 112 | -687  | 22 | put                             |
| 303. | 519/17  | 425  | 559   | -134  | 42  | -92   | 22 |                                 |
| 304. | 3501    | 90   | 51    | 39    | 19  | -20   | 22 |                                 |
| 305. | .164/2  | 36   | 16    | 20    | 12  | -8    | 22 |                                 |
| 306. | .313    | 36   | 16    | 20    | 12  | -8    | 22 |                                 |
| 307. | 3344/4  | 90   | 129   | -39   | 19  | -20   | 22 |                                 |
| 308. | .388    | 42   | 20    | 22    | 13  | -9    | 21 |                                 |
| 309. | .147    | 101  | 60    | 41    | 20  | -21   | 21 |                                 |
| 310. | 2389/10 | 451  | 314   | 137   | 43  | -94   | 21 | novo stanje provjeriti u arhivi |
| 311. | 3235/4  | 22   | 36    | -14   | 9   | -5    | 21 |                                 |
| 312. | .536/2  | 32   | 14    | 18    | 11  | -7    | 21 |                                 |
| 313. | 3057    | 83   | 47    | 36    | 18  | -18   | 21 |                                 |
| 314. | .458    | 68   | 37    | 31    | 17  | -14   | 21 |                                 |
| 315. | 158/5   | 730  | 932   | -202  | 54  | -148  | 20 | novo stanje provjeriti u arhivi |
| 316. | 2373/3  | 248  | 330   | -82   | 32  | -50   | 20 |                                 |
| 317. | 3016/2  | 25   | 40    | -15   | 10  | -5    | 20 |                                 |
| 318. | .155    | 144  | 91    | 53    | 24  | -29   | 20 |                                 |
| 319. | .204    | 94   | 56    | 38    | 20  | -18   | 20 |                                 |
| 320. | .78/1   | 92   | 54    | 38    | 19  | -19   | 20 |                                 |
| 321. | .376/3  | 38   | 18    | 20    | 12  | -8    | 20 |                                 |
| 322. | .467/4  | 25   | 40    | -15   | 10  | -5    | 20 |                                 |
| 323. | 3496    | 169  | 109   | 60    | 26  | -34   | 20 |                                 |
| 324. | 3127/2  | 58   | 31    | 27    | 15  | -12   | 20 | promijena površine nastala      |
|      |         |      |       |       |     |       |    | zbog uklapanja plana mjerila    |
|      |         |      |       |       | 4.0 | 10    |    | 1:1440                          |
| 325. | .268    | 65   | 36    | 29    | 16  | -13   | 20 |                                 |
| 326. | .318/1  | 18   | 6     | 12    | 9   | -3    | 19 |                                 |
| 327. | 3410/2  | 324  | 227   | 97    | 36  | -61   | 19 |                                 |
| 328. | .398    | 54   | /9    | -25   | 15  | -10   | 19 |                                 |
| 329. | 3511/3  | 90   | 126   | -36   | 19  | -17   | 19 |                                 |
| 330. | 3398/2  | 478  | 341   | 137   | 44  | -93   | 19 | promijena površine nastala      |
|      |         |      |       |       |     |       |    |                                 |
| 331  | 136/2   | 162  | 106   | 56    | 26  | -30   | 19 |                                 |
| 332  | 3116/2  | 302  | 210   | 92    | 35  | -57   | 19 | promijena površine nastala      |
| 002. | 0110/2  | 002  | 2.0   |       |     | 0.    | 10 | zbog uklapanja plana mjerila    |
|      |         |      |       |       |     |       |    | 1:1440                          |
| 333. | 1205    | 381  | 493   | -112  | 39  | -73   | 19 |                                 |
| 334. | .414    | 18   | 6     | 12    | 9   | -3    | 19 |                                 |
| 335. | 2378    | 54   | 29    | 25    | 15  | -10   | 19 | promijena površine nastala      |
|      |         |      |       |       |     |       |    | zbog uklapanja plana mjerila    |
|      | 0.500   |      |       |       |     |       |    | 1:1440                          |
| 336. | 3533    | 216  | 145   | 71    | 30  | -41   | 19 |                                 |
| 337. | .632    | 199  | 132   | 67    | 28  | -39   | 19 |                                 |
| 338. | .551/2  | 79   | 47    | 32    | 18  | -14   | 18 |                                 |
| 339. | .407/2  | 97   | 134   | -37   | 20  | -17   | 18 |                                 |

| 1 |  |   |   |  |  |
|---|--|---|---|--|--|
|   |  |   |   |  |  |
|   |  |   |   |  |  |
|   |  |   |   |  |  |
|   |  |   |   |  |  |
| ~ |  | ٠ | - |  |  |

| 0.40 | 0045/0  | 4040  | 700   | 050   |                      | 400   | 4.0 | 1 1 1 1 1 1 1                                                        |
|------|---------|-------|-------|-------|----------------------|-------|-----|----------------------------------------------------------------------|
| 340. | 2945/2  | 1018  | 768   | 250   | 64                   | -186  | 18  | novo stanje provjeriti u arhiv                                       |
| 341. | .137/2  | 65    | 93    | -28   | 16                   | -12   | 18  | provjeriti znak pripadnosti                                          |
| 342. | 3504    | 205   | 140   | 65    | 29                   | -36   | 18  |                                                                      |
| 343. | .551/3  | 79    | 47    | 32    | 18                   | -14   | 18  |                                                                      |
| 344. | 3017/1  | 72    | 102   | -30   | 17                   | -13   | 18  |                                                                      |
| 345. | .456/1  | 115   | 73    | 42    | 22                   | -20   | 18  |                                                                      |
| 346. | 3542    | 76    | 107   | -31   | 18                   | -13   | 18  |                                                                      |
| 347. | 3112    | 320   | 413   | -93   | 36                   | -57   | 18  |                                                                      |
| 348. | 3534/1  | 108   | 147   | -39   | 21                   | -18   | 17  |                                                                      |
| 349. | .536/1  | 86    | 119   | -33   | 19                   | -14   | 17  |                                                                      |
| 350. | .207/2  | 50    | 73    | -23   | 14                   | -9    | 17  |                                                                      |
| 351. | 3246/2  | 281   | 199   | 82    | 34                   | -48   | 17  |                                                                      |
| 352. | .372    | 54    | 30    | 24    | 15                   | -9    | 17  |                                                                      |
| 353. | 3559    | 72    | 43    | 29    | 17                   | -12   | 17  |                                                                      |
| 354. | 2799/2  | 494   | 624   | -130  | 45                   | -85   | 17  |                                                                      |
| 355. | 3127/3  | 47    | 25    | 22    | 14                   | -8    | 17  | promijena površine nastala<br>zbog uklapanja plana mjerila<br>1:1440 |
| 356. | 2292/2  | 40    | 59    | -19   | 13                   | -6    | 16  |                                                                      |
| 357. | .542    | 22    | 9     | 13    | 9                    | -4    | 16  |                                                                      |
| 358. | 2263/2  | 8     | 15    | -7    | 6                    | -1    | 16  | provjeriti znak pripadnosti                                          |
| 359. | 3625/2  | 331   | 243   | 88    | 37                   | -51   | 16  |                                                                      |
| 360. | .555    | 71    | 43    | 28    | 17                   | -11   | 16  |                                                                      |
| 361. | .524/1  | 22    | 35    | -13   | 9                    | -4    | 16  |                                                                      |
| 362. | 1213    | 1226  | 1484  | -258  | 71                   | -187  | 15  |                                                                      |
| 363. | .467/2  | 50    | 72    | -22   | 14                   | -8    | 15  |                                                                      |
| 364. | 518/94  | 11950 | 13915 | -1965 | 220                  | -1745 | 15  |                                                                      |
| 365. | .47/2   | 151   | 103   | 48    | 25                   | -23   | 15  |                                                                      |
| 366. | .126    | 122   | 82    | 40    | 22                   | -18   | 15  |                                                                      |
| 367. | 580     | 802   | 622   | 180   | 57                   | -123  | 15  | novo stanje, a u knjižnom<br>dijelu nije promjenjena<br>površina     |
| 368. | 3734/2  | 86    | 118   | -32   | 19                   | -13   | 15  |                                                                      |
| 369. | 519/26  | 3720  | 3040  | 680   | 123                  | -557  | 15  |                                                                      |
| 370. | 519/8   | 3485  | 4117  | -632  | 119                  | -513  | 15  |                                                                      |
| 371. | 3445    | 380   | 282   | 98    | 39                   | -59   | 15  |                                                                      |
| 372. | .178    | 72    | 100   | -28   | 17                   | -11   | 15  | provieriti znak pripadnosti                                          |
| 373. | 1206    | 464   | 351   | 113   | 43                   | -70   | 15  |                                                                      |
| 374  | 3810    | 61    | 86    | -25   | 16                   | -9    | 15  | provieriti znak pripadnosti                                          |
| 375  | 177     | 147   | 100   | 47    | 24                   | -23   | 15  |                                                                      |
| 376  | 2485/1  | 313   | 229   | 84    | 36                   | _48   | 15  |                                                                      |
| 377  | 2317    | 453   | 562   | _100  | <br>_/3              |       | 15  |                                                                      |
| 378  | 21/2/6  | 611   | 755   | 1/1   | <del>7</del> 3<br>50 | -00   | 15  |                                                                      |
| 270  | Z 142/0 | 105   | 70    | -144  | 21                   | -94   | 14  | novo otonio provioriti u orbiv                                       |
| 200  | 019/29  | 105   | 10    | 30    | 21                   | -14   | 14  |                                                                      |
| 201  | 2224/4  | 20    | 12    | 14    | 10                   | -4    | 14  | novo otonio nrovioriti u orbi                                        |
| 301. | 2310/1  | 07    | 00    | 31    | 19                   | -12   | 14  | novo stanje provjenti u anit                                         |
| 382. | 4156    | 283   | 209   | 74    | 34                   | -40   | 14  | put                                                                  |
| 383. | .385    | 46    | 66    | -20   | 14                   | -6    | 14  |                                                                      |
| 384. | 518/25  | 13850 | 16011 | -2161 | 237                  | -1924 | 14  |                                                                      |
| 385. | .180    | 108   | 144   | -36   | 21                   | -15   | 14  |                                                                      |
| 386. | .165/2  | 18    | 29    | -11   | 9                    | -2    | 14  | provjeriti znak pripadnosti                                          |
| 387  | 3448    | 68    | 42    | 26    | 17                   | _Q    | 11  |                                                                      |

| 388. | .409/2 | 63   | 38   | 25   | 16 | -9   | 14 |                                                                      |
|------|--------|------|------|------|----|------|----|----------------------------------------------------------------------|
| 389. | .78/2  | 53   | 31   | 22   | 15 | -7   | 14 |                                                                      |
| 390. | 815/2  | 241  | 306  | -65  | 31 | -34  | 14 |                                                                      |
| 391. | 518/19 | 917  | 730  | 187  | 61 | -126 | 14 |                                                                      |
| 392. | 3513   | 94   | 127  | -33  | 20 | -13  | 14 |                                                                      |
| 393. | 3324/5 | 168  | 119  | 49   | 26 | -23  | 14 |                                                                      |
| 394. | 3324/1 | 90   | 122  | -32  | 19 | -13  | 14 |                                                                      |
| 395. | 505    | 432  | 335  | 97   | 42 | -55  | 13 |                                                                      |
| 396. | .285   | 47   | 67   | -20  | 14 | -6   | 13 |                                                                      |
| 397. | .575   | 43   | 24   | 19   | 13 | -6   | 13 |                                                                      |
| 398. | 3371   | 770  | 926  | -156 | 56 | -100 | 13 | promijena površine nastala<br>zbog uklapanja plana mjerila<br>1:1440 |
| 399. | 3453   | 212  | 269  | -57  | 29 | -28  | 13 |                                                                      |
| 400. | 1721/2 | 849  | 677  | 172  | 59 | -113 | 13 |                                                                      |
| 401. | .428   | 47   | 27   | 20   | 14 | -6   | 13 |                                                                      |
| 402. | 532/4  | 1536 | 1810 | -274 | 79 | -195 | 13 |                                                                      |
| 403. | .376/2 | 151  | 107  | 44   | 25 | -19  | 13 |                                                                      |
| 404. | 4159   | 860  | 686  | 174  | 59 | -115 | 13 | put                                                                  |
| 405. | 3558   | 216  | 159  | 57   | 30 | -27  | 13 |                                                                      |
| 406. | .215   | 40   | 58   | -18  | 13 | -5   | 13 | provjeriti znak pripadnosti                                          |
| 407. | .511   | 40   | 22   | 18   | 13 | -5   | 13 |                                                                      |
| 408. | 3370   | 50   | 29   | 21   | 14 | -7   | 13 |                                                                      |
| 409. | .132/2 | 48   | 28   | 20   | 14 | -6   | 13 |                                                                      |
| 410. | 2292/3 | 330  | 251  | 79   | 37 | -42  | 13 | novo stanje koje je dosta<br>iskrižano provjeriti u arhivi           |
| 411. | .121   | 65   | 40   | 25   | 16 | -9   | 13 |                                                                      |
| 412. | 3998/1 | 90   | 121  | -31  | 19 | -12  | 13 |                                                                      |
| 413. | 1091/4 | 191  | 244  | -53  | 28 | -25  | 13 |                                                                      |
| 414. | .122   | 40   | 22   | 18   | 13 | -5   | 13 |                                                                      |
| 415. | .318/2 | 22   | 10   | 12   | 9  | -3   | 12 |                                                                      |
| 416. | 558/2  | 433  | 337  | 96   | 42 | -54  | 12 |                                                                      |
| 417. | 598    | 1101 | 903  | 198  | 67 | -131 | 12 |                                                                      |
| 418. | .363   | 76   | 49   | 27   | 18 | -9   | 12 |                                                                      |
| 419. | 3495   | 76   | 103  | -27  | 18 | -9   | 12 |                                                                      |
| 420. | 3019/3 | 68   | 93   | -25  | 17 | -8   | 12 |                                                                      |
| 421. | 519/5  | 1049 | 853  | 196  | 65 | -131 | 12 |                                                                      |
| 422. | 3191/1 | 1706 | 1426 | 280  | 83 | -197 | 12 | promijena površine nastala<br>zbog uklapanja plana mjerila<br>1:1440 |
| 423. | 3291/1 | 83   | 55   | 28   | 18 | -10  | 12 |                                                                      |
| 424. | 3157/2 | 65   | 89   | -24  | 16 | -8   | 12 |                                                                      |
| 425. | .148   | 68   | 43   | 25   | 17 | -8   | 12 |                                                                      |
| 426. | 2988/2 | 597  | 478  | 119  | 49 | -70  | 12 |                                                                      |
| 427. | 582/5  | 342  | 262  | 80   | 37 | -43  | 12 | novo stanje koje je dosta<br>iskrižano provjeriti u arhivi           |
| 428. | 1012/2 | 284  | 216  | 68   | 34 | -34  | 12 |                                                                      |
| 429. | 3110   | 144  | 103  | 41   | 24 | -17  | 12 | promijena površine nastala<br>zbog uklapanja plana mjerila<br>1:1440 |
| 430. | .223   | 61   | 38   | 23   | 16 | -7   | 12 |                                                                      |
| 431. | 3042/2 | 87   | 116  | -29  | 19 | -10  | 12 |                                                                      |
| 432. | .537   | 25   | 38   | -13  | 10 | -3   | 12 |                                                                      |

| 433. | 3356/1      | 22          | 10       | 12    | 9       | -3    | 12 |                                                                      |
|------|-------------|-------------|----------|-------|---------|-------|----|----------------------------------------------------------------------|
| 434. | .252        | 25          | 12       | 13    | 10      | -3    | 12 |                                                                      |
| 435. | .338/3      | 43          | 61       | -18   | 13      | -5    | 11 | provjeriti znak pripadnosti                                          |
| 436. | .362        | 54          | 75       | -21   | 15      | -6    | 11 |                                                                      |
| 437. | 2945/3      | 103         | 135      | -32   | 20      | -12   | 11 |                                                                      |
| 438. | 2318/3      | 73          | 98       | -25   | 17      | -8    | 11 |                                                                      |
| 439. | 2290/3      | 103         | 135      | -32   | 20      | -12   | 11 |                                                                      |
| 440. | 2985/1      | 72          | 47       | 25    | 17      | -8    | 11 |                                                                      |
| 441. | 3516/3      | 29          | 43       | -14   | 11      | -3    | 11 |                                                                      |
| 442. | .545/2      | 58          | 36       | 22    | 15      | -7    | 11 |                                                                      |
| 443. | .497/1      | 39          | 22       | 17    | 13      | -4    | 11 |                                                                      |
| 444. | 1226/3      | 827         | 974      | -147  | 58      | -89   | 11 |                                                                      |
| 445. | 4117        | 414         | 502      | -88   | 41      | -47   | 11 | put                                                                  |
| 446. | 3286        | 162         | 119      | 43    | 26      | -17   | 11 |                                                                      |
| 447. | 1013/1      | 281         | 217      | 64    | 34      | -30   | 11 |                                                                      |
| 448. | 162/1       | 1366        | 1596     | -230  | 75      | -155  | 11 | novo stanje koje je dosta                                            |
| 440  | 2262/1      | 100         | 140      | 10    | 20      | 20    | 11 | iskrižano provieriti u arhivi                                        |
| 449. | 3202/1      | 100         | 75       | 40    | 20      | -20   | 11 |                                                                      |
| 430. | JZUZ<br>170 | 100         | 15       | 33    | 21      | -12   | 11 |                                                                      |
| 401. | .470        | 29          | 10       | 14    | 11      | -3    | 11 | provioriti znak pripadnosti                                          |
| 452. | .217        | 00<br>10064 | 12966    | -22   | 10      | -7    | 11 |                                                                      |
| 400. | 2551        | 12204       | 13000    | -1002 | 223     | -1379 | 10 |                                                                      |
| 404. | 220         | 54          | 74       | -20   | 10      | -5    | 10 |                                                                      |
| 400. | .330        | 00<br>100   | 79       | -21   | 10      | -0    | 10 |                                                                      |
| 450. | 3744/3      | 122         | 88<br>27 | 34    | 22      | -12   | 10 |                                                                      |
| 457. | 3329        | 8C          | 37       | 21    | CI      | -0    | 10 |                                                                      |
| 458. | 4142/1      | 1151        | 1331     | -180  | 80      | -112  | 10 | put                                                                  |
| 459. | 057         | 194         | 147      | 47    | 28      | -19   | 10 |                                                                      |
| 460. | 3215/2      | 70          | 51       | 25    | 18      | -/    | 10 |                                                                      |
| 401. | 172/4       | 72          | 48       | 24    | 17      | -7    | 10 |                                                                      |
| 402. | 2978/1      | 299         | 234      | 00    | 30      | -30   | 10 |                                                                      |
| 403. | 4103        | 2033        | 2321     | -288  | 91      | -197  | 10 | put                                                                  |
| 464. | 4102/3      | 883         | 731      | 152   | 60      | -92   | 10 |                                                                      |
| 405. | 3134/3      | 109         | 11       | 32    | 21      | -11   | 10 |                                                                      |
| 400. | .90/2       | 1           | 10       | -0    | 0<br>16 | -1    | 10 |                                                                      |
| 407. | 3490/1      | 1450        | 39       | 22    | 10      | -0    | 10 | novo otonio, o u kniižnom                                            |
| 408. | 3903/2      | 1450        | 1009     | -219  | //      | -142  | 10 | dijelu nije promjenjena<br>površina                                  |
| 469. | 518/68      | 49576       | 44779    | 4797  | 449     | -4348 | 9  | put uz granicu katas. općine                                         |
| 470. | 4057        | 79          | 104      | -25   | 18      | -7    | 9  |                                                                      |
| 471. | .356        | 46          | 28       | 18    | 14      | -4    | 9  |                                                                      |
| 472. | 83          | 5539        | 6160     | -621  | 150     | -471  | 9  |                                                                      |
| 473. | 555         | 966         | 814      | 152   | 63      | -89   | 9  |                                                                      |
| 474. | 3272        | 151         | 112      | 39    | 25      | -14   | 9  |                                                                      |
| 475. | 1012/1      | 285         | 224      | 61    | 34      | -27   | 9  |                                                                      |
| 476. | 3303        | 719         | 835      | -116  | 54      | -62   | 9  |                                                                      |
| 477. | 1255/2      | 871         | 729      | 142   | 59      | -83   | 9  |                                                                      |
| 478. | .419/1      | 74          | 50       | 24    | 17      | -7    | 9  |                                                                      |
| 479. | 2311        | 120         | 87       | 33    | 22      | -11   | 9  | promijena površine nastala<br>zbog uklapanja plana mjerila<br>1:1440 |
| 480. | 3248        | 43          | 26       | 17    | 13      | -4    | 9  |                                                                      |

| 481. | 311/3  | 89    | 62    | 27   | 19  | -8    | 9 |                                                                      |
|------|--------|-------|-------|------|-----|-------|---|----------------------------------------------------------------------|
| 482. | 3589/2 | 68    | 91    | -23  | 17  | -6    | 9 |                                                                      |
| 483. | 400/3  | 1908  | 1655  | 253  | 88  | -165  | 9 |                                                                      |
| 484. | 558/5  | 408   | 331   | 77   | 41  | -36   | 9 |                                                                      |
| 485. | .130/2 | 69    | 46    | 23   | 17  | -6    | 9 |                                                                      |
| 486. | 3234   | 47    | 29    | 18   | 14  | -4    | 9 |                                                                      |
| 487. | .424/1 | 24    | 36    | -12  | 10  | -2    | 9 |                                                                      |
| 488. | .376/1 | 35    | 50    | -15  | 12  | -3    | 9 |                                                                      |
| 489. | 3963/1 | 907   | 1040  | -133 | 61  | -72   | 8 |                                                                      |
| 490. | .404/1 | 68    | 46    | 22   | 17  | -5    | 8 |                                                                      |
| 491. | 3113/1 | 101   | 73    | 28   | 20  | -8    | 8 |                                                                      |
| 492. | .431   | 32    | 18    | 14   | 11  | -3    | 8 |                                                                      |
| 493. | 2621/1 | 1158  | 1316  | -158 | 69  | -89   | 8 |                                                                      |
| 494. | 519/28 | 1310  | 1136  | 174  | 73  | -101  | 8 |                                                                      |
| 495. | 3221   | 155   | 193   | -38  | 25  | -13   | 8 |                                                                      |
| 496. | 626    | 67    | 45    | 22   | 17  | -5    | 8 |                                                                      |
| 497. | 4095   | 2126  | 1854  | 272  | 93  | -179  | 8 | put                                                                  |
| 498. | 518/65 | 16911 | 15360 | 1551 | 262 | -1289 | 8 |                                                                      |
| 499. | 3498/2 | 63    | 84    | -21  | 16  | -5    | 8 |                                                                      |
| 500. | 400/5  | 760   | 878   | -118 | 56  | -62   | 8 |                                                                      |
| 501. | .277   | 25    | 37    | -12  | 10  | -2    | 8 |                                                                      |
| 502. | 268/1  | 133   | 99    | 34   | 23  | -11   | 8 |                                                                      |
| 503. | .106   | 18    | 8     | 10   | 9   | -1    | 8 |                                                                      |
| 504. | 3104/1 | 68    | 90    | -22  | 17  | -5    | 8 | promijena površine nastala<br>zbog uklapanja plana mjerila<br>1:1440 |
| 505. | 4012/5 | 173   | 133   | 40   | 27  | -13   | 8 |                                                                      |
| 506. | .514/1 | 126   | 159   | -33  | 23  | -10   | 8 |                                                                      |
| 507. | 103/2  | 1859  | 1619  | 240  | 87  | -153  | 8 |                                                                      |
| 508. | .470   | 18    | 28    | -10  | 9   | -1    | 8 |                                                                      |
| 509. | .340/1 | 18    | 28    | -10  | 9   | -1    | 8 |                                                                      |
| 510. | 3323   | 162   | 200   | -38  | 26  | -12   | 8 |                                                                      |
| 511. | 2389/4 | 1338  | 1525  | -187 | 74  | -113  | 8 |                                                                      |
| 512. | 3253   | 104   | 133   | -29  | 21  | -8    | 8 |                                                                      |
| 513. | 3536/3 | 180   | 222   | -42  | 27  | -15   | 8 |                                                                      |
| 514. | 3016/1 | 97    | 125   | -28  | 20  | -8    | 8 |                                                                      |
| 515. | .513   | 25    | 13    | 12   | 10  | -2    | 8 |                                                                      |
| 516. | 4105   | 4451  | 4920  | -469 | 134 | -335  | 8 | put                                                                  |
| 517. | 518/95 | 12954 | 11699 | 1255 | 229 | -1026 | 8 |                                                                      |
| 518. | 3865/3 | 186   | 227   | -41  | 27  | -14   | 7 |                                                                      |
| 519. | 521/2  | 11391 | 12359 | -968 | 215 | -753  | 7 |                                                                      |
| 520. | 1636/2 | 273   | 326   | -53  | 33  | -20   | 7 |                                                                      |
| 521. | 3856/2 | 106   | 134   | -28  | 21  | -7    | 7 |                                                                      |
| 522. | .59/1  | 126   | 95    | 31   | 23  | -8    | 7 |                                                                      |
| 523. | .449/1 | 38    | 53    | -15  | 12  | -3    | 7 | provjeriti znak pripadnosti                                          |
| 524. | 2402/1 | 198   | 240   | -42  | 28  | -14   | 7 |                                                                      |
| 525. | 3/99/4 | 22    | 11    | 11   | 9   | -2    | 7 |                                                                      |
| 526. | 519/25 | 866   | 983   | -117 | 59  | -58   | 7 |                                                                      |
| 527. | .492/1 | 61    | 41    | 20   | 16  | -4    | 7 |                                                                      |
| 528. | .355/2 | 46    | 29    | 17   | 14  | -3    | 7 |                                                                      |
| 529. | 2944/5 | 47    | 64    | -17  | 14  | -3    |   |                                                                      |
| 530. | 4002   | 65    | 44    | 21   | 16  | -5    | 7 | put                                                                  |

| 531. | 706/2   | 424   | 494   | -70  | 42  | -28  | 7 |                              |
|------|---------|-------|-------|------|-----|------|---|------------------------------|
| 532. | 3217/2  | 50    | 68    | -18  | 14  | -4   | 7 |                              |
| 533. | 3247    | 61    | 81    | -20  | 16  | -4   | 7 | put                          |
| 534. | .310    | 29    | 16    | 13   | 11  | -2   | 7 |                              |
| 535. | 3682/1  | 65    | 86    | -21  | 16  | -5   | 7 |                              |
| 536. | 3535/2  | 22    | 11    | 11   | 9   | -2   | 7 |                              |
| 537. | 3265    | 122   | 153   | -31  | 22  | -9   | 7 |                              |
| 538. | 4134    | 5060  | 5541  | -481 | 143 | -338 | 7 | put                          |
| 539. | .262    | 396   | 463   | -67  | 40  | -27  | 7 |                              |
| 540. | 3525/3  | 97    | 70    | 27   | 20  | -7   | 7 |                              |
| 541. | 3310    | 94    | 120   | -26  | 20  | -6   | 7 |                              |
| 542. | 3315    | 191   | 150   | 41   | 28  | -13  | 7 |                              |
| 543. | 3031/1  | 30    | 43    | -13  | 11  | -2   | 7 |                              |
| 544. | 1048/2  | 1000  | 876   | 124  | 64  | -60  | 6 |                              |
| 545. | 3823/4  | 140   | 108   | 32   | 24  | -8   | 6 |                              |
| 546. | 3212    | 209   | 251   | -42  | 29  | -13  | 6 |                              |
| 547. | 2309    | 252   | 204   | 48   | 32  | -16  | 6 | promijena površine nastala   |
|      |         |       |       |      |     |      |   | zbog uklapanja plana mjerila |
| 510  | 0010    | 154   | 110   | 25   | 25  | 10   | 6 | 1:1440                       |
| 540. | 2313    | 154   | 119   | 35   | 25  | -10  | 0 | zbog uklanania plana mierila |
|      |         |       |       |      |     |      |   | 1:1440                       |
| 549. | 518/134 | 13369 | 12357 | 1012 | 233 | -779 | 6 |                              |
| 550. | 591     | 1904  | 1700  | 204  | 88  | -116 | 6 |                              |
| 551. | 3451/3  | 79    | 102   | -23  | 18  | -5   | 6 |                              |
| 552. | 3674    | 86    | 62    | 24   | 19  | -5   | 6 |                              |
| 553. | 518/9   | 11951 | 11016 | 935  | 220 | -715 | 6 |                              |
| 554. | 518/107 | 11951 | 12941 | -990 | 220 | -770 | 6 |                              |
| 555. | 1090/6  | 1184  | 1044  | 140  | 69  | -71  | 6 |                              |
| 556. | 3344/1  | 137   | 105   | 32   | 24  | -8   | 6 |                              |
| 557. | 3444    | 393   | 455   | -62  | 40  | -22  | 6 |                              |
| 558. | .239    | 40    | 55    | -15  | 13  | -2   | 6 |                              |
| 559. | 518/51  | 11959 | 10962 | 997  | 220 | -777 | 6 |                              |
| 560. | 3235/2  | 180   | 217   | -37  | 27  | -10  | 6 |                              |
| 561. | 3885/2  | 384   | 447   | -63  | 40  | -23  | 6 |                              |
| 562. | 1210    | 1083  | 956   | 127  | 66  | -61  | 6 |                              |
| 563. | 3536/2  | 180   | 217   | -37  | 27  | -10  | 6 |                              |
| 564. | 519/22  | 540   | 463   | 77   | 47  | -30  | 6 |                              |
| 565. | 3304/1  | 2924  | 2647  | 277  | 109 | -168 | 6 |                              |
| 566. | .193    | 39    | 54    | -15  | 13  | -2   | 6 |                              |
| 567. | 274     | 237   | 192   | 45   | 31  | -14  | 6 |                              |
| 568. | .102    | 58    | 39    | 19   | 15  | -4   | 6 |                              |
| 569. | 3075/2  | 122   | 152   | -30  | 22  | -8   | 6 |                              |
| 570. | 875/2   | 1411  | 1255  | 156  | 76  | -80  | 6 |                              |
| 571. | 3484    | 367   | 426   | -59  | 39  | -20  | 6 |                              |
| 572. | 518/87  | 11950 | 12858 | -908 | 220 | -688 | 6 |                              |
| 573. | 2807    | 65    | 45    | 20   | 16  | -4   | 6 |                              |
| 574. | 2968/7  | 122   | 92    | 30   | 22  | -8   | 6 |                              |
| 575. | 3479/1  | 58    | 39    | 19   | 15  | -4   | 6 |                              |
| 576. | 2997/1  | 553   | 473   | 80   | 47  | -33  | 6 |                              |
| 577. | 2500    | 849   | 752   | 97   | 59  | -38  | 5 |                              |
| 578. | 2160    | 1888  | 2075  | -187 | 88  | -99  | 5 |                              |

| 579         | 2537/3  | 209   | 169   | 40   | 29  | -11        | 5      |                                        |
|-------------|---------|-------|-------|------|-----|------------|--------|----------------------------------------|
| 580         | 250770  | 200   | 100   | -23  | 10  |            | 5      |                                        |
| 581         | 3738/2  | 123   | 95    | -20  | 22  |            | 5      |                                        |
| 592         | 51 30/2 | 125   | 1127  | 122  | 72  | 0-<br>00   | 5      |                                        |
| 502.        | 519/110 | 1209  | 10008 | 790  | 210 | -00<br>570 | 5      |                                        |
| 584         | 510/119 | 11/07 | 10990 | 109  | 219 | -570       | 5      |                                        |
| 504.        | 250/2   | 52    | 574   | 10   | 52  | -2         | 5      |                                        |
| 505.<br>506 | 200/2   | 000   | 574   | 02   | 2C  | -30        | 5<br>5 |                                        |
| 500.<br>507 | .231    | 210   | 170   | -17  | 14  | -3         | 5<br>5 |                                        |
| 587.        | 735/2   | 219   | 1/8   | 41   | 30  | -11        | 5<br>5 |                                        |
| 586.        | 2490/1  | 400   | 1220  | -00  | 43  | -23        | 5<br>5 |                                        |
| 589.        | 4123/2  | 1187  | 1320  | -133 | 69  | -04        | 5<br>5 | put                                    |
| 590.        | .592    | 201   | 102   | 39   | 29  | -10        | 5      | zbog uklapanja plana mjerila<br>1:1440 |
| 591.        | 2600    | 2410  | 2618  | -208 | 99  | -109       | 5      |                                        |
| 592.        | .563    | 144   | 175   | -31  | 24  | -7         | 5      |                                        |
| 593.        | 2380/1  | 649   | 735   | -86  | 51  | -35        | 5      |                                        |
| 594.        | 3856/1  | 126   | 97    | 29   | 23  | -6         | 5      |                                        |
| 595.        | 3335    | 165   | 199   | -34  | 26  | -8         | 5      |                                        |
| 596.        | 3730/2  | 187   | 224   | -37  | 28  | -9         | 5      |                                        |
| 597.        | 88      | 7139  | 7650  | -511 | 170 | -341       | 5      |                                        |
| 598.        | 400/4   | 1148  | 1268  | -120 | 68  | -52        | 5      |                                        |
| 599.        | 3536/6  | 32    | 45    | -13  | 11  | -2         | 5      |                                        |
| 600.        | 3748/5  | 36    | 50    | -14  | 12  | -2         | 5      |                                        |
| 601.        | .331    | 90    | 66    | 24   | 19  | -5         | 5      |                                        |
| 602.        | 2359    | 219   | 260   | -41  | 30  | -11        | 5      |                                        |
| 603.        | 2813/1  | 50    | 67    | -17  | 14  | -3         | 5      |                                        |
| 604.        | 358/1   | 264   | 219   | 45   | 33  | -12        | 5      |                                        |
| 605.        | 671/1   | 798   | 699   | 99   | 57  | -42        | 5      |                                        |
| 606.        | 4126    | 2374  | 2166  | 208  | 98  | -110       | 5      | put                                    |
| 607.        | 1222    | 847   | 948   | -101 | 59  | -42        | 5      |                                        |
| 608.        | 3233/1  | 43    | 28    | 15   | 13  | -2         | 4      |                                        |
| 609.        | 3219    | 29    | 41    | -12  | 11  | -1         | 4      |                                        |
| 610.        | 643/2   | 194   | 230   | -36  | 28  | -8         | 4      |                                        |
| 611.        | 597/1   | 16303 | 15418 | 885  | 257 | -628       | 4      |                                        |
| 612.        | 4019/1  | 680   | 757   | -77  | 53  | -24        | 4      |                                        |
| 613.        | 4123/1  | 3661  | 3388  | 273  | 122 | -151       | 4      | put                                    |
| 614.        | 1656    | 917   | 815   | 102  | 61  | -41        | 4      | -                                      |
| 615.        | .518/1  | 54    | 71    | -17  | 15  | -2         | 4      |                                        |
| 616.        | .101/3  | 25    | 36    | -11  | 10  | -1         | 4      |                                        |
| 617.        | 133/3   | 519   | 450   | 69   | 46  | -23        | 4      |                                        |
| 618.        | 3271    | 90    | 67    | 23   | 19  | -4         | 4      |                                        |
| 619.        | 8       | 4512  | 4214  | 298  | 135 | -163       | 4      |                                        |
| 620.        | 1265/1  | 171   | 137   | 34   | 26  | -8         | 4      |                                        |
| 621.        | 518/86  | 11950 | 11288 | 662  | 220 | -442       | 4      |                                        |
| 622.        | 3285    | 165   | 197   | -32  | 26  | -6         | 4      |                                        |
| 623.        | .65/3   | 65    | 84    | -19  | 16  | -3         | 4      |                                        |
| 624.        | 3691/3  | 410   | 351   | 59   | 41  | -18        | 4      |                                        |
| 625.        | 2919    | 327   | 376   | -49  | 36  | -13        | 4      |                                        |
| 626.        | 3900/2  | 1345  | 1213  | 132  | 74  | -58        | 4      |                                        |
| 627.        | .302/2  | 70    | 90    | -20  | 17  | -3         | 4      |                                        |
| 628.        | 4001    | 173   | 140   | 33   | 27  | -6         | 4      |                                        |

| 629. | 3101/1  | 671   | 590   | 81   | 52  | -29  | 4 |     |
|------|---------|-------|-------|------|-----|------|---|-----|
| 630. | 518/110 | 11951 | 11310 | 641  | 220 | -421 | 4 |     |
| 631. | 3522    | 61    | 43    | 18   | 16  | -2   | 4 |     |
| 632. | 3420    | 191   | 227   | -36  | 28  | -8   | 4 |     |
| 633. | .314    | 54    | 37    | 17   | 15  | -2   | 4 |     |
| 634. | 652/1   | 591   | 516   | 75   | 49  | -26  | 4 |     |
| 635. | 4096    | 650   | 730   | -80  | 51  | -29  | 4 | put |
| 636. | 3646    | 223   | 261   | -38  | 30  | -8   | 4 | 1   |
| 637. | 3055/1  | 55    | 72    | -17  | 15  | -2   | 4 |     |
| 638. | 3691/2  | 626   | 553   | 73   | 50  | -23  | 4 |     |
| 639. | 3099    | 1752  | 1596  | 156  | 84  | -72  | 4 |     |
| 640. | 3998/2  | 122   | 95    | 27   | 22  | -5   | 4 |     |
| 641. | 3532/3  | 140   | 111   | 29   | 24  | -5   | 4 |     |
| 642. | 4118/1  | 4081  | 3782  | 299  | 129 | -170 | 4 |     |
| 643. | .258    | 83    | 61    | 22   | 18  | -4   | 4 |     |
| 644. | 3508    | 201   | 165   | 36   | 29  | -7   | 4 |     |
| 645. | .450    | 29    | 17    | 12   | 11  | -1   | 4 |     |
| 646. | 3529/1  | 86    | 64    | 22   | 19  | -3   | 4 |     |
| 647. | 3185    | 127   | 155   | -28  | 23  | -5   | 4 |     |
| 648. | .467/3  | 25    | 36    | -11  | 10  | -1   | 4 |     |
| 649. | 2505/2  | 1235  | 1114  | 121  | 71  | -50  | 4 |     |
| 650. | 1000/2  | 2265  | 2097  | 168  | 96  | -72  | 3 |     |
| 651. | 3450    | 94    | 116   | -22  | 20  | -2   | 3 |     |
| 652. | 3369    | 406   | 352   | 54   | 41  | -13  | 3 |     |
| 653. | 3503/2  | 82    | 61    | 21   | 18  | -3   | 3 |     |
| 654. | 518/50  | 6297  | 6671  | -374 | 160 | -214 | 3 |     |
| 655. | 3994/2  | 1165  | 1060  | 105  | 69  | -36  | 3 |     |
| 656. | 877/7   | 748   | 669   | 79   | 55  | -24  | 3 |     |
| 657. | 3483    | 111   | 136   | -25  | 21  | -4   | 3 |     |
| 658. | 518/70  | 17330 | 16501 | 829  | 265 | -564 | 3 |     |
| 659. | 518/91  | 11950 | 12517 | -567 | 220 | -347 | 3 |     |
| 660. | .659    | 58    | 75    | -17  | 15  | -2   | 3 |     |
| 661. | .172/1  | 47    | 62    | -15  | 14  | -1   | 3 |     |
| 662. | 1090/1  | 715   | 789   | -74  | 54  | -20  | 3 |     |
| 663. | .413    | 72    | 53    | 19   | 17  | -2   | 3 |     |
| 664. | 1250/1  | 1761  | 1620  | 141  | 85  | -56  | 3 |     |
| 665. | 2152/1  | 719   | 794   | -75  | 54  | -21  | 3 |     |
| 666. | .257    | 163   | 133   | 30   | 26  | -4   | 3 |     |
| 667. | 3823/1  | 72    | 53    | 19   | 17  | -2   | 3 |     |
| 668. | 3604/1  | 518   | 579   | -61  | 46  | -15  | 3 |     |
| 669. | 3104/3  | 36    | 23    | 13   | 12  | -1   | 3 |     |
| 670. | .146    | 65    | 47    | 18   | 16  | -2   | 3 |     |
| 671. | 3771/8  | 996   | 907   | 89   | 64  | -25  | 3 |     |
| 672. | 89      | 6970  | 6597  | 373  | 168 | -205 | 3 |     |
| 673. | 582/48  | 347   | 396   | -49  | 38  | -11  | 3 |     |
| 674. | 2389/11 | 387   | 337   | 50   | 40  | -10  | 3 |     |
| 675. | 68/2    | 2757  | 2572  | 185  | 106 | -79  | 3 |     |
| 676. | 2987/1  | 361   | 313   | 48   | 38  | -10  | 3 |     |
| 677. | 2489/2  | 953   | 1047  | -94  | 62  | -32  | 3 |     |
| 678. | 3744/2  | 560   | 622   | -62  | 48  | -14  | 3 |     |
| 679. | 2571    | 496   | 555   | -59  | 45  | -14  | 3 |     |

| (III)   |  |  |
|---------|--|--|
| (milet) |  |  |
| North / |  |  |

| 680  | 2601/2  | 407   | 353   | 54   | 41  | -13  | 3 |  |
|------|---------|-------|-------|------|-----|------|---|--|
| 681  | 2603    | 1610  | 1745  | -135 | 81  | -54  | 3 |  |
| 682  | 391     | 50    | 34    | 16   | 14  | -2   | 3 |  |
| 683. | 3715    | 209   | 244   | -35  | 29  | -6   | 3 |  |
| 684. | 2636    | 2093  | 2247  | -154 | 92  | -62  | 3 |  |
| 685. | 518/145 | 14167 | 13460 | 707  | 240 | -467 | 3 |  |
| 686. | 898     | 830   | 749   | 81   | 58  | -23  | 3 |  |
| 687. | 1255/1  | 856   | 775   | 81   | 59  | -22  | 3 |  |
| 688. | 3539    | 158   | 188   | -30  | 25  | -5   | 3 |  |
| 689. | 3291/2  | 72    | 53    | 19   | 17  | -2   | 3 |  |
| 690. | .523    | 65    | 47    | 18   | 16  | -2   | 3 |  |
| 691. | 4142/2  | 833   | 747   | 86   | 58  | -28  | 3 |  |
| 692. | 795     | 187   | 154   | 33   | 28  | -5   | 3 |  |
| 693. | 518/44  | 11951 | 12525 | -574 | 220 | -354 | 3 |  |
| 694. | .520    | 76    | 56    | 20   | 18  | -2   | 3 |  |
| 695. | 3235/3  | 40    | 54    | -14  | 13  | -1   | 3 |  |
| 696. | 164/3   | 963   | 1056  | -93  | 63  | -30  | 3 |  |
| 697. | 3182    | 75    | 55    | 20   | 17  | -3   | 3 |  |
| 698. | 1714    | 2620  | 2440  | 180  | 103 | -77  | 3 |  |
| 699. | 1798/3  | 1442  | 1320  | 122  | 77  | -45  | 3 |  |
| 700. | 1816    | 1913  | 2060  | -147 | 88  | -59  | 3 |  |
| 701. | 539/1   | 7288  | 6872  | 416  | 172 | -244 | 3 |  |
| 702. | 1805/4  | 2707  | 2515  | 192  | 105 | -87  | 3 |  |
| 703. | 774     | 180   | 213   | -33  | 27  | -6   | 3 |  |
| 704. | 3210    | 169   | 201   | -32  | 26  | -6   | 3 |  |
| 705. | 558/3   | 1350  | 1458  | -108 | 74  | -34  | 3 |  |
| 706. | 3216    | 94    | 116   | -22  | 20  | -2   | 3 |  |
| 707. | 582/6   | 395   | 346   | 49   | 40  | -9   | 2 |  |
| 708. | .445    | 176   | 145   | 31   | 27  | -4   | 2 |  |
| 709. | .338/2  | 83    | 63    | 20   | 18  | -2   | 2 |  |
| 710. | 543     | 7621  | 7928  | -307 | 176 | -131 | 2 |  |
| 711. | 902/11  | 187   | 155   | 32   | 28  | -4   | 2 |  |
| 712. | 877/3   | 315   | 273   | 42   | 36  | -6   | 2 |  |
| 713. | 897     | 2479  | 2618  | -139 | 100 | -39  | 2 |  |
| 714. | .156    | 32    | 20    | 12   | 11  | -1   | 2 |  |
| 715. | .286    | 54    | 38    | 16   | 15  | -1   | 2 |  |
| 716. | .271    | 295   | 253   | 42   | 35  | -7   | 2 |  |
| 717. | .383/1  | 88    | 67    | 21   | 19  | -2   | 2 |  |
| 718. | .406    | 54    | 38    | 16   | 15  | -1   | 2 |  |
| 719. | 3292    | 245   | 282   | -37  | 32  | -5   | 2 |  |
| 720. | 1638/5  | 1621  | 1511  | 110  | 81  | -29  | 2 |  |
| 721. | 1887    | 2018  | 1880  | 138  | 91  | -47  | 2 |  |
| 722. | 3278    | 176   | 206   | -30  | 27  | -3   | 2 |  |
| 723. | 518/88  | 11950 | 12441 | -491 | 220 | -271 | 2 |  |
| 724. | 1794    | 1593  | 1481  | 112  | 80  | -32  | 2 |  |
| 725. | 518/35  | 11962 | 12440 | -478 | 220 | -258 | 2 |  |
| 726. | 193     | 468   | 521   | -53  | 44  | -9   | 2 |  |
| 727. | 1741/1  | 1719  | 1608  | 111  | 84  | -27  | 2 |  |
| 728. | 3190/2  | 4543  | 4315  | 228  | 136 | -92  | 2 |  |
| 729. | 3321    | 194   | 225   | -31  | 28  | -3   | 2 |  |
| 730. | 335     | 101   | 79    | 22   | 20  | -2   | 2 |  |

| ( Second |  |  |
|----------|--|--|
|          |  |  |
|          |  |  |

| 731.     | 1673    | 1888  | 1769  | 119  | 88  | -31  | 2 |  |
|----------|---------|-------|-------|------|-----|------|---|--|
| 732.     | 167     | 755   | 686   | 69   | 55  | -14  | 2 |  |
| 733.     | 1653/3  | 476   | 424   | 52   | 44  | -8   | 2 |  |
| 734.     | 1650    | 1234  | 1143  | 91   | 71  | -20  | 2 |  |
| 735.     | 4107    | 1198  | 1288  | -90  | 70  | -20  | 2 |  |
| 736.     | 3280    | 421   | 371   | 50   | 41  | -9   | 2 |  |
| 737.     | 3047    | 105   | 82    | 23   | 21  | -2   | 2 |  |
| 738.     | 2639/2  | 906   | 982   | -76  | 61  | -15  | 2 |  |
| 739.     | 2748/1  | 1548  | 1666  | -118 | 79  | -39  | 2 |  |
| 740.     | 518/21  | 14381 | 13877 | 504  | 242 | -262 | 2 |  |
| 741.     | 518/22  | 14405 | 14999 | -594 | 242 | -352 | 2 |  |
| 742.     | 2932    | 987   | 906   | 81   | 63  | -18  | 2 |  |
| 743.     | 518/153 | 20074 | 19428 | 646  | 286 | -360 | 2 |  |
| 744.     | 48/6    | 3170  | 3345  | -175 | 114 | -61  | 2 |  |
| 745.     | 3041    | 734   | 667   | 67   | 55  | -12  | 2 |  |
| 746.     | 1768/1  | 1165  | 1077  | 88   | 69  | -19  | 2 |  |
| 747.     | 518/138 | 12054 | 12563 | -509 | 221 | -288 | 2 |  |
| 748.     | 2379    | 565   | 507   | 58   | 48  | -10  | 2 |  |
| 749.     | 2362/5  | 147   | 119   | 28   | 24  | -4   | 2 |  |
| 750.     | 518/128 | 11950 | 12448 | -498 | 220 | -278 | 2 |  |
| 751.     | 518/102 | 11950 | 11468 | 482  | 220 | -262 | 2 |  |
| 752.     | 3144    | 313   | 272   | 41   | 36  | -5   | 2 |  |
| 753.     | 2142/1  | 6474  | 6760  | -286 | 162 | -124 | 2 |  |
| 754.     | 518/147 | 22531 | 21867 | 664  | 303 | -361 | 2 |  |
| 755.     | 1259/2  | 390   | 343   | 47   | 40  | -7   | 2 |  |
| 756.     | 3850    | 140   | 114   | 26   | 24  | -2   | 2 |  |
| 757.     | 4083/4  | 201   | 234   | -33  | 29  | -4   | 2 |  |
| 758.     | 3528/2  | 86    | 66    | 20   | 19  | -1   | 2 |  |
| 759.     | 3613    | 370   | 324   | 46   | 39  | -7   | 2 |  |
| 760.     | 3509/1  | 61    | 44    | 17   | 16  | -1   | 2 |  |
| 761.     | 1243/6  | 147   | 174   | -27  | 24  | -3   | 2 |  |
| 762.     | 1056/2  | 277   | 316   | -39  | 34  | -5   | 2 |  |
| 763.     | 3948/4  | 203   | 171   | 32   | 29  | -3   | 2 |  |
| 764.     | 3865/2  | 156   | 128   | 28   | 25  | -3   | 2 |  |
| 765.     | 3467    | 86    | 66    | 20   | 19  | -1   | 2 |  |
| 766.     | 1048/1  | 1349  | 1242  | 107  | 74  | -33  | 2 |  |
| /6/.     | 4005/2  | 396   | 446   | -50  | 40  | -10  | 2 |  |
| /68.     | 3954/2  | /11   | 642   | 69   | 54  | -15  | 2 |  |
| 769.     | 3628/1  | 1047  | 1137  | -90  | 65  | -25  | 2 |  |
| 770.     | 3993    | 1511  | 1625  | -114 | /8  | -36  | 2 |  |
| //1.     | 3697    | 406   | 359   | 47   | 41  | -6   | 2 |  |
| (72.     | 3365    | /37   | 805   | -68  | 55  | -13  | 2 |  |
| 773.     | 162/4   | 168   | 138   | 30   | 26  | -4   | 2 |  |
| /74.     | 518/135 | 12377 | 12021 | 356  | 224 | -132 | 1 |  |
| (15.     | 30/3/5  | 410   | 367   | 43   | 41  | -2   | 1 |  |
| //6.<br> | 518/132 | 11/86 | 12129 | -343 | 219 | -124 | 1 |  |
| //7.     | 3/68    | 4/1   | 521   | -50  | 44  | -6   | 1 |  |
| //8.     | 518/141 | 12163 | 12454 | -291 | 222 | -69  | 1 |  |
| (19.     | 3/56/2  | 935   | 1006  | -/1  | 62  | -9   | 1 |  |
| /80.     | 3948/1  | 2/94  | 2941  | -147 | 107 | -40  | 1 |  |
| /81.     | 518/149 | 18237 | 17853 | 384  | 272 | -112 | 1 |  |

| ( |  |  |  |
|---|--|--|--|
|   |  |  |  |
|   |  |  |  |

| 782  | 981/4       | 529   | 479   | 50         | 46       | _4                 | 1 |  |
|------|-------------|-------|-------|------------|----------|--------------------|---|--|
| 783  | 295/5       | 1021  | 1094  | -73        | 40<br>64 | <del>ب</del><br>۹_ | 1 |  |
| 784  | 200/0       | 690   | 753   | -63        | 53       | -10                | 1 |  |
| 785  | 2830        | 248   | 281   | _33        | 32       | _10                | 1 |  |
| 705. | 2000<br>621 | 2463  | 2330  | -00<br>124 | 100      | -1                 | 1 |  |
| 700. | 3061/1      | 2403  | 1211  | 168        | 100      | -24                | 1 |  |
| 707. | 500         | 4070  | 4244  | -100       | 129      | -39                | 1 |  |
| 700. | 519/156     | 2907  | 3103  | -130       | 110      | -20                | 1 |  |
| 709. | 2075        | 17000 | 10002 | 200        | 203      | -243               | 1 |  |
| 790. | 2912        | 327   | 216   | -39        | 30       | -3                 | 1 |  |
| 791. | 2303        | 107   | 210   | -29        | 20       | -1                 | 1 |  |
| 792. | 043/3       | /40   | 007   | 01         | 25       | -0                 | 1 |  |
| 793. | 323/2       | 422   | 409   | -47        | 41       | -0                 | 1 |  |
| 794. | 338/1       | 2209  | 2148  | 121        | 96       | -25                | 1 |  |
| 795. | 823/2       | 122   | 140   | -24        | 22       | -2                 | 1 |  |
| 796. | 4104/3      | 1237  | 1148  | 89         | 71       | -18                | 1 |  |
| 797. | 3387/3      | 12954 | 12567 | 387        | 229      | -158               | 1 |  |
| 798. | 4129        | 646   | 586   | 60         | 51       | -9                 | 1 |  |
| 799. | 3397        | 230   | 197   | 33         | 31       | -2                 | 1 |  |
| 800. | 3305/1      | 58    | /4    | -16        | 15       | -1                 | 1 |  |
| 801. | 3437        | 1007  | 1079  | -72        | 64       | -8                 | 1 |  |
| 802. | 409/2       | 3913  | 3731  | 182        | 126      | -56                | 1 |  |
| 803. | 2642/5      | 1639  | 1544  | 95         | 82       | -13                | 1 |  |
| 804. | 3494        | 216   | 185   | 31         | 30       | -1                 | 1 |  |
| 805. | 3264        | 266   | 231   | 35         | 33       | -2                 | 1 |  |
| 806. | 3155/1      | 442   | 394   | 48         | 42       | -6                 | 1 |  |
| 807. | 3254        | 108   | 130   | -22        | 21       | -1                 | 1 |  |
| 808. | 518/126     | 11787 | 12067 | -280       | 219      | -61                | 1 |  |
| 809. | 43/5        | 3457  | 3602  | -145       | 119      | -26                | 1 |  |
| 810. | 464/2       | 535   | 587   | -52        | 47       | -5                 | 1 |  |
| 811. | 78/2        | 1449  | 1363  | 86         | 77       | -9                 | 1 |  |
| 812. | 404/2       | 2764  | 2644  | 120        | 106      | -14                | 1 |  |
| 813. | 78/1        | 468   | 515   | -47        | 44       | -3                 | 1 |  |
| 814. | 486/3       | 2091  | 2200  | -109       | 92       | -17                | 1 |  |
| 815. | 4010/3      | 4466  | 4638  | -172       | 135      | -37                | 1 |  |
| 816. | 820/3       | 2633  | 2510  | 123        | 103      | -20                | 1 |  |
| 817. | 518/100     | 13152 | 13454 | -302       | 231      | -71                | 1 |  |
| 818. | 3279        | 50    | 65    | -15        | 14       | -1                 | 1 |  |
| 819. | 3124        | 187   | 216   | -29        | 28       | -1                 | 1 |  |
| 820. | 518/112     | 12055 | 11772 | 283        | 221      | -62                | 1 |  |
| 821. | 3263        | 126   | 150   | -24        | 23       | -1                 | 1 |  |
| 822. | 582/1       | 84810 | 86280 | -1470      | 587      | -883               | 1 |  |
| 823. | 2210/2      | 3021  | 3169  | -148       | 111      | -37                | 1 |  |
| 824. | 173         | 1124  | 1047  | 77         | 68       | -9                 | 1 |  |
| 825. | 1756/2      | 4737  | 4557  | 180        | 139      | -41                | 1 |  |
| 826. | 518/34      | 11964 | 12334 | -370       | 221      | -149               | 1 |  |
| 827. | 1817/1      | 1541  | 1440  | 101        | 79       | -22                | 1 |  |
| 828. | 1817/2      | 1135  | 1054  | 81         | 68       | -13                | 1 |  |
| 829. | 1697        | 815   | 753   | 62         | 58       | -4                 | 1 |  |
| 830. | 268/4       | 261   | 296   | -35        | 33       | -2                 | 1 |  |
| 831. | 164/2       | 2859  | 3000  | -141       | 108      | -33                | 1 |  |
| 832. | 1923/1      | 508   | 559   | -51        | 45       | -6                 | 1 |  |

| 833. | 582/18  | 356   | 316   | 40   | 38  | -2   | 1 |  |
|------|---------|-------|-------|------|-----|------|---|--|
| 834. | 2024/2  | 1664  | 1755  | -91  | 82  | -9   | 1 |  |
| 835. | 2134    | 5093  | 5269  | -176 | 144 | -32  | 1 |  |
| 836. | 2143/6  | 2030  | 1925  | 105  | 91  | -14  | 1 |  |
| 837. | 2149/1  | 878   | 945   | -67  | 60  | -7   | 1 |  |
| 838. | 188     | 1550  | 1453  | 97   | 79  | -18  | 1 |  |
| 839. | 1211    | 637   | 579   | 58   | 51  | -7   | 1 |  |
| 840. | 518/90  | 11950 | 12343 | -393 | 220 | -173 | 1 |  |
| 841. | 518/74  | 24330 | 23770 | 560  | 314 | -246 | 1 |  |
| 842. | 518/63  | 11951 | 12244 | -293 | 220 | -73  | 1 |  |
| 843. | 518/57  | 11951 | 11625 | 326  | 220 | -106 | 1 |  |
| 844. | 518/97  | 13152 | 13449 | -297 | 231 | -66  | 1 |  |
| 845. | 1118/2  | 144   | 170   | -26  | 24  | -2   | 1 |  |
| 846. | 172/1   | 854   | 920   | -66  | 59  | -7   | 1 |  |
| 847. | 1167/2  | 1134  | 1210  | -76  | 68  | -8   | 1 |  |
| 848. | 1905    | 3888  | 3742  | 146  | 126 | -20  | 1 |  |
| 849. | 1240    | 2730  | 2862  | -132 | 105 | -27  | 1 |  |
| 850. | 1256/1  | 885   | 815   | 70   | 60  | -10  | 1 |  |
| 851. | 1259/1  | 1189  | 1108  | 81   | 70  | -11  | 1 |  |
| 852. | 1441    | 662   | 718   | -56  | 52  | -4   | 1 |  |
| 853. | 1548/2  | 169   | 141   | 28   | 26  | -2   | 1 |  |
| 854. | 160/1   | 451   | 404   | 47   | 43  | -4   | 1 |  |
| 855. | 115/2   | 329   | 290   | 39   | 37  | -2   | 1 |  |
| 856. | 2532    | 2512  | 2398  | 114  | 101 | -13  | 1 |  |
| 857. | 2505/1  | 1884  | 1996  | -112 | 88  | -24  | 1 |  |
| 858. | 2442    | 518   | 571   | -53  | 46  | -7   | 1 |  |
| 859. | 518/28  | 19838 | 19340 | 498  | 284 | -214 | 1 |  |
| 860. | 2469    | 1831  | 1931  | -100 | 86  | -14  | 1 |  |
| 861. | 2637/4  | 115   | 92    | 23   | 22  | -1   | 1 |  |
| 862. | 597/4   | 11297 | 11004 | 293  | 214 | -79  | 1 |  |
| 863. | 2616    | 1334  | 1425  | -91  | 74  | -17  | 1 |  |
| 864. | 594/5   | 452   | 403   | 49   | 43  | -6   | 1 |  |
| 865. | 2638/1  | 1607  | 1696  | -89  | 81  | -8   | 1 |  |
| 866. | 2593/2  | 1545  | 1644  | -99  | 79  | -20  | 1 |  |
| 867. | 597/5   | 8239  | 8541  | -302 | 183 | -119 | 1 |  |
| 868. | 2640    | 525   | 475   | 50   | 46  | -4   | 1 |  |
| 869. | 518/24  | 15831 | 15449 | 382  | 254 | -128 | 1 |  |
| 870. | 1244/1  | 1155  | 1083  | 72   | 69  | -3   | 0 |  |
| 871. | 632/1   | 432   | 389   | 43   | 42  | -1   | 0 |  |
| 872. | 122     | 632   | 684   | -52  | 51  | -1   | 0 |  |
| 873. | 1269    | 309   | 345   | -36  | 35  | -1   | 0 |  |
| 874. | 2866/2  | 1083  | 1154  | -71  | 66  | -5   | 0 |  |
| 875. | 119/2   | 1328  | 1402  | -74  | 73  | -1   | 0 |  |
| 876. | 2618    | 550   | 502   | 48   | 47  | -1   | 0 |  |
| 877. | 4006/3  | 475   | 521   | -46  | 44  | -2   | 0 |  |
| 878. | 519/12  | 3167  | 3039  | 128  | 113 | -15  | 0 |  |
| 879. | 518/66  | 16896 | 17175 | -279 | 262 | -17  | 0 |  |
| 880. | 518/64  | 14466 | 14190 | 276  | 242 | -34  | 0 |  |
| 881. | 518/155 | 20477 | 20777 | -300 | 288 | -12  | 0 |  |
| 882. | 3908/1  | 18293 | 17984 | 309  | 273 | -36  | 0 |  |
| 883. | 3900/1  | 442   | 485   | -43  | 42  | -1   | 0 |  |

| (A) |  |  |
|-----|--|--|
|     |  |  |
|     |  |  |

| 884. | 1087/1  | 13887 | 13623  | 264   | 238 | -26  | 0 |  |
|------|---------|-------|--------|-------|-----|------|---|--|
| 885. | 1054/2  | 989   | 924    | 65    | 63  | -2   | 0 |  |
| 886. | 2818/1  | 432   | 476    | -44   | 42  | -2   | 0 |  |
| 887. | 519/15  | 598   | 650    | -52   | 49  | -3   | 0 |  |
| 888. | 3756/1  | 1561  | 1478   | 83    | 80  | -3   | 0 |  |
| 889. | 3719    | 1356  | 1435   | -79   | 74  | -5   | 0 |  |
| 890. | 156/2   | 2109  | 2207   | -98   | 93  | -5   | 0 |  |
| 891. | 518/53  | 5770  | 5613   | 157   | 153 | -4   | 0 |  |
| 892. | 832     | 12564 | 126651 | -1002 | 715 | -287 | 0 |  |
| 893. | 3875    | 1385  | 1308   | 77    | 75  | -2   | 0 |  |
| 894. | 2649/3  | 424   | 381    | 43    | 42  | -1   | 0 |  |
| 895. | 518/120 | 11793 | 11530  | 263   | 219 | -44  | 0 |  |
| 896. | 2152/2  | 1046  | 1112   | -66   | 65  | -1   | 0 |  |
| 897. | 3136/2  | 360   | 320    | 40    | 38  | -2   | 0 |  |
| 898. | 582/70  | 380   | 339    | 41    | 39  | -2   | 0 |  |
| 899. | 2224/6  | 1550  | 1632   | -82   | 79  | -3   | 0 |  |
| 900. | 67/2    | 2988  | 3106   | -118  | 110 | -8   | 0 |  |
| 901. | 2138/2  | 1405  | 1484   | -79   | 76  | -3   | 0 |  |
| 902. | 514/2   | 3166  | 3280   | -114  | 113 | -1   | 0 |  |
| 903. | 489/1   | 1942  | 2035   | -93   | 89  | -4   | 0 |  |
| 904. | 518/29  | 24205 | 23809  | 396   | 314 | -82  | 0 |  |
| 905. | 485/2   | 1136  | 1209   | -73   | 68  | -5   | 0 |  |
| 906. | 2257    | 2439  | 2541   | -102  | 100 | -2   | 0 |  |
| 907. | 518/131 | 11786 | 11519  | 267   | 219 | -48  | 0 |  |
| 908. | 1507    | 2129  | 2033   | 96    | 93  | -3   | 0 |  |
| 909. | 518/36  | 11959 | 12239  | -280  | 220 | -60  | 0 |  |
| 910. | 2593/1  | 1703  | 1615   | 88    | 83  | -5   | 0 |  |
| 911. | 786/2   | 432   | 389    | 43    | 42  | -1   | 0 |  |
| 912. | 518/23  | 14614 | 14879  | -265  | 244 | -21  | 0 |  |
| 913. | 518/30  | 24367 | 24025  | 342   | 315 | -27  | 0 |  |
| 914. | 518/43  | 11951 | 11677  | 274   | 220 | -54  | 0 |  |
| 915. | 2278    | 381   | 421    | -40   | 39  | -1   | 0 |  |
| 916. | 3022/1  | 1413  | 1333   | 80    | 76  | -4   | 0 |  |
| 917. | 518/27  | 18403 | 18111  | 292   | 273 | -19  | 0 |  |
| 918. | 304/2   | 4115  | 3969   | 146   | 129 | -17  | 0 |  |
| 919. | 594/1   | 32327 | 31864  | 463   | 362 | -101 | 0 |  |
| 920. | 1804    | 2651  | 2768   | -117  | 104 | -13  | 0 |  |
| 921. | 579     | 2485  | 2589   | -104  | 100 | -4   | 0 |  |
| 922. | 518/139 | 12054 | 11796  | 258   | 221 | -37  | 0 |  |
| 923. | 1440    | 2050  | 2143   | -93   | 91  | -2   | 0 |  |
| 924. | 1710/2  | 1561  | 1476   | 85    | 80  | -5   | 0 |  |

"Dvostruke brojeve katastarskih čestica na katastarskom planu" prikazuje (Tablica 7). Pronađeno je 12 dvostrukih brojeva od kojih su 2 broja katastarske čestice, a 10 dvostrukih broja odnosi se na putove.

| Redni<br>broj | Broj<br>katastarske<br>čestice | <i>Pt</i><br>[m] | Napomena                    |
|---------------|--------------------------------|------------------|-----------------------------|
| 1             | 2                              | 3                | 4                           |
| 1.            | .572                           | 74               | čestica pod građevinom      |
| 2.            | .572                           | 40               | čestica pod građevinom      |
| 3.            | 3042/1                         | 513              | čestica na granici između 2 |
| 4.            | 3042/1                         | 251              | mjerila                     |
| 5.            | 4093                           | 2222             | put                         |
| 6.            | 4093                           | 636              | put                         |
| 7.            | 4103                           | 2321             | put                         |
| 8.            | 4103                           | 298              | put                         |
| 9.            | 4104/1                         | 2268             | put                         |
| 10.           | 4104/1                         | 726              | put                         |
| 11.           | 4105                           | 4920             | put                         |
| 12.           | 4105                           | 1046             | put                         |
| 13.           | 4105                           | 613              | put                         |
| 14.           | 4109                           | 1077             | put                         |
| 15.           | 4109                           | 1323             | put                         |
| 16.           | 4113                           | 351              | put                         |
| 17.           | 4113                           | 629              | put                         |
| 18.           | 4113                           | 4804             | put                         |
| 19.           | 4125                           | 1040             | put                         |
| 20.           | 4125                           | 8364             | put                         |
| 21.           | 4134                           | 611              | put                         |
| 22.           | 4134                           | 5541             | put                         |
| 23.           | 4141                           | 1157             | put                         |
| 24.           | 4141                           | 2507             | put                         |
|               |                                |                  |                             |

Tablica 7. Dvostruki brojevi katastarskih čestica na katastarskom planu

Katastarskim česticama kojima nije bilo moguće utvrditi broj dodijeljen je negativan broj (Tablica 9). Postoji 124 takva broja od kojih se 80% odnosi na putove. U napomeni je navedeno na što se točno odnosi pojedini broj.

| Red<br>ni<br>broj | Broj<br>katastarske<br>čestice | <i>Pt</i><br>[m] | Napomena     |
|-------------------|--------------------------------|------------------|--------------|
| 1                 | 2                              | 3                | 4            |
| 1.                | -1                             | 449              | put bez      |
| 2.                | -2                             | 310              | čestica bez  |
| 3.                | -3                             | 22               | čestica bez  |
| 4.                | -4                             | 10               | čestica bez  |
| 5.                | -5                             | 44               | put bez      |
| 6.                | -6                             | 42               | čestica bez  |
| 7.                | -7                             | 34               | čestica bez  |
| 8.                | -8                             | 25               | čestica bez  |
| 9.                | -9                             | 41               | put bez      |
| 10                | -10                            | 6                | čestica bez  |
| 11                | -11                            | 44               | čestica bez  |
| 12                | -12                            | 15               | dio čestice  |
| 13                | -13                            | 32               | čestica bez  |
| 14                | -14                            | 9                | nečitak broj |
| 15                | -15                            | 664              | put bez      |
| 16                | -16                            | 220              | put bez      |
| 17                | -17                            | 165              | put bez      |
| 18                | -18                            | 322              | put bez      |
| 19                | -19                            | 58               | put bez      |
| 20                | -20                            | 6                | čestica bez  |
| 2′                | -21                            | 321              | put bez      |
| 22                | -22                            | 457              | put bez      |
| 23                | -23                            | 63               | čestica bez  |
| 24                | -24                            | 51               | čestica bez  |
| 25                | -25                            | 447              | put bez      |
| 26                | -26                            | 309              | put bez      |
| 27                | -27                            | 65               | put bez      |
| 28                | -28                            | 454              | put bez      |
| 29                | -29                            | 180              | put bez      |
| 30                | -30                            | 621              | put bez      |
| 3′                | -31                            | 49               | put bez      |
| 32                | -32                            | 536              | put bez      |
| 33                | -33                            | 80               | put bez      |
| 34                | -34                            | 556              | put bez      |
| 35                | -35                            | 369              | put bez      |
| 36                | -36                            | 304              | put bez      |
| 37                | -37                            | 29               | čestica bez  |
| 38                | -38                            | 2235             | put bez      |
| 39                | -39                            | 932              | put bez      |
| 4(                | -40                            | 293              | put bez      |
| 4                 | -41                            | 7053             | put bez      |
| 42                | -42                            | 812              | čestica bez  |
| 43                | -43                            | 54               | put bez      |
| 44                | -44                            | 209              | put bez      |

| 41-45 | 86   | put bez     |
|-------|------|-------------|
| 46-46 | 525  | put bez     |
| 47-47 | 1420 | put bez     |
| 48-48 | 515  | put bez     |
| 49-49 | 132  | put bez     |
| 50-50 | 62   | put bez     |
| 51-51 | 909  | put bez     |
| 52-52 | 94   | put bez     |
| 53-53 | 237  | put bez     |
| 54-54 | 71   | dio čestice |
| 55-55 | 46   | put bez     |
| 56-56 | 442  | čestica bez |
| 57-57 | 353  | čestica bez |
| 58-58 | 139  | put bez     |
| 59-59 | 122  | dio puta    |
| 60-60 | 25   | čestica bez |
| 61-61 | 18   | čestica bez |
| 62-62 | 55   | put bez     |
| 63-63 | 32   | čestica bez |
| 64-64 | 14   | dio puta    |
| 65-65 | 183  | put bez     |
| 66-66 | 226  | dio puta    |
| 67-67 | 58   | put bez     |
| 68-68 | 21   | čestica bez |
| 69-69 | 20   | čestica bez |
| 70-70 | 14   | čestica bez |
| 71-71 | 144  | dio čestice |
| 72-72 | 463  | čestica bez |
| 73-73 | 55   | put bez     |
| 74-74 | 357  | put bez     |
| 75-75 | 64   | put bez     |
| 76-76 | 16   | put bez     |
| 71-77 | 14   | put bez     |
| 78-78 | 39   | čestica bez |
| 79-79 | 44   | čestica bez |
| 80-80 | 36   | čestica bez |
| 81-81 | 14   | čestica bez |
| 82-82 | 78   | put bez     |
| 83-83 | 416  | put bez     |
| 84-84 | 65   | put bez     |
| 85-85 | 121  | put bez     |
| 86-86 | 77   | put bez     |
| 81-87 | 444  | put bez     |
| 88-88 | 6    | put bez     |
| 89-89 | 9    | put bez     |
| 90-90 | 15   | put bez     |
| 91-91 | 2    | dio čestice |
| 92-92 | 152  | put bez     |

Tablica 8. Zemljišta na katastarskom planu bez broja

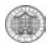

| 93 | -93  | 64  | čestica bez |
|----|------|-----|-------------|
| 94 | -94  | 26  | čestica bez |
| 95 | -95  | 92  | put bez     |
| 96 | -96  | 15  | put bez     |
| 97 | -97  | 29  | put bez     |
| 98 | -98  | 216 | put bez     |
| 99 | -99  | 16  | čestica bez |
| 10 | -100 | 28  | čestica bez |
| 10 | -101 | 55  | čestica bez |
| 10 | -102 | 22  | čestica bez |
| 10 | -103 | 26  | čestica bez |
| 10 | -104 | 201 | put bez     |
| 10 | -105 | 129 | put bez     |
| 10 | -106 | 356 | čestica bez |
| 10 | -107 | 135 | put bez     |
| 10 | -108 | 29  | put bez     |
| 10 | -109 | 19  | čestica bez |

| 11 | -110 | 36   | dio puta     |
|----|------|------|--------------|
| 11 | -111 | 41   | čestica bez  |
| 11 | -112 | 27   | čestica bez  |
| 1' | -113 | 229  | put bez      |
| 11 | -114 | 47   | put bez      |
| 11 | -115 | 2171 | put bez      |
| 11 | -116 | 29   | put bez      |
| 11 | -117 | 449  | put bez      |
| 11 | -118 | 22   | zgrada bez   |
| 11 | -119 | 262  | put bez      |
| 12 | -120 | 35   | čestica bez  |
| 12 | -121 | 34   | čestica bez  |
| 12 | -122 | 55   | nečitak broj |
| 12 | -123 | 43   | nečitak broj |
| 12 | -124 | 87   | nečitak broj |

## 6.2. Provedene ispravke

Neke nesuglasice između knjižnog i tehničkog dijela katastarskog operata koje sam uspijela utvrditi su ispravljene tijekom ovog rada dok je preostale potrebno detaljnije utvrditi u katastarskom uredu. Prikazane su u tablicama i označene na digitalnom planu. Potrebno je utvrditi stvarno stanje i ispraviti ih.

## 7. Ocjena postignutih rezultata

Ocjena postignutih rezultata definirana je preko geometrijske točnosti, topološke ispravnosti i tematskog sklada. Geometrijska točnost je prikazana pomoću odstupanja, odnosno standardne devijacije pri transformaciji skaniranih planova. Tablica 9 prikazuje odstupanja za svaki list plana pojedinačno, te prosječnu vrijednost reziduala (Z. Marinović).

| List    | Broj<br>točaka | Standardna<br>odstupanja [m] |       | Najveće odstupanje [m] |       |        |        |         |
|---------|----------------|------------------------------|-------|------------------------|-------|--------|--------|---------|
|         |                | Х                            | Y     | XY                     | Točka | Х      | Y      | XY      |
| 1&2     | 87             | 1,444                        | 1,012 | 1,086                  | 24    | -6,579 | 0,149  | 6,581   |
| 3       | 76             | 0,866                        | 1,051 | 1,057                  | 69    | 0,551  | 5,942  | 5,968   |
| 4       | 61             | 0.512                        | 1,253 | 1,159                  | 18    | -0.339 | 6.312  | 6.321   |
| 5&6     | 88             | 1.531                        | 1,195 | 1.443                  | 48    | 7.190  | 1.118  | 7.277   |
| 7       | 87             | 0.655                        | 0.915 | 0.960                  | 45    | -2.149 | -7.064 | 7.384   |
| 8       | 54             | 0 297                        | 1 146 | 1 045                  | 48    | -0 740 | 5 205  | 5 2 5 7 |
| 9       | 18             | 0.881                        | 0.922 | 0.950                  | 28    | -3 591 | 6 474  | 7 404   |
| 10      | 88             | 0.753                        | 0.950 | 1.083                  | 6     | -0.517 | -3 533 | 3 570   |
| Prosjek | 70             | 0,867                        | 1,055 | 1,098                  |       | 0,017  | 0,000  | 0,010   |

Tablica 9. Prikaz odstupanja

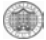

Topološka ispravnost vektoriziranog sadržaja ispitana je u procesu vektoriziranja alatima MicroStation Geographics-a.

Tematski sklad postignut je pridržavanjem pravila koje su propisane tehničkim uputama. Pod time se podrazumijeva da je sadržaj planova raspoređen po slojevima tako da svaki sloj sadrži podatke srodne po sadržaju, te su prikazani različitim bojama kako bi se postigla što bolja preglednost.